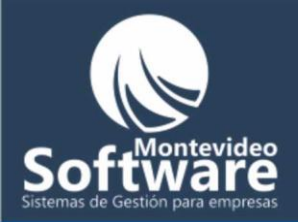

| echa      | Hora     | Usuario | Ventana   | Descripción                                                            |
|-----------|----------|---------|-----------|------------------------------------------------------------------------|
| /02/2009  | 9:45:32  | demo    | Principal | Venta: Salerm Corto - 180                                              |
| /02/2009  | 9:59:23  | demo    | Principal | Venta: color touch o diacolor - 300                                    |
| /03/2009  | 9:28:26  | demo    | Principal | Venta: Corte Hombre - 0                                                |
| /03/2009  | 9:54:38  | demo    | Principal | Venta: Claritos Cortos - 0                                             |
| /03/2009  | 9:54:41  | demo    | Principal | Venta: pocos - 0                                                       |
| /03/2009  | 11:24:15 | demo    | Principal | Venta: Permanente Corta - 0                                            |
| /03/2009  | 11:24:33 | demo    | Balance   | Ver Informe de Balance                                                 |
| /03/2009  | 11:26:23 | demo    | Balance   | Ver Informe de Balance                                                 |
| /03/2009  | 11:26:33 | demo    | Auditoría | Ver Informe de Auditoría / Período consulado: 01/03/2009 al 05/03/2009 |
| (/03/2009 | 3:59:27  | demo    | Principal | Venta: Corte Mujer - 0                                                 |
| /03/2009  | 3:59:55  | demo    | Balance   | Ver Informe de Balance                                                 |
| /03/2009  | 4:00:12  | demo    | Balance   | Ver Informe de Balance                                                 |
| ;/03/2009 | 4:00:56  | demo    | Principal | Venta: Brushing Corto - 0                                              |
| /03/2009  | 10:12:17 | demo    | Principal | Venta: Manos Completas - 0                                             |
| /03/2009  | 11:20:46 | demo    | Principal | Venta: Claritos con papel - 0                                          |
| /03/2009  | 9:18:33  | demo    | Clientes  | Modificar Cliente                                                      |
| //03/2009 | 9:18:33  | demo    | Clientes  | Modificar Cliente                                                      |
| /03/2009  | 9:32:47  | demo    | Clientes  | Modificar Cliente                                                      |
| /03/2009  | 9:33:10  | demo    | Clientes  | Borrar Cliente                                                         |
|           |          |         |           |                                                                        |
|           |          |         |           |                                                                        |
| tros      |          |         |           |                                                                        |
|           |          |         |           | Commence of Construction Construction                                  |

Auditoria de sistema:

Dicha ventana es una de las más poderosas del sistema, ya que podemos ver todos los movimientos realizados en un día, mes o año por los usuarios. Detallando la fecha, hora, usuario, venta involucrada y una descripción de la acción realizada.

Por lo tanto tendremos un control total, si falta un cliente o dinero de la caja sabremos quien fue el involucrado/a.

S

| n |            |          |         |           |                                             | - |
|---|------------|----------|---------|-----------|---------------------------------------------|---|
|   | Fecha      | Hora     | Usuario | Ventana   | Descripción                                 | đ |
|   | 06/05/2008 | 18:39:34 | Demo    | Clientes  | Modificar Cliente                           |   |
|   | 06/05/2008 | 18:42:53 | Demo    | Principal | Borrar Venta: Corte Hombre                  |   |
|   | 06/05/2008 | 18:42:55 | Demo    | Principal | Borrar Venta: Claritos Cortos               |   |
|   | 06/05/2008 | 18:47:22 | Demo    | Principal | Venta: Reflejos Cortos - 180                |   |
|   | 06/05/2008 | 18:51:10 | Demo    | Principal | Venta: Reflejos Cortos - 180                |   |
|   | 10/05/2008 | 14:09:31 | Demo    | Principal | Venta: Reflejos Cortos - 180                |   |
|   | 10/05/2008 | 14:09:43 | Demo    | Historial | Agregar Historial: Cliente/a - ADA MALLADIN |   |
| _ |            |          |         |           |                                             |   |

Automáticamente cuando entramos a la ventana vemos las auditorias del mes actual (esto es

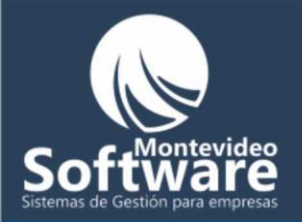

para no sobrecargar la aplicación).

Si observamos en la parte superior e inferior de la Ventana, encontramos dos descripciones importantes, el número de auditorías encontradas y el mes.

| Auditorías Del Mes y Año: 3/2009             | Registros Encontrados: 154                          |
|----------------------------------------------|-----------------------------------------------------|
|                                              |                                                     |
|                                              |                                                     |
|                                              |                                                     |
| Filtros por fechas:                          |                                                     |
| Si necesitamos reducir o ampliar la búsque   | da de auditorías tenemos la posibilidad de hacerlo. |
| Para hacer un filtro por fechas veamos el si | guiente ejemplo:                                    |
| Supongamos que necesito focalizar las aud    | itorías del 24/03/2009 al                           |

25/03/2009 (ya que esos 2 días tenemos una sospecha de maniobras erróneas)

Primero debemos ingresar el rango de fechas para la búsqueda y luego hacemos click en "Aplicar Filtro"

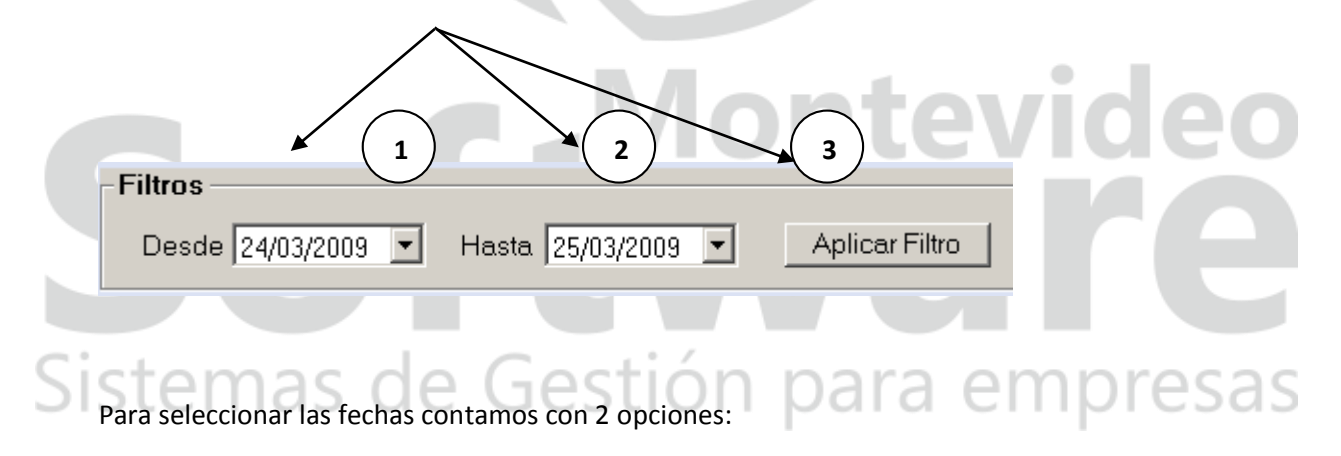

1 – Hago click en el día (quedará en azul como se ve en la imagen).

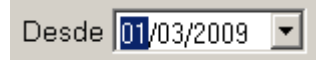

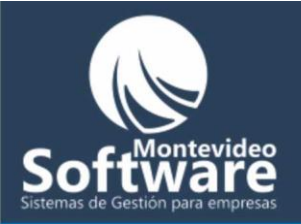

Luego ingresa el número 24 (como se plantea en el ejemplo), es importante tener en cuenta que puedo usar la tecla **"Tabulador"** para poder desplazarme fácilmente en la ventana.

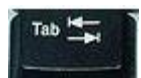

Esta es la manera más rápida de hacer un filtro (ingresar el período con las teclas).

2 - Seleccionar las fechas haciendo click en el botón opcional.

| Desde | 01/03/ | 2009 | -      | Ha    | ista [ | 25/03 | /2009 |  |
|-------|--------|------|--------|-------|--------|-------|-------|--|
|       |        |      | Mar    | zo 21 | 009    |       | Þ     |  |
|       | Dom    | Lun  | Mar    | Mié   | Jue    | Vie   | Sáb   |  |
|       | 22     | 23   | 24     | 25    | 26     | 27    | 28    |  |
|       |        | 2    | 3      | 4     | 5      | 6     | 7     |  |
|       | 8      | 9    | 10     | 11    | 12     | 13    | 14    |  |
|       | 15     | 16   | 17     | 18    | 19     | 20    | 21    |  |
|       | 22     | 23   | 24     | ෂ     | 26     | 27    | 28    |  |
|       | 29     | 30   | 31     | 1     | 2      | 3     | 4     |  |
|       | 0      | Hoy  | r: 25/ | 03/20 | 009    |       |       |  |

Automáticamente se desplegará un calendario. El mismo nos muestra el mes actual. En el ejemplo seleccionamos con un click en día **24**. Siempre el círculo rojo muestra el día actual.

evi

empresas

| Sist | tei | m   | as     | 5 0   | le  | G | ies | stió |
|------|-----|-----|--------|-------|-----|---|-----|------|
|      | ۰   |     | Mar    | zo 20 | )09 |   |     |      |
|      | Dom | Lun | Mar    | Mié   | Jue | / |     |      |
|      | 22  | 23  | 24     | 25    | 26  |   |     |      |
|      |     | 2   | 3      | 4     | 15  |   |     |      |
|      | 8   | 9   | 10     | N     | 12  |   |     |      |
|      | 15  | 16  | 17     | 18    | 19  |   |     |      |
|      | 22  | 23  | 24     | ক্ত   | 26  |   |     |      |
|      | 29  | 30  | 31     | 1     | 2   |   |     |      |
|      | 7   | Hov | r: 25/ | 03/20 | 09  |   |     |      |

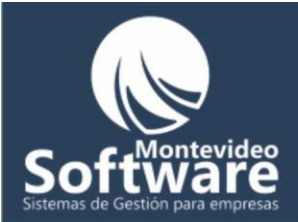

**Importante:** Si necesito desplazarme para un mes o año anterior, cuento con el siguiente botón

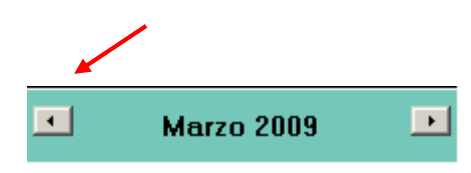

Una vez que tenemos seleccionadas las fechas hacemos clic en el botón "Aplicar Filtro". Automáticamente en la lista nos muestras las auditorías registradas entre las feches seleccionadas.

| Fecha          | Hora        | Usuario | Ventana        | Descripción                                                            |
|----------------|-------------|---------|----------------|------------------------------------------------------------------------|
| 11/02/2009     | 9:45:32     | demo    | Principal      | Venta: Salerm Cort <mark>o</mark> - 180                                |
| 11/02/2009     | 9:59:23     | demo    | Principal      | Venta: color touch o diacolor - 300                                    |
| 05/03/2009     | 9:28:26     | demo    | Principal      | Venta: Corte Hornbre - 0                                               |
| 05/03/2009     | 9:54:38     | demo    | Principal      | Venta: Claritos Cortos - 0                                             |
| 05/03/2009     | 9:54:41     | demo    | Principal      | Venta: pocos 💋                                                         |
| 05/03/2009     | 11:24:15    | demo    | Principal      | Venta: Permanente Corta - 0                                            |
| 05/03/2009     | 11:24:33    | demo    | Balance        | Ver Informe de Balance                                                 |
| 05/03/2009     | 11:26:23    | demo    | Balance        | Ver Informe <sup>r</sup> de Balance                                    |
| 05/03/2009     | 11:26:33    | demo    | Auditoría      | Ver Informe de Auditoría / Período consulado: 01/03/2009 al 05/03/2009 |
| 08/03/2009     | 3:59:27     | demo    | Principal      | Venta: Conte Mujer - 0                                                 |
| 08/03/2009     | 3:59:55     | demo    | Balance        | Ver Informe de Balance                                                 |
| 08/03/2009     | 4:00:12     | demo    | Balance        | Ver Informe de Balance                                                 |
| 08/03/2009     | 4:00:56     | demo    | Principal      | Ventat. Brushing Corto - 0                                             |
| 08/03/2009     | 10:12:17    | demo    | Principal      | Venta: Manos Completas - 0                                             |
| 08/03/2009     | 11:20:46    | demo    | Principal      | Verita: Claritos con papel - U                                         |
| 09/03/2009     | 9:18:33     | demo    | Clientes       | Modificar Cliente                                                      |
| 09/03/2009     | 9:18:33     | demo    | Clientes       | Modificar Cliente                                                      |
| 09/03/2009     | 9:32:47     | demo    | Clientes       | Modificar Cliente                                                      |
| 19/03/2009     | 9.33.10     | demo    | Clientes       |                                                                        |
|                |             |         | /              |                                                                        |
| <u> </u>       |             |         | /              |                                                                        |
| – Filtros –––– |             |         |                |                                                                        |
|                |             |         |                |                                                                        |
| Desde          | 01/03/2009  | Hast    | a 25/03/2009 🔍 | Aplicar Filtro Ver Mes Actual Vista Previa                             |
|                | Jourootrooo |         |                |                                                                        |
| Usuari         | TODOS       |         |                | Decisions Francisculars 154                                            |
|                | -110000     |         |                | Registros Encontrados: 154                                             |
|                |             |         |                |                                                                        |

Si observamos detalladamente cambia la etiqueta y muestra el filtro aplicado.

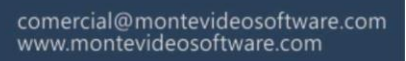

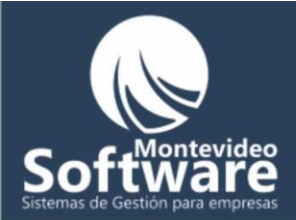

| También tenemos la opción de hacer filtros por usuarios:                                                                                                    |
|----------------------------------------------------------------------------------------------------|
| Usuario: TODOS                                                                                                    |
| Dichos filtros funcionan de la siguiente manera: Primero seleccionamos un usuario y luego elegimos un rango de fechas (si es necesario), por último hacemos |
| clic en el botón                                                                                                    |
| Importante: La opción "Todos" muestra absolutamente todos los usuarios registrados en el sistema.                                                           |
| Usuario: TODOS                                                                                                    |
| Cuando necesito ver la auditoría de un usuario en particular puedo usar dicha opción.                                                                       |
| Ejemplo:                                                                                                    |
| Usuario: TODOS                                                                                                    |
| TODOS                                                                                                    |
| demo<br>prueba                                                                                                    |
|                                                                                                    |

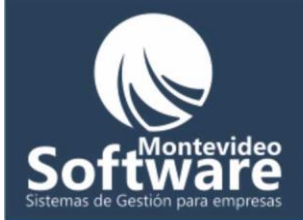

S

|     | Si aplicamos un filtro y luego queremos volver a ver las auditorías del mes actual, hacemos clic<br>en el botón<br>Ver Mes Actual               |
|-----|----------------------------------------------------------------------------------------------------|
|     | Importante: El botón "Ver Mes Actual" puede estar deshabilitado, esto sucede cuando ya estamos viendo las auditorías del mes actual.            |
|     | Ver Mes Actual                                                                                                    |
|     | Contamos también con una opción para imprimir los resultados obtenidos. Para obtener una<br>vista previa, hacemos clic en el botón Vista Previa |
|     |                                                                                                    |
|     | Peluquería Gestión Integral<br>PGI Version 2.0 (Demostración)                                                                                   |
|     | Derechos de Copia © 2006 - 2009 Pablo Cheridian y Adrián<br>Belén. Todos los derechos reservados.                                               |
| i   | Consultas:                                                                                                    |
| - 1 | <u>Click para enviar Mail</u>                                                                                                    |
|     | OK                                                                                                    |

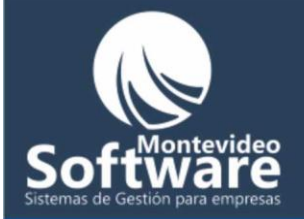

Básicamente la ventana de Ayuda nos brinda la posibilidad de poder enviar un mail al grupo de Soporte de PGI (Peluquería Gestión Integral). Cualquier inquietud que surja puede comunicarse con nosotros.

Simplemente hacemos click en la siguiente etiqueta:

Click para enviar Mail

A continuación el sistema detecta el servidor de correo predeterminado en su PC y completa los datos necesarios **los mails y el asunto**) para que Ud. pueda escribir solamente la inquietud.

Ejemplo:

| <u>To</u> | pcheridian@hotphail.com;tgetge@hotmail.com |   |  |
|-----------|--------------------------------------------|---|--|
| cc        |                                            |   |  |
| bcc       |                                            |   |  |
| Subject   | Consulta sobre el Software: Peluquería     | _ |  |

**Importante:** En el caso que ud. use un servidor de correos como Hotmail o Gmail (vía web), puede enviarnos un mail directamente a las direcciones: <u>pcheridian@hotmail.com</u> o <u>tqetqe@hotmail.com</u>

### Sistemas de Gestión para empresas

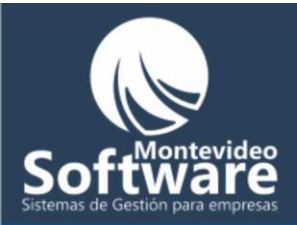

| Jiesus (vein            | asj                       |               | -Egresos (Gasto | is)               |                    |
|-------------------------|---------------------------|---------------|-----------------|-------------------|--------------------|
| Fecha                   | Descripción               | Monto         | Fecha           | Descripción       | Monto              |
| 16/03/2009              | Corte Hombre              | -177          | 15/03/2009      | cafe <sup>o</sup> | 688                |
| 21/03/2009              | color touch o diacolor    | 3777          |                 |                   |                    |
| 21/03/2009              | L. MASCARAS VITAMINA      | 6             |                 |                   |                    |
|                         |                           |               |                 |                   |                    |
|                         |                           |               |                 |                   |                    |
|                         |                           |               |                 |                   |                    |
|                         |                           |               |                 |                   |                    |
|                         |                           |               |                 |                   |                    |
|                         |                           |               |                 |                   |                    |
|                         |                           |               |                 |                   |                    |
| •                       |                           |               | •               |                   |                    |
| Deuda Pen               | diente Total de In        | igresos: 3606 |                 | Tota              | al de Egresos: 688 |
| Deuda sald              | ada                       |               |                 |                   |                    |
| Deuda Pen<br>Deuda sald | diente Total de In<br>ada | gresos: 3606  |                 | Tota              | al de Egresos: 68{ |

Dicha ventana nos ofrece una evaluación de nuestros ingresos y egresos.

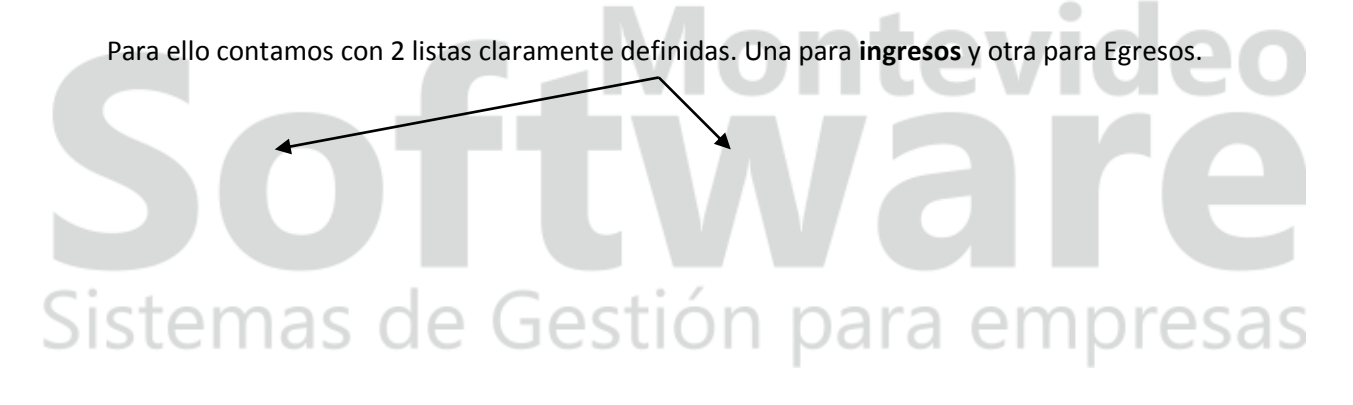

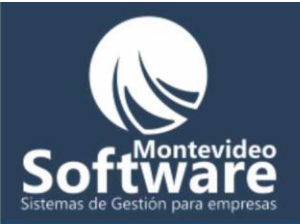

| ngresos (Vent | as)                         |              | -Egresos (Gasto | os) —————         |                     |
|---------------|-----------------------------|--------------|-----------------|-------------------|---------------------|
| Fecha         | Descripción                 | Monto        | Fecha           | Descripción       | Monto               |
| 16/03/2009    | Corte Hombre                | -177         | 15/03/2009      | cafe <sup>o</sup> | 688                 |
| 21/03/2009    | color touch o diacolor      | 3777         |                 |                   |                     |
| 21/03/2009    | L. MASCARAS VITAMINA        | 6            |                 |                   |                     |
|               |                             |              |                 |                   |                     |
|               |                             |              |                 |                   |                     |
|               |                             |              |                 |                   |                     |
|               |                             |              |                 |                   |                     |
|               |                             |              |                 |                   |                     |
|               |                             |              |                 |                   |                     |
|               |                             |              |                 |                   |                     |
|               |                             |              |                 |                   |                     |
| •             |                             |              | •               |                   |                     |
| Deuda Peno    | diente <b>Total de In</b> g | gresos: 3606 |                 | То                | tal de Egresos: 688 |

**Importante:** Cada vez que ingresamos a dicha ventana aparecen los ingresos y egresos del mes actual (ordenados por fecha en forma ascendente). Para ello contamos con una leyenda en la parte superior derecha de la ventana:

#### Ingresos y Egresos Del Mes y Año: 3/2009

| También podemos observar el total general de egresos (del período de fechas que tenemos se | ingresos y un total general de eccionado). |
|--------------------------------------------------------------------------------------------|--------------------------------------------|
|                                                                                            | <b>Mare</b>                                |
|                                                                                            |                                            |
| Deuda Pendiente<br>Deuda saldada                                                           | Total de Egresos: 688                      |

En la lista de Ingresos podemos encontrar Ventas de color rojo o verde. Como lo indica la leyenda son para identificar las ventas que tienen deudas pendientes (color rojo), y las ventas que tenían una deuda pendiente y ya fue saldada (color verde).

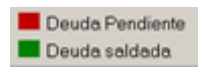

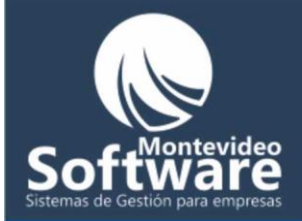

Simplemente es a modo de información.

Por último tenemos en la parte inferior derecha de la pantalla una diferencia entre ingresos y egresos (ingresos - Egresos).

Diferencia de Ingresos y Egresos: 2918

#### Filtros por fechas:

Si necesitamos reducir o ampliar la búsqueda de los balances, el Sistema cuenta con esa opción.

Para hacer un filtro por fechas veamos el siguiente ejemplo:

Supongamos que necesito realizar un balance de 2 días, del 24/03/2009 al 25/03/2009 (ya que necesito imprimir un reporte)

Primero debemos ingresar el rango de fechas para la búsqueda, y luego hacemos click en "Aplicar Filtro"

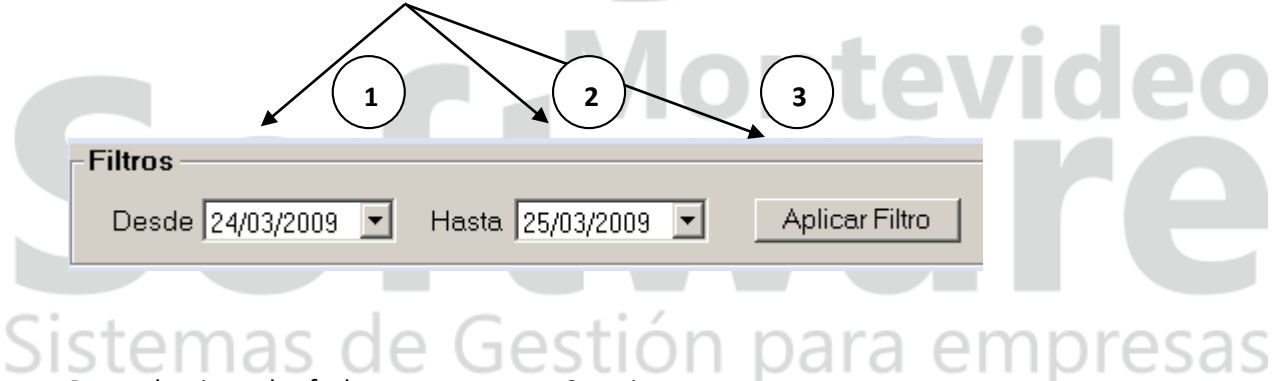

Para seleccionar las fechas contamos con 2 opciones:

1 – Hago click en el día (quedará en azul como se ve en la imagen).

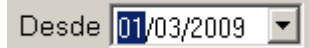

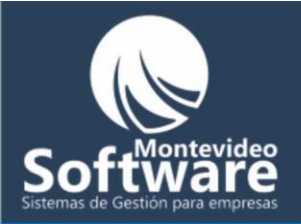

Luego ingresa el número 24 (como se plantea en el ejemplo), es importante tener en cuenta que puedo usar la tecla **"Tabulador"** para poder desplazarme fácilmente en la ventana.

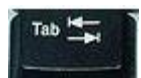

Esta es la manera más rápida de hacer un filtro (ingresar el período con las teclas).

2 - Seleccionar las fechas haciendo click en el botón opcional.

| Desde | 01/03/ | 2009 | -      | Ha    | ista [ | 25/03 | /2009 |  |
|-------|--------|------|--------|-------|--------|-------|-------|--|
|       |        |      | Mar    | zo 21 | 009    |       | Þ     |  |
|       | Dom    | Lun  | Mar    | Mié   | Jue    | Vie   | Sáb   |  |
|       | 22     | 23   | 24     | 25    | 26     | 27    | 28    |  |
|       |        | 2    | 3      | 4     | 5      | 6     | 7     |  |
|       | 8      | 9    | 10     | 11    | 12     | 13    | 14    |  |
|       | 15     | 16   | 17     | 18    | 19     | 20    | 21    |  |
|       | 22     | 23   | 24     | ෂ     | 26     | 27    | 28    |  |
|       | 29     | 30   | 31     | 1     | 2      | 3     | 4     |  |
|       | 0      | Hoy  | r: 25/ | 03/20 | 009    |       |       |  |

Automáticamente se desplegará un calendario. El mismo nos muestra el mes actual. En el ejemplo seleccionamos con un click en día **24**. Siempre el círculo rojo muestra el día actual.

<u>avi</u>

| Sis | te  | m   | as     | 5 0       | de  | G | es | ti |
|-----|-----|-----|--------|-----------|-----|---|----|----|
|     | •   |     | Ma     | rzo 2     | 009 |   |    |    |
|     | Dom | Lun | Mar    | Mié       | Jue | / |    |    |
|     | 22  | 23  | 24     | 25        | 26  |   |    |    |
|     |     | 2   | 3      | 4         | 5   |   |    |    |
|     | 8   | 9   | 10     | H         | 12  |   |    |    |
|     | 15  | 16  | 17     | 18        | 19  |   |    |    |
|     | 22  | 23  | 24     | <u>75</u> | 26  |   |    |    |
|     | 29  | 30  | 31     | 1         | 2   |   |    |    |
|     |     | Hov | r: 25/ | 03/2      | 009 |   |    |    |

empresas

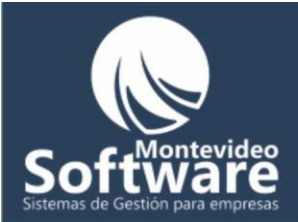

**Importante:** Si necesito desplazarme para un mes o año anterior, cuento con el siguiente botón

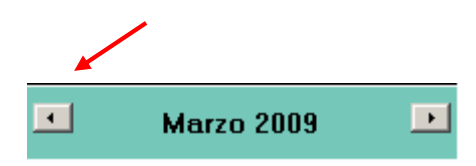

Una vez que seleccionamos las fechas "Desde" y "Hasta" hacemos click en el botón "Aplicar Filtro"

Aplicar Filtro

Automáticamente en la lista de ingresos y egresos se presentan los datos encontrados en el período filtrado. También cambian las leyendas de totales, el filtro aplicado y la diferencia entre ingresos y egresos.

# **Software** Sistemas de Gestión para empresas

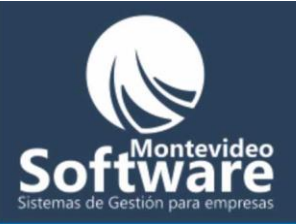

| · (···                  |                  |                |            |             |                |
|-------------------------|------------------|----------------|------------|-------------|----------------|
| Fecha                   | Descripción      | Monto          | Fecha      | Descripción | Monto          |
| 24/03/2009              | Brushing mediano | 99             | 25/03/2009 | voletas     | 34             |
|                         |                  |                |            |             |                |
|                         |                  |                |            |             |                |
|                         |                  |                |            |             |                |
|                         |                  |                |            |             |                |
|                         |                  |                |            |             |                |
| •                       |                  |                | •          |             |                |
| Deuda Pen<br>Deuda sald | diente Total d   | e Ingresos: 99 |            | Total       | de Egresos: 34 |
| ltros ———               |                  |                |            |             |                |

Cuando necesito aplicar un filtro de solo un día, ingreso la misma fecha en el campo "Desde" y "Hasta"

| Ejemplo:                           | ntevideo      |
|------------------------------------|---------------|
| Filtros                            |               |
| Desde 24/03/2009  Hasta 24/03/2009 |               |
| Sistemas de Gestion                | para empresas |

**Importante:** Para volver a ver los Ingresos y Egresos del mes actual, hacemos click en el botón "Ver Mes Actual"

Ver Mes Actual

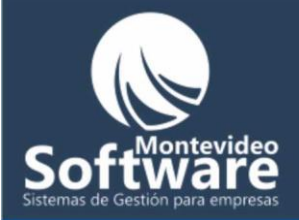

**Importante:** Dicho botón cambia su estado de habilitado a desabilitado (dependiendo de la aplicación o no de un filtro).

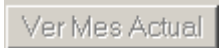

Si necesitamos imprimir el Balance (lo que vemos en las 2 listas de ingresos y egresos), contamos con el botón "Vista Previa"

Vista Previa

Automáticamente el Sistema nos presentará una vista preliminar de los que se enviará a la impresora.

# **Software** Sistemas de Gestión para empresas

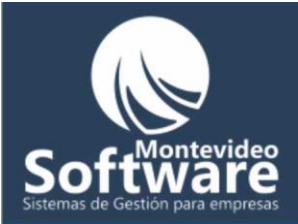

|                                                                                                    | Tuer          |           |               |                                  |                    |                                                                                                    |
|----------------------------------------------------------------------------------------------------|---------------|-----------|---------------|----------------------------------|--------------------|----------------------------------------------------------------------------------------------------|
|                                                                                                    |               |           | Report        | e de Balance Pelu S.A            |                    |                                                                                                    |
|                                                                                                    |               |           | Chiterio: D   | esde 01/04/2009 Hasta 15/04/2009 |                    |                                                                                                    |
|                                                                                                    |               |           |               |                                  |                    | p                                                                                                    |
|                                                                                                    |               |           | INGRESOS:     | Descripción                      | Fecha              | Monto                                                                                                    |
|                                                                                                    |               |           | $\setminus$   | L. CREMA VITAMINA COLOR          | 03/04/200          | 9 195,00                                                                                                    |
|                                                                                                    |               |           | \             | Corte Hombre                     | 04/04/200          | 9 -300,00                                                                                                    |
|                                                                                                    |               |           |               | Salerm Corto                     | 10/04/200          | € 120,00                                                                                                    |
|                                                                                                    |               |           |               | Salerm Corto                     | 13/04/200          | € 120,00                                                                                                    |
|                                                                                                    |               |           | EGRESOS:      | Descrinción                      | 14/04/200          | A second second seco |
|                                                                                                    |               |           | Lakeooo.      | Sueldo de Daniel                 | 01/04/200          | 9 8.421.90                                                                                                    |
|                                                                                                    |               |           |               | i 🔨                              | 02/04/200          | 9 8,00                                                                                                    |
|                                                                                                    |               |           |               |                                  |                    |                                                                                                    |
|                                                                                                    |               |           |               | Ralanca                          | Total de Ingresos: | 115.00                                                                                                    |
|                                                                                                    |               |           |               |                                  | Total de Egresos:  | 8.429,90                                                                                                    |
|                                                                                                    |               |           |               |                                  | Diferencia:        | -8.314,90                                                                                                    |
|                                                                                                    |               |           |               | 98.653                           | Leupada de Gr      | áfico                                                                                                    |
|                                                                                                    |               |           |               |                                  |                    | anco                                                                                                    |
|                                                                                                    |               |           |               |                                  | Ingresos           |                                                                                                    |
|                                                                                                    |               |           |               |                                  | Egresos            |                                                                                                    |
|                                                                                                    |               |           |               |                                  |                    |                                                                                                    |
|                                                                                                    |               |           |               |                                  |                    |                                                                                                    |
| _                                                                                                    |               |           |               |                                  |                    |                                                                                                    |
| Para p                                                                                                    | oder ir       | nprimir   | hacemos cli   | ck en el botón: 🝧                |                    |                                                                                                    |
|                                                                                                    |               |           |               |                                  |                    |                                                                                                    |
|                                                                                                    |               |           |               |                                  | птел               | vide                                                                                                    |
| Siloa                                                                                                    | ue nec        | esito es  | exportar los  | s datos a Excel o Word tengo     | o que seguir los   | siguientes pasos:                                                                                                    |
| 5110 9                                                                                                    | ac neo        | 00100 00  | expertar let  |                                  | o que seguir los   | sigurentes puscoi                                                                                                    |
|                                                                                                    |               |           |               |                                  |                    |                                                                                                    |
|                                                                                                    |               |           |               |                                  |                    |                                                                                                    |
| During                                                                                                    |               |           |               | . 🚖                              |                    |                                                                                                    |
| Prime                                                                                                    | rnacer        | HOS CIICI | k en er botol |                                  |                    |                                                                                                    |
| and the second second s | $\sim \infty$ |           |               | (-oction r                       | Dro O              | mmm                                                                                                    |

Luego se presentará la siguiente ventana:

| Exportar                                              |          | X                   |
|-------------------------------------------------------|----------|---------------------|
| <u>F</u> ormato:<br>Crystal Reports (RPT)<br>Desting: | •        | Aceptar<br>Cancelar |
| Archivo de disco                                      | <b>_</b> |                     |

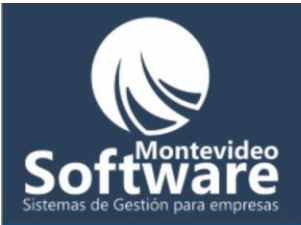

Contamos con 2 opciones, primero seleccionamos el formato (Excel, Word, etc) y luego el destino.

Ejemplo: Seleccioné el formato Excel y el destino en un archivo

| Exportar                                                                                |   | X                     |  |
|-----------------------------------------------------------------------------------------|---|-----------------------|--|
| <u>F</u> ormato:<br>Excel 8.0 (XLS) (Extendido)<br><u>D</u> estino:<br>Archivo de disco | • | (Aceptar)<br>Cancelar |  |

Por ultimo hago click en el botón "**Aceptar**" y seleccionamos la carpeta en donde creará el archivo.

Importante: También podemos seleccionar otra impresora haciendo click en el botón 🆆

Sistemas de Gestión para empresas

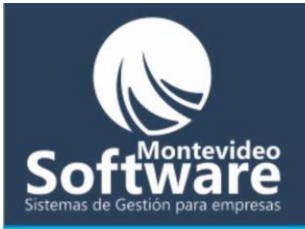

| Boton | nes            |             | 6 | × |        |
|-------|----------------|-------------|---|---|--------|
|       |                |             |   |   |        |
| Г     |                |             | _ |   |        |
|       | Manos          | Corte       |   |   |        |
|       | Brushing       | Color       |   |   |        |
|       | Lavados        | Depilación  |   |   |        |
|       | Permanente     | Claritos    |   |   |        |
|       | Mechas         | Laciados    |   |   |        |
|       | Reflejos       | Localizados |   |   |        |
|       | ombre del boto | ón          |   |   |        |
|       |                |             |   |   |        |
|       | Car            | nbiar       |   |   |        |
|       |                |             |   |   | Montev |

Dicha ventana nos permite cambiar el nombre de los botones que vemos en el menú principal.

La distribución del orden de los botones es la misma al menú principal.

Para Modificar el nombre de un botón, simplemente hacemos click en el botón elegido

Ejemplo:

Voy a cambiar el nombre del primer botón llamado actualmente "Manos".

ibresas

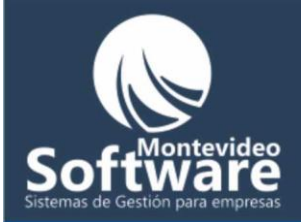

Manos

Cabe aclarar que al pasar el Mouse por cada botón, aparece una leyenda orientarnos al procedimiento.

ᡟ

Click para modificar

Cuando hago clic en "Manos", automáticamente aparece el nombre actual en el cuadro de texto en la parte inferior de la ventana.

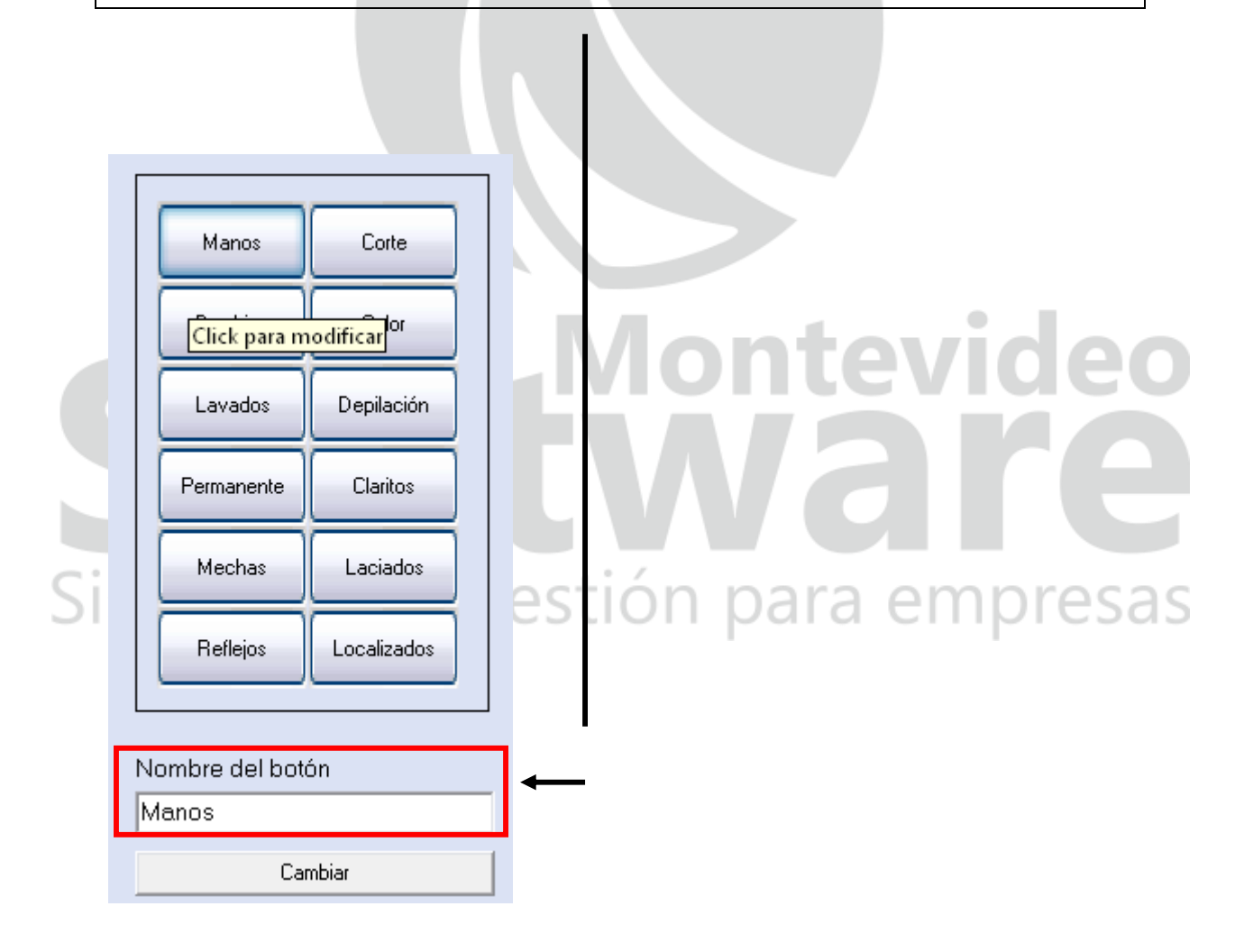

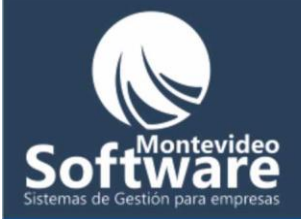

Una vez que cambiamos el nombre (en este ejemplo voy a cambiar "Manos" por "Pies"). Simplemente completamos la acción haciendo click en el botón "Cambiar"

| Nombre del botón |  |
|------------------|--|
| Pies             |  |
| Cambiar          |  |

Si el cambio es correcto aparecerá el siguiente mensaje:

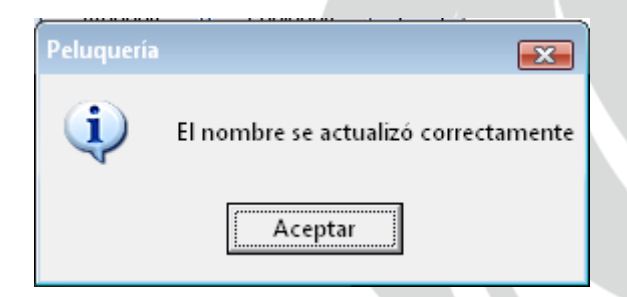

|    | uego automát.      | icamente cam            | ibia el nombre, inclusive en el menú principal. |
|----|--------------------|-------------------------|-------------------------------------------------|
| Si | Pies<br>Brushing   | Corte<br>Color          | Gestión para empresas                           |
|    | Lavados            | Depilación              | Ambas ventanas                                  |
|    | Permanente         | Claritos                | Anibas ventarias                                |
|    | Mechas             | Laciados                |                                                 |
|    | Reflejos           | Localizados             |                                                 |
|    | Mechas<br>Reflejos | Laciados<br>Localizados |                                                 |

۲

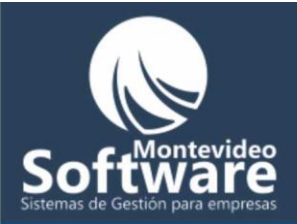

| 🐉 - Peluquería -      |            |             |
|-----------------------|------------|-------------|
|                       |            | V 📲 📓       |
| Balance               |            |             |
|                       | Pies       | Corte       |
| Auditoría del Sistema |            |             |
|                       | Brushing   | Color       |
| Datos de la Empresa   |            |             |
| 1 Start               | Lavados    | Depilación  |
| Soporte Técnico       |            |             |
| AST                   | Permanente | Claritos    |
| Cerrar Sesión         | Harber     | Luciates    |
|                       | Mechas     | Laciados    |
| 1 mille               | Reflejos   | Localizados |

**Importante:** No se puede ingresar un nombre de botón mayor a 15 caracteres. También no vamos a poder ingresar un nombre que ya exista en otro botón, de esta manera evitamos duplicados.

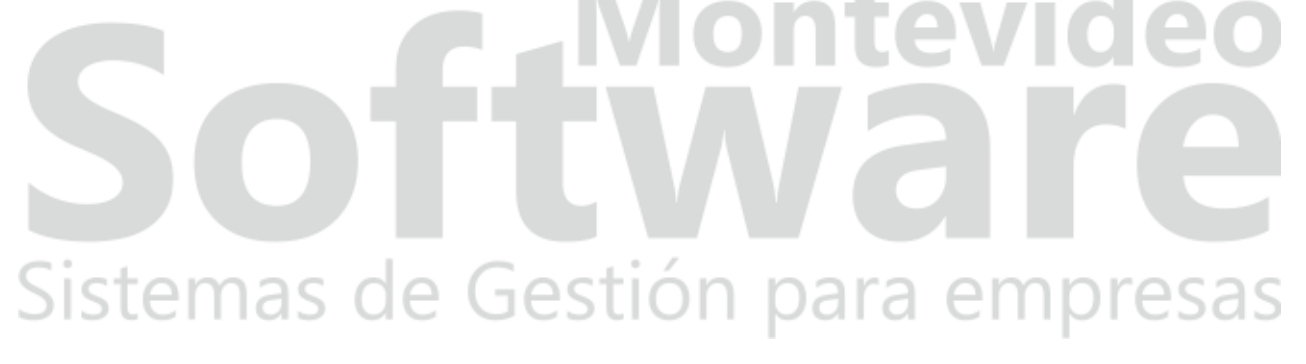

En caso de darse un duplicado aparecerá el siguiente mensaje indicando el error:

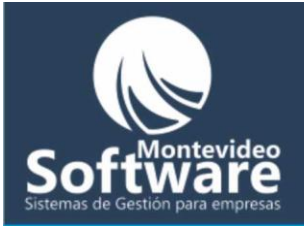

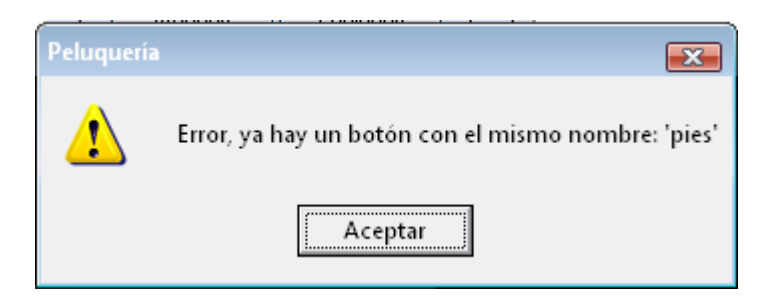

| - Clientes                                                                                                    |                                                                                                    |                        |                                                                                                    |   |
|----------------------------------------------------------------------------------------------------|----------------------------------------------------------------------------------------------------|------------------------|----------------------------------------------------------------------------------------------------|---|
|                                                                                                    |                                                                                                    |                        |                                                                                                    |   |
| Nombre y Apellido                                                                                                    | R                                                                                                    | azon Social            | Ruc                                                                                                    |   |
|                                                                                                    |                                                                                                    |                        |                                                                                                    |   |
| Dirección                                                                                                    |                                                                                                    | Fecha                  |                                                                                                    |   |
|                                                                                                    |                                                                                                    | 26/03/2009 -           |                                                                                                    |   |
| , , , , , , , , , , , , , , , , , , ,                                                                                                    | <b></b>                                                                                                    |                        |                                                                                                    |   |
| Telefono Fax                                                                                                    | Celular                                                                                                    | Ultima visita          |                                                                                                    |   |
|                                                                                                    | ĮU                                                                                                    |                        |                                                                                                    |   |
| Mail                                                                                                    |                                                                                                    |                        |                                                                                                    |   |
|                                                                                                    |                                                                                                    |                        |                                                                                                    |   |
|                                                                                                    |                                                                                                    |                        |                                                                                                    |   |
|                                                                                                    |                                                                                                    |                        |                                                                                                    |   |
|                                                                                                    |                                                                                                    |                        |                                                                                                    |   |
| Nuevo / Limpiar                                                                                                    | Guardar                                                                                                    | Borrar                 |                                                                                                    |   |
| Nuevo / Limpiar                                                                                                    | Guardar                                                                                                    | Borrar                 |                                                                                                    |   |
| Nuevo / Limpiar                                                                                                    | Guardar                                                                                                    | Borrar Razon Social    | Teléfono                                                                                                    |   |
| Nuevo / Limpiar                                                                                                    | Guardar<br>Dirección<br>soca                                                                                                    | Borrar Razon Social    | Teléfono<br>0                                                                                                    | ^ |
| Nuevo / Limpiar<br>Nombre y Apellido<br>Adriana doctora<br>Adriana Perez                                                                                                    | Guardar Dirección soca n                                                                                                    | Borrar Razon Social    | Teléfono<br>0                                                                                                    | A |
| Nuevo / Limpiar<br>Nombre y Apellido<br>Adriana doctora<br>Adriana Perez<br>Alejandra Mexigos                                                                                                    | Guardar<br>Dirección<br>soca<br>n<br>Rivera                                                                                               | Borrar Razon Social    | Teléfono<br>0                                                                                                    |   |
| Nuevo / Limpiar<br>Nombre y Apellido<br>Adriana doctora<br>Adriana Perez<br>Alejandra Mexigos<br>Ana Colem                                                                                                    | Guardar<br>Dirección<br>soca<br>n<br>Rivera                                                                                               | Borrar Razon Social    | Teléfono<br>0<br>0                                                                                                    |   |
| Nuevo / Limpiar<br>Nombre y Apellido<br>Adriana doctora<br>Adriana Perez<br>Alejandra Mexigos<br>Ana Colem<br>Ana Hernandez                                                                                    | Guardar<br>Dirección<br>soca<br>n<br>Rivera                                                                                               | Borrar Razon Social    | Teléfono<br>0<br>0                                                                                                    |   |
| Nuevo / Limpiar<br>Nombre y Apellido<br>Adriana doctora<br>Adriana Perez<br>Alejandra Mexigos<br>Ana Colem<br>Ana Hernandez<br>Ana Maria cucha<br>Reastriz Sontu momo                                          | Guardar<br>Dirección<br>soca<br>n<br>Rivera<br>nn<br>nose<br>nose                                                                         | Borrar Razon Social    | Teléfono<br>0<br>0<br>0                                                                                                    |   |
| Nuevo / Limpiar<br>Nombre y Apellido<br>Adriana doctora<br>Adriana Perez<br>Alejandra Mexigos<br>Ana Colem<br>Ana Hernandez<br>Ana Maria cucha<br>Beatriz Santu mama<br>Baty Nunez                             | Guardar<br>Dirección<br>soca<br>n<br>Rivera<br>nn<br>nose<br>nose<br>n<br>n                                                               | Borrar<br>Razon Social | Teléfono<br>0<br>0<br>0                                                                                                    |   |
| Nuevo / Limpiar<br>Nombre y Apellido<br>Adriana doctora<br>Adriana Perez<br>Alejandra Mexigos<br>Ana Colem<br>Ana Hernandez<br>Ana Maria cucha<br>Beatriz Santu mama<br>Bety Nunez<br>Castillo                 | Guardar<br>Dirección<br>soca<br>n<br>Rivera<br>nn<br>nose<br>nose<br>n<br>n<br>n                                                          | Borrar<br>Razon Social | Teléfono<br>0<br>0<br>0                                                                                                    |   |
| Nuevo / Limpiar<br>Nombre y Apellido<br>Adriana doctora<br>Adriana Perez<br>Alejandra Mexigos<br>Ana Colem<br>Ana Hernandez<br>Ana Maria cucha<br>Beatriz Santu mama<br>Bety Nunez<br>Castillo<br>Celide Zarce | Guardar<br>Dirección<br>soca<br>n<br>Rivera<br>nn<br>nose<br>nose<br>n<br>n<br>n<br>n<br>n                                                | Borrar<br>Razon Social | Defension of the second second |   |
| Nuevo / Limpiar                                                                                                    | Guardar<br>Dirección<br>soca<br>n<br>Rivera<br>nn<br>nose<br>nose<br>n<br>n<br>n<br>n<br>n<br>n<br>soca                                   | Borrar<br>Razon Social | Teléfono<br>0<br>0<br>0                                                                                                    |   |
| Nuevo / Limpiar                                                                                                    | Guardar<br>Dirección<br>soca<br>n<br>Rivera<br>nn<br>nose<br>nose<br>n<br>n<br>n<br>n<br>n<br>n<br>n<br>soca<br>n<br>n<br>soca<br>gestido | Borrar<br>Razon Social | Teléfono<br>0<br>0<br>0                                                                                                    |   |
| Nuevo / Limpiar                                                                                                    | Guardar<br>Dirección<br>soca<br>n<br>Rivera<br>nn<br>nose<br>nose<br>n<br>n<br>n<br>n<br>n<br>soca<br>gestido<br>nereira                  | Borrar<br>Razon Social | Contraction Contraction Contra |   |

Aquí manejamos los datos de nuestro clientes/as.

Podemos Agregar, modificar o borrar.

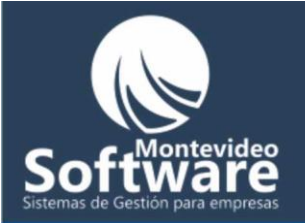

Todos los Clientes que se encuentran ingresados en el Sistema aparecerán ordenados alfabéticamente por "Nombre y Apellido" (en forma ascendente).

| Nombre y Apellido | Dirección                 | Razon Social                                                                                                    | Teléfono 🔺                                                                                                    |
|-------------------|---------------------------|----------------------------------------------------------------------------------------------------|----------------------------------------------------------------------------------------------------|
| ADA MALLADIN      | 26 DE MARZO 1006 APTO 007 |                                                                                                    |                                                                                                    |
| ADRIANA TURIZIO   | GUAYAQUI 2999 APTO 002    | Contraction of the second second second second second second second second second second second second second s | 100 B 10 B 10 B 10 B 10 B 10 B 10 B 10                                                                          |
| ADRIANA VIDALEZ   | LAGAZETA                  |                                                                                                    | 642 6 F                                                                                                    |
| ALGIROT           | PAGOLA                    |                                                                                                    |                                                                                                    |
| ALICIA KITIKILLAN | PASTORIZA 1420            |                                                                                                    |                                                                                                    |
| ALICIA MAYERO     | FCO MUÑOZ 3055            |                                                                                                    | 10000                                                                                                    |
| ALICIA SARACHO    | SOCA 1437 APTO 403        |                                                                                                    |                                                                                                    |
| ALICIA SORIA      | L.A. HERRERA 1329         |                                                                                                    | 27.9 C                                                                                                    |
| AMELIA STAGNO     | FCO LLAMBI1316            |                                                                                                    |                                                                                                    |
| ANA CUERIAN       | PEREIRA 3081 APTO 202     |                                                                                                    | 7.9-22-0                                                                                                    |
| ANA DIMAYO        | PEREIRA 3063 APTO 004     |                                                                                                    | 100 C 100 C 100 C 100 C 100 C 100 C 100 C 100 C 100 C 100 C 100 C 100 C 100 C 100 C 100 C 100 C 100 C 100 C 100 |
| ANA MARIA         | PAGOLA 0000               |                                                                                                    | 10/100/10/00/00/00/00/00/00/00/00/00/00/                                                                        |
| ANA MARIA NIEBEZ  | PEREIRA 3081 APTO 206     |                                                                                                    |                                                                                                    |
| •                 |                           |                                                                                                    | -Berlingaren 28a                                                                                                |

Si necesitamos buscar un cliente, el Sistema nos permite realizar una búsqueda rápida (por Nombre y Apellido). De esta forma nos ahorramos la búsqueda manual (por la lista).

Nombre y Apellido

Aclaración: El color "verde agua" se hizo simplemente para distinguir el campo (búsqueda rápida).

Ejemplo: Supongamos que necesito buscar a una señora llamada "Paula", al empezar a escribir el nombre ("pa") automáticamente la lista se actualiza (con todas las personas cuyo nombre empiece con las iniciales "pa".

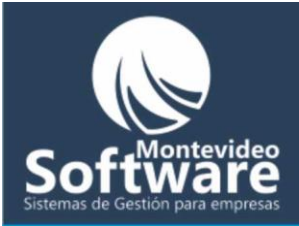

| Nombre y Apellido                                                      |                                       | Razon Social           | Ruc      |  |
|------------------------------------------------------------------------|---------------------------------------|------------------------|----------|--|
| Dirección                                                              |                                       | Fecha<br>26/03/2009 💌  |          |  |
| Teléfono Fax<br>0 0                                                    | < Celular                             | Ultima visita          | *        |  |
|                                                                        |                                       |                        | Y        |  |
|                                                                        |                                       |                        |          |  |
| Nuevo / Limpiar                                                        | Guardar                               | Borrar                 |          |  |
| Nuevo / Limpiar<br>Nombre y Apellido<br>Patricia Acosta<br>Paula Lopez | Guardar<br>Dirección<br>No se<br>nose | Borrar<br>Razon Social | Teléfono |  |
| Nuevo / Limpiar<br>Nombre y Apellido<br>Patricia Acosta<br>Paula Lopez | Guardar<br>Dirección<br>No se<br>nose | Borrar<br>Razon Social | Teléfono |  |
| Nuevo / Limpiar<br>Nombre y Apellido<br>Patricia Acosta<br>Paula Lopez | Guardar<br>Dirección<br>No se<br>nose | Borrar<br>Razon Social | Teléfono |  |
| Nuevo / Limpiar                                                        | Guardar<br>Dirección<br>No se<br>nose | Borrar<br>Razon Social | Teléfono |  |

Importante: Si quiero volver a ver todos los clientes simplemente borro lo que escrito

### Sistemas de Gestión para empresas

Como Agregar una Clienta/e:

Simplemente para ingresar un nuevo Cliente empezamos a llenar sus datos.

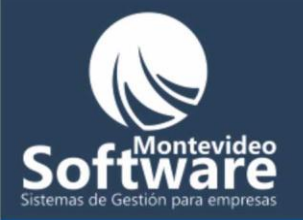

También puede ser necesario ingresar lo que se va a hacer hoy en la peluquería, o lo que se hizo la última visita. (Esto es muy importante para mantener el historial de nuestros Clientes)

| Fecha<br>11/10/2008          |  |
|------------------------------|--|
| Ultima visita                |  |
| retoaque 8 con 1/4 de 77 📃 🔟 |  |
|                              |  |
|                              |  |

Lugo que tenemos ingresado los datos, simplemente hacemos un clic en botón "Guardar".

Guardar

Si los datos son correctos aparecerá una ventana informándole

|    |            |                                         | IONLE   | evia | ieo   |
|----|------------|-----------------------------------------|---------|------|-------|
|    | Peluquería | <b>X</b>                                |         |      |       |
|    | į)         | El Cliente/a fué Guardado correctamente | ΝΟ      |      |       |
| Si |            | Aceptar                                 | on para | empr | resas |

De lo contrario, el Sistema le indicará que dato es el que falta.

۲

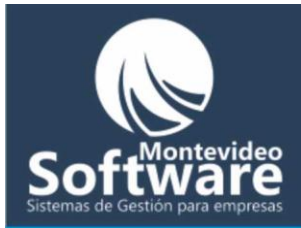

| Peluquería | <b>—</b>                    |
|------------|-----------------------------|
| (į)        | Debe ingresar una dirección |
|            | Aceptar                     |

**Importante:** Generalmente es conveniente desplazarnos por los campos con la tecla TAB, de esta forma agilizamos el ingreso de datos

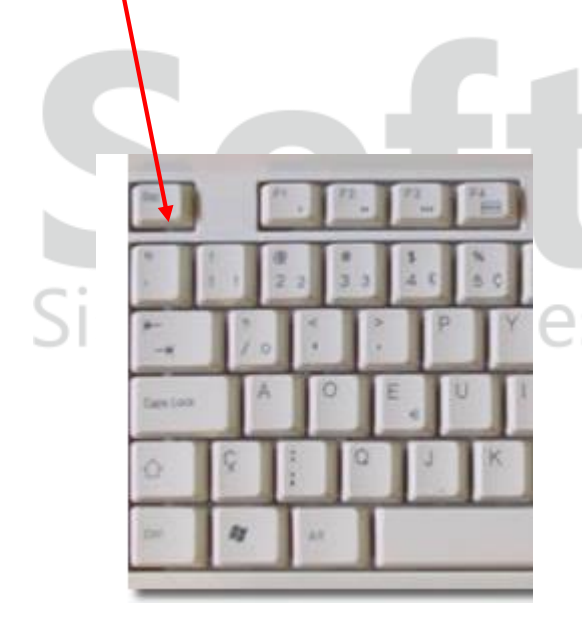

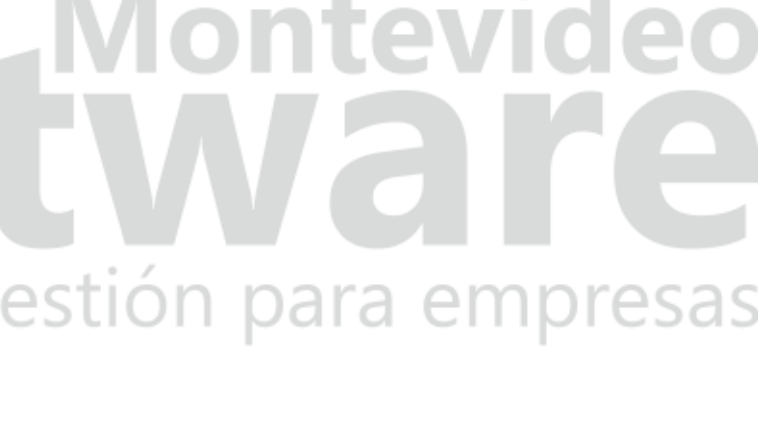

Una vez guardado el cliente, automáticamente aparecerá en la lista.

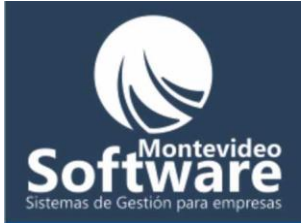

#### Como Modificar una Clienta/e:

Lo primer que debemos hacer para modificar un dato de una clienta es buscarla y luego hacerle clic.

Ejemplo:

Necesito Modificar la Clienta: "Gabriela Alfonso"

Primero uso la búsqueda rápida para empezar a escribir el nombre

Nombre y Apellido gabri

clic.

Luego me enfoco en la lista para encontrarla. Una vez ubicada la persona hago solo un clic (sobre la misma)

Nota: Al pasar el Mouse sobre una clienta el Sistema nos brinda una pista para que hagamos

Nombre y ApellidoDirecciónRazon SocialTeléfonoGabriela Alfonsonn0Gabriela PerezNn importa0Click para Ver el Cliente/a0

Gestión para

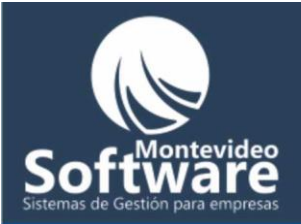

S

Una vez que hicimos click en el cliente, automáticamente aparecerán los datos en los campos.

| - Clientes                                                            |                                                                   |                                        |                              |                               |                        |
|-----------------------------------------------------------------------|-------------------------------------------------------------------|----------------------------------------|------------------------------|-------------------------------|------------------------|
| Nombre y Apellido<br>Gabriela Alfonso                                 |                                                                   | Razon Social                           |                              | Ruc o Cuit                    |                        |
| Dirección                                                             |                                                                   | Fecha                                  |                              | ,                             |                        |
| nn                                                                    |                                                                   | 15/09/200                              | 8 🔻                          |                               |                        |
| Teléfono Fax                                                          | Celular                                                           | Ultima vis                             | sita                         |                               |                        |
| lu<br>Mail                                                            | ĮU                                                                | retoque                                |                              |                               |                        |
|                                                                       |                                                                   |                                        |                              |                               | *                      |
| ,                                                                     |                                                                   | ,                                      |                              |                               |                        |
| Esto es simplemente<br>aparecen todos los ca<br>"Dirección", "Razón S | para ver o modifica<br>impos (solo se mue<br>ocial" y "Teléfono". | r los datos de nu<br>stran los princip | uestros clien<br>ales), "Nom | tes, ya que<br>bre y Apellio  | en la lista no<br>do", |
| Nombre y Apellido                                                     | Dirección                                                         |                                        | Razon Social                 |                               | Teléfono               |
|                                                                       |                                                                   |                                        |                              | ev                            | ICIE                   |
| Cada vez que se selec                                                 |                                                                   |                                        |                              |                               |                        |
|                                                                       | ciona un cliente, el                                              | Sistema se prep                        | ara para Mo                  | dificar. Si p                 | restamos               |
| atención el botón del                                                 | ciona un cliente, el<br>medio que antes d                         | Sistema se prep<br>ecía "Guardar" a    | ara para Mo<br>hora dice "I  | odificar. Si p<br>Modificar". | prestamos              |
| atención el botón del                                                 | ciona un cliente, el<br>medio que antes d                         | Sistema se prep<br>ecía "Guardar" a    | ara para Mo<br>nhora dice "I | odificar. Si p<br>Modificar". | prestamos              |
| atención el botón del<br>Modificar                                    | ciona un cliente, el<br>medio que antes d                         | Sistema se prep<br>ecía "Guardar" a    | ara para Mc<br>ahora dice "I | odificar. Si p<br>Modificar". | prestamos              |
| atención el botón del<br>Modificar                                    | medio que antes d                                                 | Sistema se prep<br>ecía "Guardar" a    | ara para Mc<br>hora dice "I  | odificar. Si p<br>Modificar". | prestamos              |

Si necesitamos modificar algún dato, simplemente cambiamos lo que necesitamos y luego hacemos clic en el botón "Modificar", por último aparecerá una ventana preguntándonos si estamos seguros.

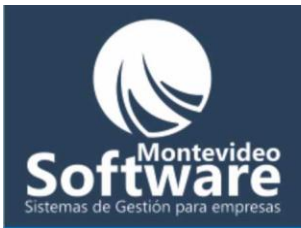

| Confirma | ción                            | 23        |
|----------|---------------------------------|-----------|
| ?        | Confirma que desea Modificar el | Cliente/a |
|          | <u>Si</u> <u>N</u> o            |           |

Si hacemos Clic en el botón "Si" automáticamente queda modificado el Cliente y se guardan los datos.

De lo contrario queda sin efecto y no se guardan los datos.

Cuando solamente quiero ver los datos para corroborar que sean correctos y no quiero modificar absolutamente nada. Puedo salir del sistema de modificación haciendo clic en el botón "Nuevo / Limpiar".

Luego como se puede apreciar los campos se limpian y el nombre del botón (del medio) que antes decía "Modificar" cambia por "Guardar".

|    | Nuevo / Limpiar                        | Guardar                   | Borrar                 | video            |
|----|----------------------------------------|---------------------------|------------------------|------------------|
|    | Automáticamente la ven                 | tana de Clientes vuelve a | su estado habitual.    |                  |
|    |                                        |                           |                        |                  |
| Si | mportante: El botón "Nu<br>nuevamente. | Jevo /Limpiar" sirve para | no tener que cerrar la | ventana y entrar |

#### Borrar un cliente:

El procedimiento es muy similar al de Modificar un Cliente. Primero lo buscamos y luego hacemos un clic para indicarle al Sistema que vamos a trabajar con ese Cliente.

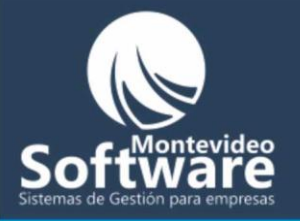

Una vez que vemos sus datos recién podemos hacer clic en el botón "Borrar". El sistema pregunta para que UD. Confirme o no el borrado (indicando el Nombre y Apellido de la persona)

| Confirmaci                 | ón 🔀                                                                                                    |
|----------------------------|----------------------------------------------------------------------------------------------------|
| 2                          | Confirma que desea eliminar el Cliente: GABRIELA ALFONSO                                                                                 |
|                            | <u>Sí</u> <u>N</u> o                                                                                                    |
|                            |                                                                                                    |
| Si hacemos                 | clic en el botón "SI" aparecerá una ventana de confirmación                                                                              |
|                            |                                                                                                    |
|                            |                                                                                                    |
|                            |                                                                                                    |
| Peluquería                 |                                                                                                    |
| (į)                        | El Cliente/a fué Borrado correctamente                                                                                                   |
|                            | Aceptar                                                                                                    |
|                            |                                                                                                    |
|                            |                                                                                                    |
| Luego se ao<br>elegimos la | ctualiza la ventana y automáticamente el cliente ya no se encontrará en la lista. Si<br>opción "No" simplemente se cancela la operación. |
| Sister                     | nas de Gestión para empresas                                                                                                    |

**Importante:** Si hacemos clic en el botón "Borrar" sin haber seleccionado un Cliente/a el sistema nos indica que nos salteamos un proceso

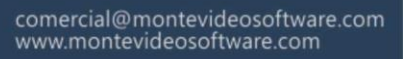

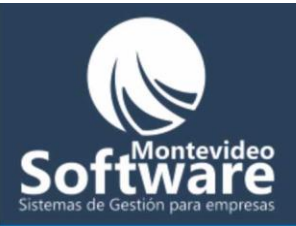

| Peluquería |                                                           |
|------------|-----------------------------------------------------------|
| (į)        | Seleccione un Cliente de la lista y luego se podrá borrar |
|            | Aceptar                                                   |

| _ [ | Datos de la Empresa           |            |   |  |
|-----|-------------------------------|------------|---|--|
|     | Nombre                        |            |   |  |
|     | Peluquería                    |            |   |  |
|     | Razon social<br>Pelu S.A      | Ruc o Cuit |   |  |
|     | ,<br>Dirección<br>Rambla 1111 |            |   |  |
|     | Teléfono                      | Fax        |   |  |
|     | E-Mail                        |            |   |  |
|     | J<br>Sitio                    |            |   |  |
|     |                               |            | d |  |
|     |                               |            |   |  |
|     |                               | Guardar    |   |  |
|     |                               |            |   |  |

La ventana presente sirve para ingresar los datos necesarios de la Empresa. Cada vez que se emite un reporte se verán reflejados los datos ingresados.

Ejemplo: Cuando hago un reporte sobre los ingresos o egresos, en el cabezal de la hoja se reflejado la Razón social de la empresa.

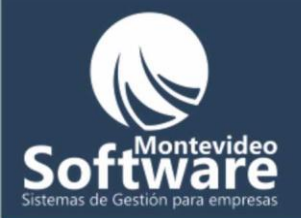

También sirve a modo de información.

El funcionamiento es muy sencillo. Para modificar o ingresar nuevos datos, simplemente cambiamos el campo seleccionado y luego hago click en el botón "Guardar".

Ejemplo: A continuación agregaré el mail.

1. Hago click en el campo "E-Mail" y escribo el nuevo mail

E-Mail prueba@prueba.com

- 2. Cuando termine hago click en el botón "Guardar" para actualizar los datos.
- 3. Luego aparecerá el siguiente mensaje indicando que los datos fueron guardados coree:

| Proyecto1            |                                 | ×               | tovi  |        |
|----------------------|---------------------------------|-----------------|-------|--------|
| i Los                | s Datos se Guardaron Correctame |                 |       |        |
|                      | OK ]                            |                 |       | E      |
| Sistemas             | de Gesti                        | ón pai          | ra em | oresas |
| Cuando necesito hori | rar un campo simplemente        | e lo deio vació |       |        |

Cuando necesito borrar un campo, simplemente lo dejo vació.

Ejemplo: Voy a borrar el mail

1. Hago click al final del campo "E-Mail" y borro con la tecla:

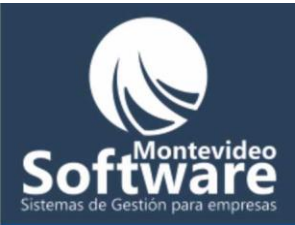

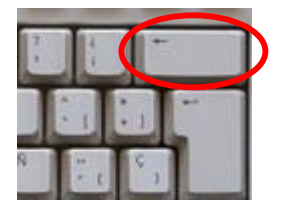

2. Cuando quede el campo vacío, hago click en el botón "Guardar" para actualizar los datos:

|         | E-Mail     |  |
|---------|------------|--|
|         |            |  |
|         | Guardar    |  |
|         |            |  |
| Datos R | equeridos: |  |
|         |            |  |

Los campos obligatorios (que no pueden quedar vacíos) son los siguientes:

- Nombre
- Razón Social
- Ruc o Cuit
- Dirección

### Sistemas de Gestión para empresas

En el caso que algún campo de los mencionados quede vacío el sistema mostrará un mensaje explicando el problema.

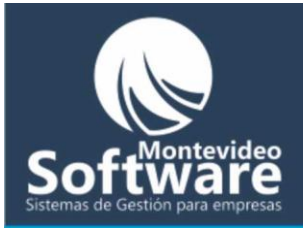

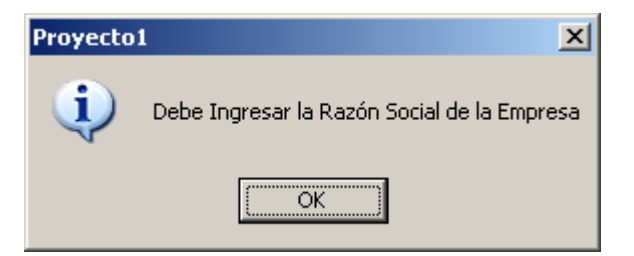

| i) Debe In          | gresar la Dirección de l                                                                                                    | a Empresa       |              |                  |
|---------------------|----------------------------------------------------------------------------------------------------|-----------------|--------------|------------------|
|                     | OK )                                                                                                    |                 |              |                  |
| as.                 |                                                                                                    |                 |              |                  |
| Deudas Pe           | andientes Nur                                                                                                    | ava deuda Detal | le Deuda     | Historial Deudas |
| [ Taska             | Olicitada                                                                                                    | Description     | [ Marta      |                  |
| Fecha<br>16/03/2009 | Corte Hombre                                                                                                    | Adriana Paraz   | Venta<br>300 | Importe Pago     |
|                     |                                                                                                    |                 |              |                  |
|                     | Image: Constraint of the sector of the sector of |                 |              |                  |

Dicha ventana nos brinda la administración de las deudas de nuestros clientes.

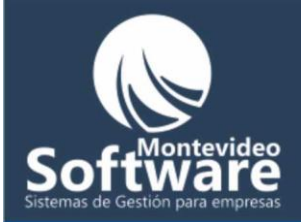

Como podemos apreciar tenemos 4 opciones para visitar:

| Deudas Pendientes | Nueva deuda | Detalle Deuda | Historial Deudas |
|-------------------|-------------|---------------|------------------|
|                   | ,,,,,,,     |               |                  |

Automáticamente siempre queda activa la primera "Deudas Pendientes".

Empezaremos explicando como se registra una "Nueva deuda"

Primero debemos hacer un click en la opción mencionada.

Nueva deuda

Al instante aparecerá la siguiente imagen:

## **Software** Sistemas de Gestión para empresas

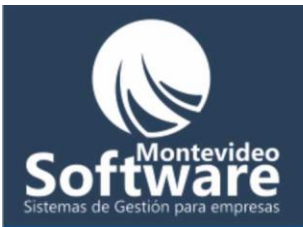

| Fecha       27/03/2009       Filtrar         Deuda Saldada       Precio de Venta         27/03/2009       Brushing mediano       99         Image: Saldada       99         Image: Saldadada       99         Image: Saldadadada       99         Image: Saldadadadada       99         Image: Saldadadadadadadada       99         Image: Saldadadadadadadadadadadadadadada       99         Image: Saldadadadadadadadadadadadadadadadadadad                                                                                                    | Deudas Pendientes | Nueva deuda          | Detalle Deuda | Historial Deudas |
|----------------------------------------------------------------------------------------------------|-------------------|----------------------|---------------|------------------|
| Fecha       Descripcion de Venta       Precio de Venta         27/03/2009       Brushing mediano       93         Image: Strategy of the strategy of the strategy of th |                   |                      |               |                  |
| Fecha       Descripcion de Venta       Precio de Venta         27/03/2009       Brushing mediano       99                                                                                                    | Fecha 27/03/2009  | Filtrar              |               | Deuda Saldada 📩  |
| 27/03/2009     Brushing mediano     99                                                                                                    | Fecha             | Descripcion de Venta | Precio de 1   | Venta            |
|                                                                                                    | 27/03/2009        | Brushing mediano     | 99            |                  |
|                                                                                                    |                   |                      |               |                  |
|                                                                                                    |                   |                      |               |                  |
|                                                                                                    |                   |                      |               |                  |
|                                                                                                    |                   |                      |               |                  |
|                                                                                                    |                   |                      |               |                  |
|                                                                                                    |                   |                      |               |                  |
|                                                                                                    |                   |                      |               |                  |
|                                                                                                    |                   |                      |               |                  |
|                                                                                                    |                   |                      |               |                  |
|                                                                                                    |                   |                      |               |                  |
|                                                                                                    | •                 |                      |               |                  |
|                                                                                                    |                   |                      |               |                  |
|                                                                                                    |                   |                      |               |                  |
|                                                                                                    |                   |                      |               |                  |
|                                                                                                    |                   |                      |               |                  |
|                                                                                                    |                   |                      |               |                  |
|                                                                                                    |                   |                      |               |                  |
|                                                                                                    |                   |                      |               |                  |

En la lista se muestran todas las ventas que no cuentan con deudas (de la fecha actual). Si necesitamos registrar una deuda con una fecha posterior a la actual, contamos con el siguiente filtro:

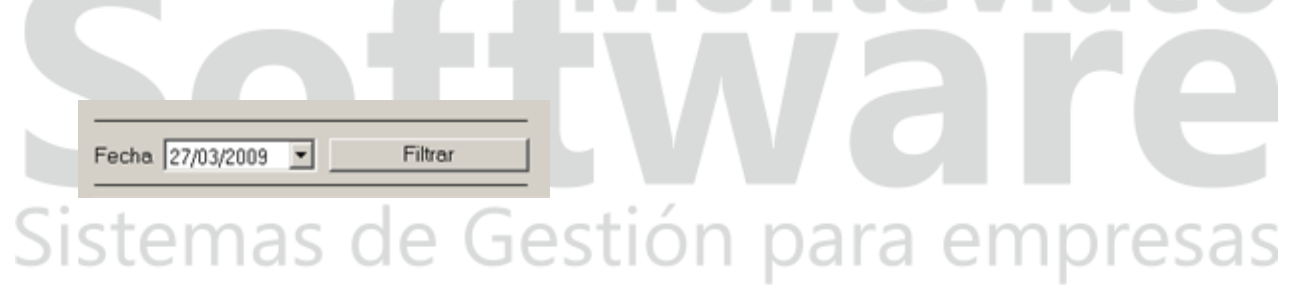

Simplemente selecciono la fecha elegida y hago click en el botón "Filtrar".

Ejemplo:

Voy a filtrar las ventas del día "16/03/2009", primero hago click en la opción de la fecha:

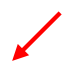

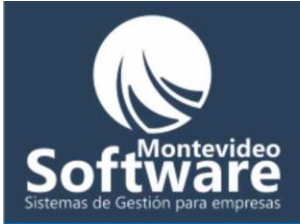

Fecha 27/03/2009

#### Luego de despliega el calendario:

| •   |      | Mar   | zo 2  | 009 |                         | ▶   |
|-----|------|-------|-------|-----|-------------------------|-----|
| Dom | Lun  | Mar   | Mié   | Jue | Vie                     | Sáb |
| 22  | 23   | 24    | 25    | 26  | 27                      | 28  |
| 1   | 2    | 3     | 4     | 5   | 6                       | 7   |
| 8   | 9    | 10    | 11    | 12  | 13                      | 14  |
| 15  | 16 🔻 | 17    | 18    | 19  | 20                      | 21  |
| 22  | 23   | 24    | 25    | 26  | $\overline{\mathbb{C}}$ | 28  |
| 29  | 30   | 31    | 1     | 2   | 3                       | 4   |
| 0   | Hoy  | : 27/ | 03/20 | 009 |                         |     |
|     |      |       |       |     |                         |     |

Acto seguido hago un click en el día 16 y por ultimo presiono el botón "Filtrar"

Automáticamente aparecerá en la lista el filtro aplicado:

|            |                        | Deuda Saldada 🔛 |
|------------|------------------------|-----------------|
| Fecha      | Descripcion de Venta   | Precio de Venta |
| 16/03/2009 | color touch o diacolor | 3777            |
| 16/03/2009 | Corte Hombre           | 300             |

En este ejemplo aparecen 2 ventas.

าลร

e Gestión para empresas Importante: Las ventas en color azul son ventas que tienen deudas ya saldadas. Es simplemente a modo de información. No se pueden asignar una nueva deuda a las ventas en

color Azul.

ter

Cuando despliego el Mouse sobre una venta aparecerá una leyenda:
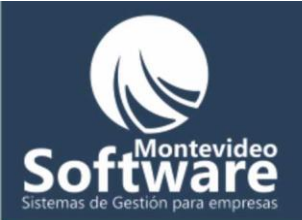

Click para seleccionar la Venta...

Como dice la leyenda, para asignar una deuda, primer hago click en la venta afectada. Acto seguido aparecerán una serie de campos a completar (en la parte inferior de la ventana):

| Cliente/a                        | -Descripción de Venta — |       | Precio Venta — | -Dinero Entregado – |
|----------------------------------|-------------------------|-------|----------------|---------------------|
|                                  | Corte Hombre            |       | 300            | 0                   |
| Descripción de Deuda (Opcional): |                         |       |                |                     |
|                                  |                         | Cance | elar           | Guardar             |

Los campos obligatorios son 2: **Cliente/a** y **Dinero Entregado** (que por defecto es 0). También el Sistema nos permite ingresar una descripción, por ejemplo: Paga la próxima semana

Los campos no editables: Descripción de Venta y Precio Venta, son para indicarle la venta seleccionada previamente en la lista.

Para seleccionar el Cliente hago click directamente en el campo:

|    | Cliente/a                                                                                                    |                                                                                                    |  |
|----|----------------------------------------------------------------------------------------------------|----------------------------------------------------------------------------------------------------|--|
| Si | Adriana doctora<br>Adriana Perez<br>Alejandra Mexigos<br>Ana Hernandez<br>Ana Maria cucha<br>Beatriz Santu mama de Faiana<br>Bety Nunez<br>Castillo | Los clientes se encuentran ordenados<br>alfabéticamente, para desplazarnos<br>contamos con los botones 🛋 💌 |  |

Una vez seleccionado el cliente, nos enfocamos en el dinero que entrega el cliente (generalmente es 0).

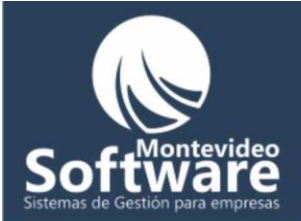

| Dinero Entregado - |  |
|--------------------|--|
| 0                  |  |

En el caso que el cliente entregue un monto para acortar la deuda, lo ingresamos en el campo.

Luego podemos ingresar una descripción (no es obligatorio), y por último hacemos click en el botón "Guardar"

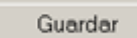

Si los datos son correctos aparecerá el siguiente mensaje:

| Proyecto | 1 🗶                            |
|----------|--------------------------------|
| (j)      | Deuda Registrada Correctamente |
|          | ОК                             |

A continuación la venta pasará a la primera opción de la ventana "Deudas Pendientes", y se quitará de las ventas (sin deudas).

### Sistemas de Gestión para empresas

ntevid

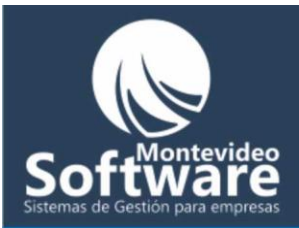

| Deudas Pendientes | Nueva deuda          | Detalle Deuda | Historial Deudas |
|-------------------|----------------------|---------------|------------------|
| Fecha 27/03/2009  | ✓ Filtrar            |               | Deuda Saldada 📕  |
| Fecha             | Descripcion de Venta | Precio de V   | √enta            |
| 27/03/2009        | Brushing mediano     | 99            |                  |
|                   |                      |               |                  |
|                   |                      |               |                  |
|                   |                      |               |                  |

Al hacer click en "Deudas Pendientes", veremos la asignación de la venta en la lista:

| Deudas Pen | dientes Nueva d | euda Detallo  | e Deuda | Historial Deudas |
|------------|-----------------|---------------|---------|------------------|
|            |                 |               |         |                  |
|            |                 |               |         |                  |
|            |                 |               |         |                  |
| Fecha      | Cliente/a       | Descripción   | Venta   | Importe Pago     |
| 16/03/2009 | Corte Hombre    | Adriana Perez | 300     | 0                |

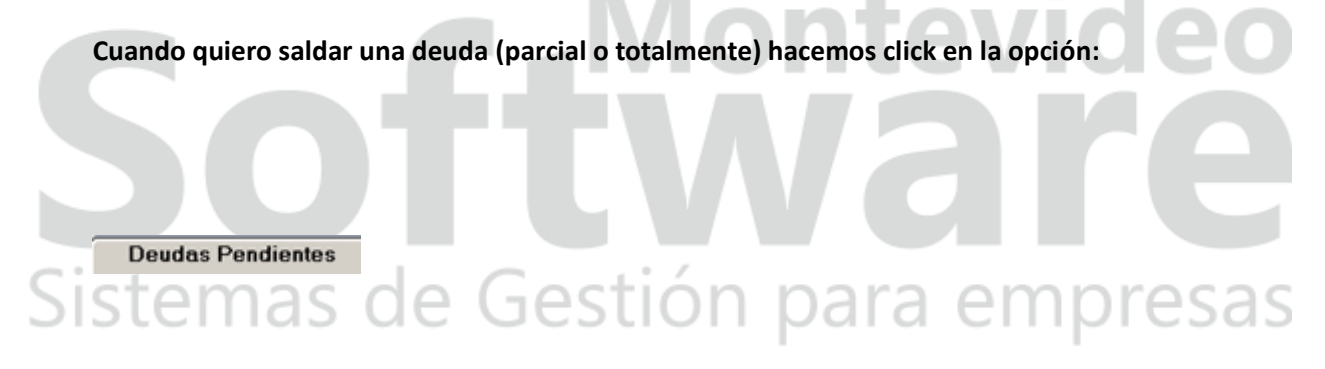

Como lo indica su nombre, en la lista aparecerán todas las deudas pendientes de los Clientes (ordenado por fecha).

Hasta que no se salde totalmente la deuda pendiente aparecerán en la lista.

Los campos que vemos en la lista son: Fecha, Cliente/a, Venta e Importe Pago

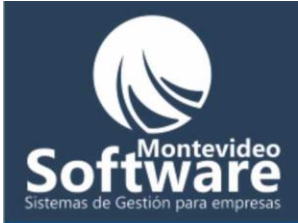

| Fecha      | Cliente/a    | Descripción   | Venta | Importe Pago |
|------------|--------------|---------------|-------|--------------|
| 16/03/2009 | Corte Hombre | Adriana Perez | 300   | 123          |
|            |              |               |       |              |

El campo **Venta** representa el precio del servicio o de un producto/extra. El campo **Importe Pago** es el dinero entregado por el cliente (generalmente es 0). En la imagen de la lista es 123.

Como Saldar una deuda (parcialmente o total):

Si prestamos atención al pasar el Mouse sobre la deuda elegida, veremos una leyenda:

Doble Click para ver los Detalles...

Al hacer doble click sobre la deuda, automáticamente veremos la opción "**Detalle Deuda**" (que siempre se encuentra bloqueada), solo se accede a dicha opción haciendo doble click en una deuda pendiente.

# **Software** Sistemas de Gestión para empresas

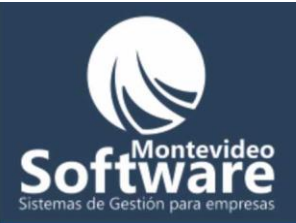

| Fecha     | Cliente/a     | Descrinción  |      | Venta        | Imnorte Pago |
|-----------|---------------|--------------|------|--------------|--------------|
| Verdadero | Adriana Perez | Corte Hombre |      | 300          |              |
|           |               |              |      |              |              |
|           | Descripción   |              | Ding | roontrogedo  |              |
|           | Descripcion   |              | DINE | ro entregado |              |

La ventana cuenta con 3 sectores: "Venta Seleccionada", "Detalle de la Deuda" y la parte de pagos.

|                                |                       |              | ILEV   | IGC          |
|--------------------------------|-----------------------|--------------|--------|--------------|
| - <b>Venta Sele</b> o<br>Fecha | ccionada<br>Cliente/a | Descripción  | Venta  | Importe Pago |
| Verdadero                      | Adriana Perez         | Corte Hombre | 300    | 0            |
| stem                           | has de                | Gestion p    | ara en | npres        |

En el sector **"Venta Seleccionada"** se muestra la Deuda seleccionada previamente (es a modo de información). Los campos no son editables.

En el segundo sector "Detalle de la Deuda"

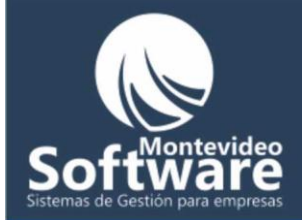

| -1 | Detalle de la Deuda |               |  |                  |             |  |
|----|---------------------|---------------|--|------------------|-------------|--|
|    | Fecha               | Cliente/a     |  | Dinero Entregado | Descripción |  |
|    | 29/03/2009          | Adriana Perez |  | 0                |             |  |
|    |                     |               |  |                  |             |  |
|    |                     |               |  |                  |             |  |
|    |                     |               |  |                  |             |  |
|    |                     |               |  |                  |             |  |

Aparecerán todos los movimientos de pagos efectuados en la deuda seleccionada, representaría un historial.

En este caso se presenta un registro, que fue el día que se efectuó la deuda y la entrega de dinero (en este caso 0).

El tercer sector sirve para saldar la deuda totalmente o parcialmente.

| Fecha        | Descripción | Dinero entregado |         |
|--------------|-------------|------------------|---------|
| 29/03/2009 💌 |             | 300              | Guardar |

Ejemplo: Suponiendo que la clienta "Adriana Perez" entregará a cuenta de su deuda 100 \$.

En dicho sector contamos con 3 campos para completar: "Fecha", "Descripción" y "Dinero Entregado".

El campo "Fecha":

Fecha 29/03/2009 💌

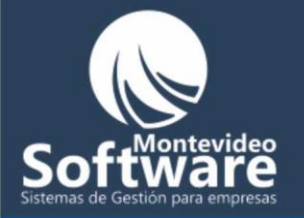

Siempre por defecto se ingresa la fecha actual, no obstante se puede modificar. El campo represente el día de la entrega del dinero.

Campos "Descripción":

Descripción

El mismo es opcional, sirve para realizar alguna aclaración en base al pago.

Por último contamos con el campo "Dinero Entregado":

Dinero entregado 300

Como se puede apreciar, el sistema siempre ingresa el monto para saldar totalmente la deuda, en este caso: 300 \$.

En el ejemplo planteado solo entregaría 100 \$. Por lo tanto simplemente borraría la cifra e ingresaría 100.

## Sistemas de Gestion Dinero entregado Fecha Descripción Dinero entregado [29/03/2009] La semana que viene cancelaría la deuda 100 Guardar

Una vez completado los campos hacemos click en el botón "Guardar".

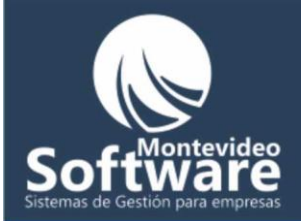

El sistema indicará si se pudo o no guardar exitosamente el registro.

| Proyecto | o1 X                          |
|----------|-------------------------------|
| 1        | Pago registrado correctamente |
|          | Aceptar                       |

Acto seguido, el Sistema se redirecciona a la primera opción **"Deudas Pendientes"** mostrando el pago recientemente realizado

|             | -          |             |          |              |       |                  |
|-------------|------------|-------------|----------|--------------|-------|------------------|
| Deudas Pend | dientes 👔  | Nueva deuda | a )      | Detalle Deut |       | Historial Deudas |
|             |            |             |          |              |       | *                |
| Fecha       | Cliente/a  |             | Descripo | ción         | Venta | Importe Pago     |
| 16/03/2009  | Corte Homb | ire         | Adriana  | Perez        | 300   | 100              |
|             |            |             |          |              |       |                  |

Importante: Como se indicaba anteriormente, la tercera opción **"Detalle Deuda"** permanece bloqueada. Solo se accede haciendo doble click en la deuda pendiente de la primera opción **"Deudas Pendientes".** 

A continuación saldaremos totalmente la Deuda de "Adriana Perez" para explicar el funcionamiento:

Como indicamos anteriormente hacemos doble click para trabajar en la deuda seleccionada.

Luego aparecerá la siguiente imagen:

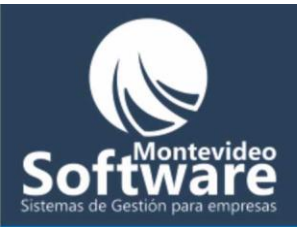

| Deudas    |                                                                |                       |                  |                         |                   | × |
|-----------|----------------------------------------------------------------|-----------------------|------------------|-------------------------|-------------------|---|
| ٩         | Develop Development                                            | Numue eleviele        |                  | Y                       | Listerial Develop |   |
|           | Venta Seleccionada<br>Fecha Cliente/a<br>Verdadero Adriana Per | Descrip<br>ez Corte F | Detaile i        | Venta [                 | Importe Pago      |   |
| $\langle$ | Detalle de la Deuda<br>Fecha Cliente/a<br>29/03/2009 Adriana P | erez                  | Dinero Entregado | Descripción             |                   |   |
|           | 30/03/2009 Adriana P                                           | erez                  | 100              | La semana que vien      | e cancelaria la   |   |
|           | Fecha Descripció<br>30/03/2009 🔽                               | p                     | ×                | Dinero entregado<br>200 | Guardar           |   |
|           |                                                                |                       |                  |                         |                   |   |
|           |                                                                |                       |                  |                         |                   |   |

Como podemos apreciar en "Detalle de la Deuda" aparecerá el registro anterior.

El sistema detecta que faltan 200 \$ para cancelar totalmente la deuda pendiente:

Dinero entregado

de Gestión para empresas

En este caso, estaría correcto el monto (ya que vamos a cancelar la deuda). Solamente faltaría verificar el campo **"Fecha"** y **"Descripción".** 

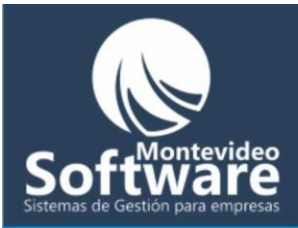

| Fecha      | Descripción |                                       | Dinero entregado |         |
|------------|-------------|---------------------------------------|------------------|---------|
| 30/03/2009 | •           | i i i i i i i i i i i i i i i i i i i | 200              | Guardar |
|            |             |                                       |                  |         |
|            |             |                                       |                  |         |

Luego simplemente hacemos un click en el botón "Guardar".

El Sistema indicará si se guardó exitosamente

| Proyecto | 1                            | × |
|----------|------------------------------|---|
| (į)      | Pago registrado correctament | e |
|          | ОК                           |   |

Como Borrar un "Detalle de la Deuda":

Simplemente al pasar el Mouse sobre la Lista **"Detalle de la Deuda"** aparecerá una leyenda: "Click derecho para ver el Menú"

|    | Detalle de la l | Deuda                          |                  |                                   |    |
|----|-----------------|--------------------------------|------------------|-----------------------------------|----|
|    | Fecha           | Cliente/a                      | Dinero Entregado | Descripción                       |    |
|    | 29/03/2009      | Adriana Perez                  | 0                |                                   |    |
| ~· | 30/03/2009      | Adriana Perez                  | 100              | La semana que viene cancelaría la |    |
| 21 |                 | Click derecho para ver el Menú |                  |                                   | as |

Al hacer click derecho sobre una descripción aparecerá el siguiente menú:

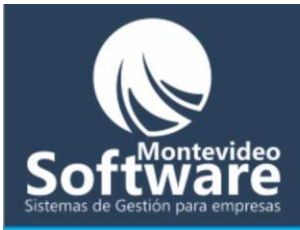

Borrar Cancelar

Al hacer click en la opción "Borrar" aparecerá el siguiente mensaje (si Ud. tiene permisos para borrar el detalle de una deuda):

| Proyecto: | 1 🛛 🕅                                            |
|-----------|--------------------------------------------------|
| 2         | Confirma que desea borrar el detalle de la deuda |
|           | Yes <u>N</u> o                                   |

Al hacer click automáticamente ejecutará la orden y borrará el detalle seleccionado.

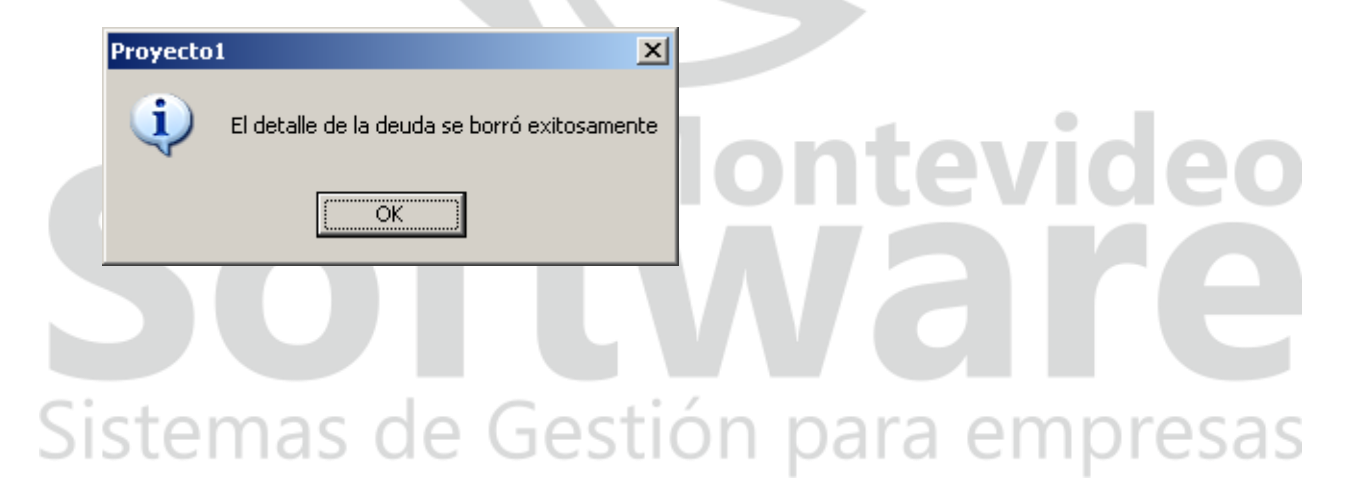

Como lo vimos en el ejemplo anterior, una vez que se guarda o borra un detalle de la deuda, automáticamente se redirecciona a la primer opción **"Deudas Pendientes".** 

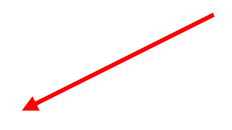

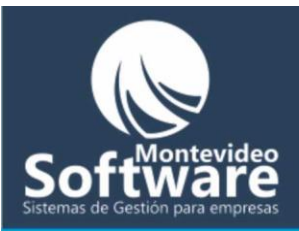

| Deudas Po | endientes N | ueva deuda  | Detalle Deuda | Historial Deudas |
|-----------|-------------|-------------|---------------|------------------|
|           |             |             |               |                  |
| Fecha     | Cliente/a   | Descripción | Venta         | Importe Pago     |
|           |             |             |               |                  |
|           |             |             |               |                  |
|           |             |             |               |                  |
|           |             |             |               |                  |
|           |             |             |               |                  |
|           |             |             |               |                  |
|           |             |             |               |                  |
|           |             |             |               |                  |
|           |             |             |               |                  |
|           |             |             |               |                  |
|           |             |             |               |                  |
|           |             |             |               |                  |
|           |             |             |               |                  |
|           |             |             |               |                  |
|           |             |             |               |                  |
|           |             |             |               |                  |
|           |             |             |               |                  |
|           |             |             |               |                  |
|           |             |             |               |                  |

Como podemos apreciar en la lista no aparecerá más la deuda, ya que acaba de ser saldada.

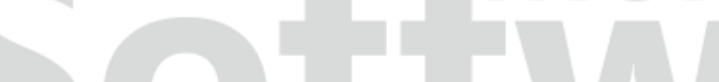

Historial Deudas

### Sistemas de Gestión para empresas

Es la última opción de la ventana. Como lo indica su nombre, se muestra el Historial de todas las Ventas que tienen sus deudas pagas.

En el ejemplo anterior, saldamos una deuda. Por lo tanto si hago click en la opción mencionada debería de aparecer en el Historial.

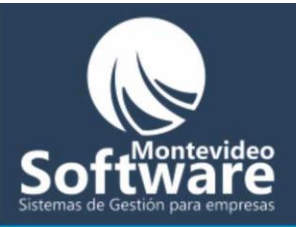

|        | Deudas Pen | idientes     | Nueva deud | a Y        | Detalle Deu | da 👔  | Historial Deu | das |
|--------|------------|--------------|------------|------------|-------------|-------|---------------|-----|
|        |            |              |            |            |             |       |               |     |
| -      | Fecha      | Cliente/a    |            | Descripció | n           | Venta | Importe Pago  | 5   |
| $\neg$ | 16/03/2009 | Corte Hombre |            | Adriana Pe | erez        | 300   | 300           |     |
|        |            |              |            |            |             |       |               |     |
|        |            |              |            |            |             |       |               |     |
|        |            |              |            |            |             |       |               |     |
|        |            |              |            |            |             |       |               |     |
|        |            |              |            |            |             |       |               |     |
|        |            |              |            |            |             |       |               |     |
|        |            |              |            |            |             |       |               |     |
|        |            |              |            |            |             |       |               |     |
|        |            |              |            |            |             |       |               |     |
|        |            |              |            |            |             |       |               |     |
|        |            |              |            |            |             |       |               |     |
|        |            |              |            |            |             |       |               |     |
|        |            |              |            |            |             |       |               |     |
|        |            |              |            |            |             |       |               |     |
|        |            |              |            |            |             |       |               |     |
|        |            |              |            |            |             |       |               |     |
|        |            |              |            |            |             |       |               |     |
|        |            |              |            |            |             |       |               | _   |

Todas las deudas pagas se ordenan alfabéticamente por fecha para facilitar su búsqueda.

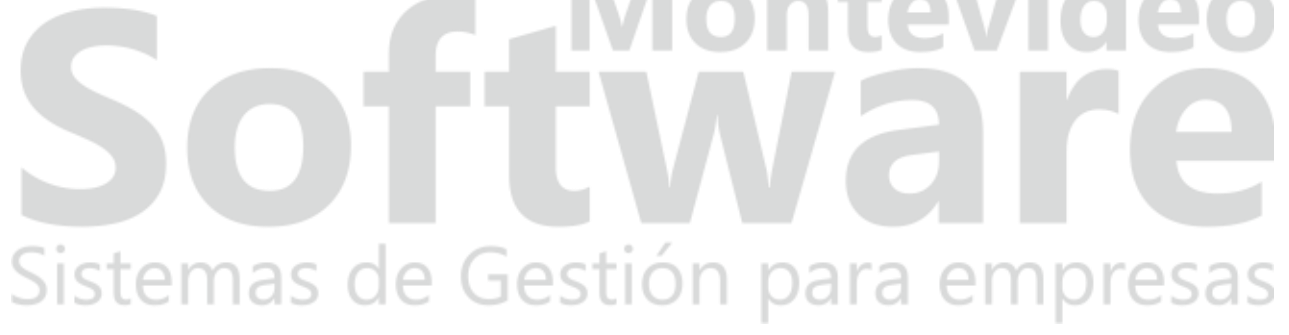

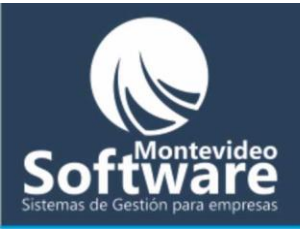

| Gasto               |                   |              | , , , , , , , , , , , , , , , , , , , , |                     |
|---------------------|-------------------|--------------|-----------------------------------------|---------------------|
| Descripción         | del Gasto         | Monto        | Fe<br>3                                 | echa<br>0/03/2009 💽 |
| Nuevo /             | Limpiar Gua       | rdar Gasto   | Borrar                                  |                     |
| Fecha               | Descripción       |              |                                         | Monto               |
| 15/03/2009          | cafe <sup>e</sup> |              |                                         | 688                 |
|                     |                   |              |                                         |                     |
| •                   |                   |              | ,                                       |                     |
| Filtros<br>Desde 01 | /03/2009 💌 Hasta  | 30/03/2009 💌 |                                         |                     |
| Aplic               | ar Filtro Ve      | r Mes Actual | Vista Previ                             | a                   |

La ventana Gastos permite el registro de los egresos de la Peluquería.

Por ejemplo: café, sueldos, compra de materiales, etc.

Cabe aclarar que en la ventana Balance del sistema, se ven reflejados los ingresos y egresos de la Peluquería.

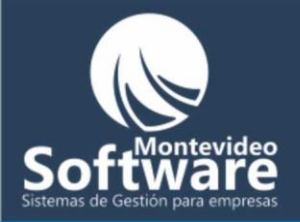

El funcionamiento de dicha ventana es muy sencillo. A continuación veremos como Ingresar, modificar y borrar un gasto.

Ingresar o Agregar un nuevo Gasto:

Para agregar un nuevo gasto nos enfocamos en la parte superior de la ventana:

| -Gasto                      |              |
|-----------------------------|--------------|
| Descripción del Gasto       | Monto Fecha  |
| A                           | 30/03/2009 💌 |
| ·                           |              |
|                             | -            |
| Nuevo / Limpiar Guardar Gas | sto Borrar I |
|                             |              |

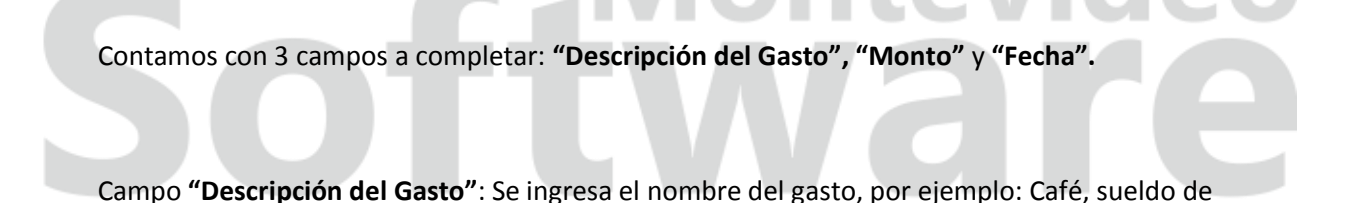

nt

n para empresas

Descripción del Gasto Sueldo de Daniel

Daniel, Pago de shampoo, etc.

100

En caso de ocurrir algún error al guardar, el sistema desplegará el siguiente mensaje:

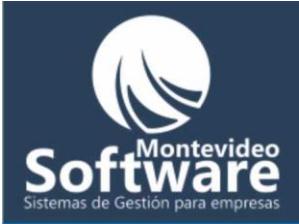

| Proyecto | 1 🛛                                    |
|----------|----------------------------------------|
| <b>i</b> | Debe Ingresar la Descripción del Gasto |
|          | (OK                                    |

Campo **"Monto":** Ingreso el costo del gasto (valor numérico), el sistema es capaz de identificar el símbolo decimal (en el caso de necesitarlo), ya sea ingresado "," o "."

Ejemplo: 12.6 0 12,5

| Monto  |  |
|--------|--|
| 8431,6 |  |

Cuando ocurre algún error al guardar el sistema mostrará el siguiente mensaje:

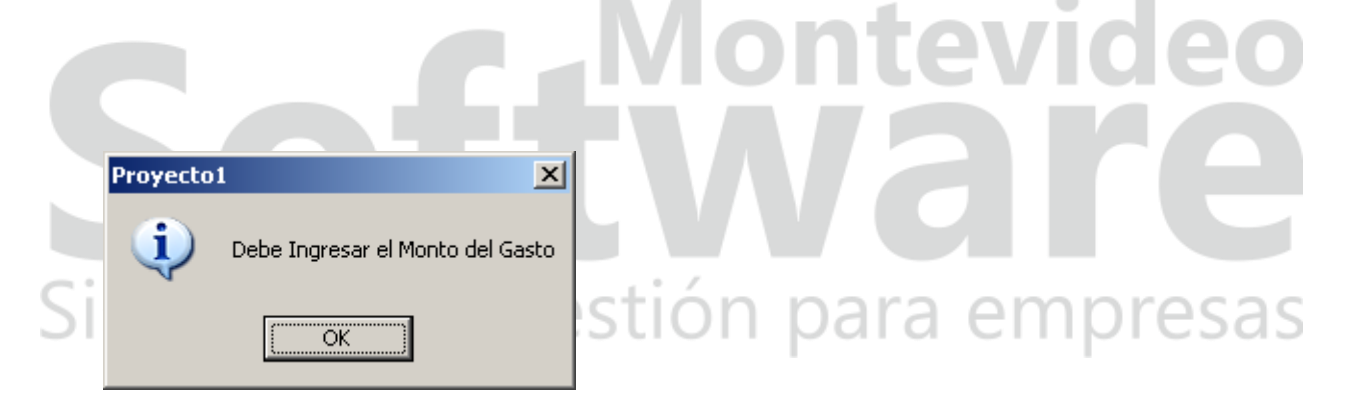

Campo **"Fecha":** Sirve para indicar la fecha que se realizó el gasto, por defecto siempre se ingresa la fecha actual.

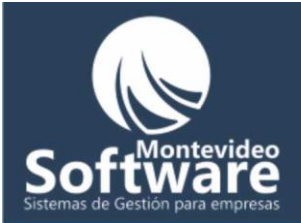

Fecha 31/03/2009 👤

Su necesitamos cambiar la fecha, podemos hacer click en la opción  $\overline{\mathbf{x}}$ , se desplegará el siguiente calendario:

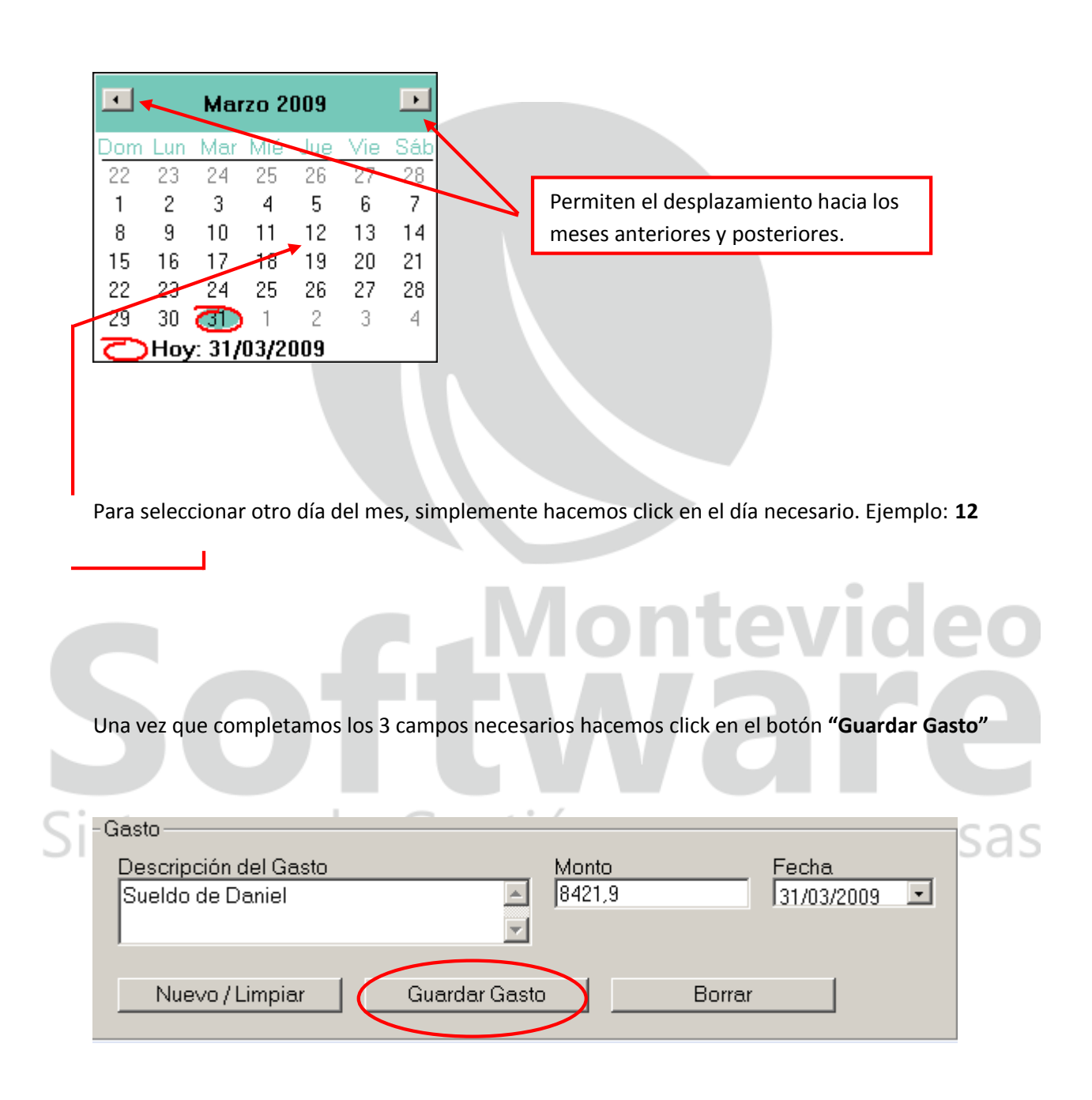

El sistema indicará si se guardó exitosamente el gasto:

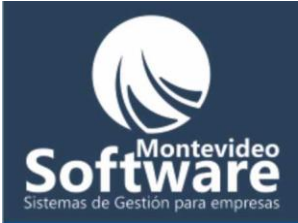

| Proyecto | 1 ×                              |
|----------|----------------------------------|
| (į)      | El Gasto se Guardó Correctamente |
|          | OK                               |

Automáticamente se incorpora a la lista de los gastos.

| Fecha      | Descripción      | Monto  |
|------------|------------------|--------|
| 01/04/2009 | Sueldo de Daniel | 8421,9 |

#### Como Modificar un Gasto:

Lo primero que debemos hacer es buscar el gasto que necesitamos modificar. Si se encuentra en el mes actual aparecerá en la lista.

Cabe aclarar que contamos en la parte superior derecha de la ventana con una leyenda indicando el mes y año de los gastos vistos en la lista (siempre ordenados por fecha y en forma ascendente).

estión para empresas

Si el gasto que debemos modificar se encuentra por ejemplo en el mes anterior, tendremos que aplicar un filtro para poder visualizarlo en la lista.

Los filtros se encuentran en la parte inferior de la ventana:

Gastos Del Mes y Año: 4/2009

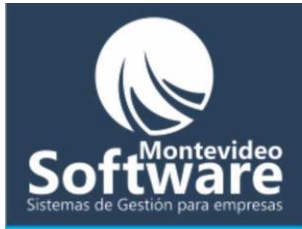

| Filtros            |                    |              |
|--------------------|--------------------|--------------|
| Desde 01/04/2009 💌 | Hasta 30/04/2009 💌 |              |
| Aplicar Filtro     | Ver Mes Actual     | Vista Previa |

Contamos con 2 campos de fechas que representan el período del filtro. Siempre por defecto se muestra el mes actual (en este caso del 1° al 30).

Como podemos apreciar el botón "Ver Mes Actual" se encuentra deshabilitado (justamente porque ya estamos viendo en la lista los gastos del mes actual).

Ver Mes Actual

Una vez que seleccionamos el período a filtrar, simplemente hacemos click en el botón "Aplicar Filtro".

Aplicar Filtro

## ntevi Sistemas de Gestión para empresas

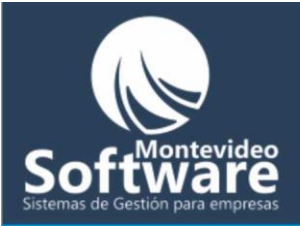

S

| -Gasto      |                                       |                     |
|-------------|---------------------------------------|---------------------|
| Descripción | del Gasto Monto                       | Fecha<br>01/04/2009 |
| Nuevo /     | Limpiar Guardar Gasto                 | Borrar              |
| Fecha       | Descripción                           | Monto               |
| 15/03/2009  | cafe <sup>2</sup>                     | 688                 |
| 31/03/2009  | df                                    | 145,74              |
|             |                                       |                     |
| Filtroo     | · · · · · · · · · · · · · · · · · · · | , <b> </b> •        |
| Desde of    | /02/2000 THasta 21/02/2002            |                     |
| 101         |                                       |                     |
| Aplic       | ar Filtro Ver Mes Actual              | <u>Vista Previa</u> |
|             |                                       |                     |

Cuando se aplica un filtro cambia la leyenda superior indicando por ejemplo:

También queda habilitado el botón "Ver Mes Actual" (para volver a ver los gastos del mes actual).

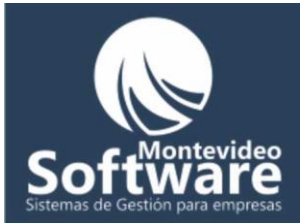

Ver Mes Actual

Automáticamente la lista se actualizará con los gastos del período seleccionado (ordenados por fecha).

| Fecha      | Descripción       | Monto  |
|------------|-------------------|--------|
| 15/03/2009 | cafe <sup>2</sup> | 688    |
| 25/03/2009 | voletas           | 34,55  |
| 31/03/2009 | df                | 145,74 |
|            |                   |        |
|            |                   |        |
|            |                   |        |
|            |                   |        |
|            |                   |        |
|            |                   |        |
|            |                   |        |
|            |                   |        |
|            |                   |        |
|            |                   |        |
|            |                   |        |
|            |                   |        |
|            |                   |        |
|            |                   | ,      |

Bien, una vez que encontramos el gasto que debemos modificar, hacemos solo un click sobre el gasto seleccionado.

Ejemplo:

En este caso modificaré el gasto "volantes":

25/03/2009 vo

voletas

34,55

Al pasar el Mouse aparecerá la siguiente leyenda: Click para Ver el Gasto

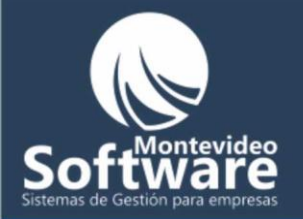

Cuando hago click aparecerán automáticamente los datos en la parte superior de la ventana para que Ud. pueda modificarlos.

| Gasto                 |                 |        |              |
|-----------------------|-----------------|--------|--------------|
| Descripción del Gasto | Monte           | D      | Fecha        |
| voletas               | A 34,55         | j      | 25/03/2009 💽 |
|                       | -               |        |              |
| ,                     |                 |        |              |
| Nuevo/Limpiar         | Modificar Gasto | Borrar | 1            |
|                       |                 |        |              |

Los campos modificables son todos: "Descripción del Gasto", "Monto" y "Fecha".

Si prestamos atención, cambia el nombre del botón para modificar:

Una vez que terminamos de modificar los datos hacemos click en el botón mencionado.

\_

| En el ejemplo solo modificaré la descripción del | gasto:         |                       | 09  |
|--------------------------------------------------|----------------|-----------------------|-----|
| Gasto<br>Descripción de Gasto<br>Prueba          | Monto<br>34,55 | Fecha<br>25/03/2009 💌 | sas |
| Nuevo / Limpiar Modificar Gast                   | o Borrar       | ,                     |     |

-

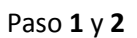

Cuando hago click en el botón "Modificar Gasto" aparecerá un mensaje confirmando la acción:

.

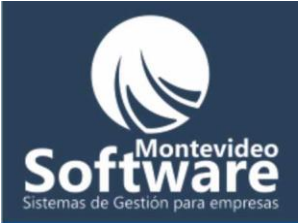

| Confirma | ción 💌                                         |
|----------|------------------------------------------------|
| 2        | Confirma que desea Modificar el Gasto: voletas |
|          | <u>Y</u> es <u>N</u> o                         |

Si hago click en la opción "Yes" o "Si" aplicará la modificación, si se realizó satisfactoriamente se mostrará el siguiente mensaje:

| Proyecto | 1                              | ×     |
|----------|--------------------------------|-------|
| (į)      | El Gasto se Modificó Correctam | iente |
|          | OK                             |       |

En el caso de hacer click en la opción "No" se cancelará la modificación.

| Automáticamente el la   | a Ventana vuelve a | a su estado inicia | nte                   | evid          | eo   |
|-------------------------|--------------------|--------------------|-----------------------|---------------|------|
| 50                      |                    |                    |                       |               | e    |
| Si necesito cancelar la | modificación pue   | do hacer click en  | el botón <b>"Nuev</b> | o / Limpiar": | esas |

| -Gasto                |                       |              |
|-----------------------|-----------------------|--------------|
| Descripción del Gasto | Monto                 | Fecha        |
| Prueba                | 34,55                 | 25/03/2009 💽 |
|                       | -                     |              |
|                       | _                     |              |
| Nuevo / Limpiar M     | odificar Gasto Borrar |              |
|                       |                       |              |

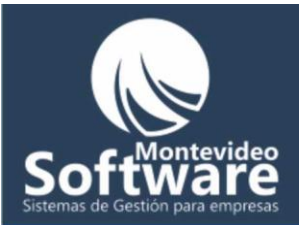

#### Como Borrar un Gasto:

Antes de borrar un gasto primero debemos buscarlos en la lista (el método es igual al de modificar).

Una vez que encontramos el gasto en la lista, hacemos click sobre el y luego hacemos click en el botón "Borrar".

Ejemplo:

Voy a borra el gasto (previamente modificado) que ahora se llama "Prueba".

Hago click en el gasto:

| 25/03/2009 Pruebo              |                          |                | 34.55               | deo<br><b>1 e</b> |
|--------------------------------|--------------------------|----------------|---------------------|-------------------|
| Luego hacemos click en         | el botón <b>"Borrar"</b> |                |                     |                   |
| Sistemas o                     | de Ges                   | stión p        | ara emp             | presas            |
| -Gasto                         |                          |                |                     |                   |
| Descripción del Gast<br>Prueba | 0                        | Monto<br>34,55 | Fecha<br>25/03/2009 |                   |
| Nuevo / Limpiar                | Modifica                 | r Gasto        | Borrar              |                   |

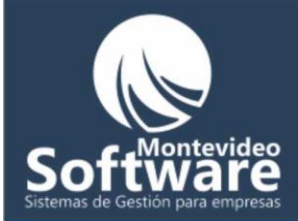

#### Previamente aparecerá el siguiente mensaje:

| Confirma | ción 🔀                                                           |
|----------|------------------------------------------------------------------|
| ?        | Confirma que desea Borrar el Gasto: Prueba con Fecha: 25/03/2009 |
|          | <u>Yes</u> <u>N</u> o                                            |

Si hago click en "Yes" o "Si" procederá a borrarlo, si es exitoso aparecerá el siguiente mensaje:

| Proyecto | 4                            | ×    |
|----------|------------------------------|------|
| (į)      | El Gasto se Borró Correctame | ente |
|          | OK                           |      |

En el caso de hacer click en la opción "No" simplemente se cancelará.

**Importante**: En el caso de hacer click en el botón borrar sin haber seleccionado previamente un gasto de la lista aparecerá el siguiente mensaje de error.

ontevid

| Si | Proyecto | 1                   |                   | <b>≥</b> Dn | para | empresa |
|----|----------|---------------------|-------------------|-------------|------|---------|
|    | (į)      | Primero Debe Selecc | ionar el Gasto de | la Lista    |      |         |
|    |          | OK                  |                   |             |      |         |

**Realizar un reporte:** 

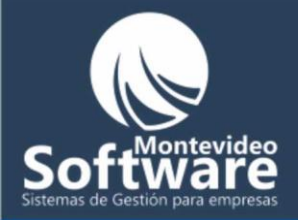

Contamos con la posibilidad de realizar una "Vista Previa" para poder imprimir lo que se ve reflejado en la lista de Gastos.

Ejemplo:

Necesito imprimir todos los gastos realizados el día "01/04/2009".

Lo primero que debemos hacer, es un filtro en la fecha indicada.

|    | Filtros                                               |     |
|----|-------------------------------------------------------|-----|
|    | Desde 01/04/2009 • Hasta 01/04/2009 •                 |     |
|    | Aplicar Filtro Ver Mes Actual Vista Previa            |     |
|    |                                                       |     |
|    | Luego hago click en el botón <b>"Aplicar Filtro".</b> |     |
| Si | stemas de Gestión para empre                          | sas |

Automáticamente se cargará la lista con los gastos del filtro realizado.

Por último simplemente hago click en el botón "Vista Previa"

Vista Previa

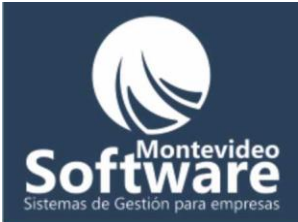

Acto seguido aparecerá un listado para poder imprimir o exportar por ejemplo a Excel los resultados:

| Reporte de Gastos  |                                     |                           |            |
|--------------------|-------------------------------------|---------------------------|------------|
| i 🚽 1 de 1 🕨 🕨 🔳 🖨 | 🚳 🛃   100% 🖵   📃 🚧 Total:2          | 100% 2 de 128             |            |
|                    |                                     |                           |            |
|                    |                                     |                           |            |
|                    | Reporte de Gastos                   | Ροίμ S Δ                  |            |
|                    | Reporte de Gastos                   |                           |            |
|                    | Criterio: Desde 01/04/2009 Hasta 16 | /04/2009                  |            |
|                    |                                     |                           |            |
|                    |                                     |                           |            |
|                    | Descripción                         | Monto                     | Fecha      |
|                    | Sueldo de Daniel                    | 8.421,90                  | 01/04/2009 |
|                    | i                                   | 8,00                      | 02/04/2009 |
|                    |                                     | Total de Gastos: 8.429,90 |            |
|                    |                                     |                           |            |
|                    |                                     |                           |            |
|                    |                                     |                           |            |
|                    |                                     |                           |            |

Importante: En el menú contamos con 3 botones importantes 🖨 鏲 📤

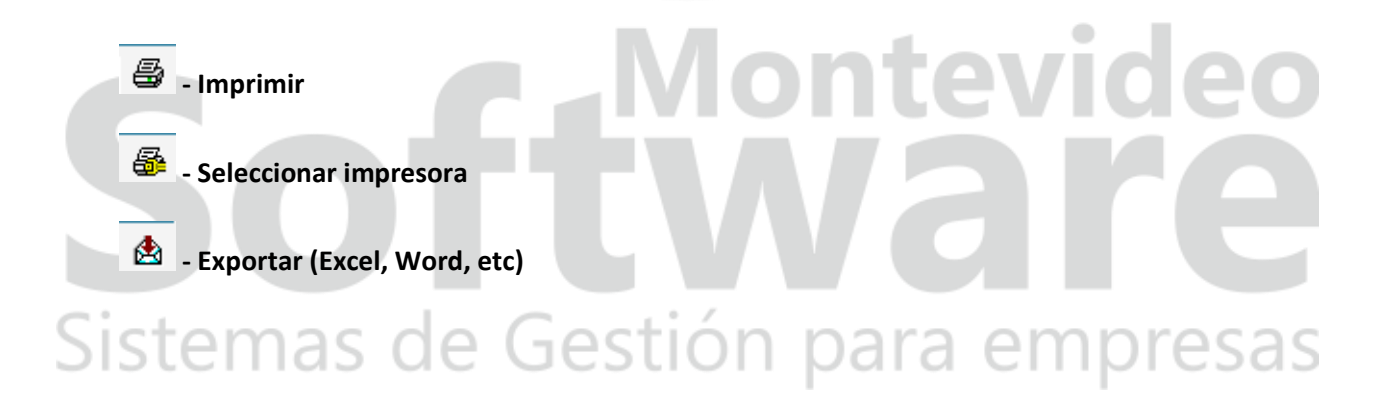

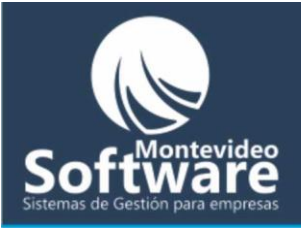

| Seleccionar Cl   | iente / a                          |   |
|------------------|------------------------------------|---|
| Cliente/a:       |                                    |   |
|                  | Cargar Historial Agregar Historial |   |
| _                |                                    |   |
| Historial de Cli | entes                              | _ |
| Fecha            | Ultima Visita                      | - |
|                  |                                    |   |
|                  |                                    |   |
|                  |                                    |   |
|                  |                                    |   |
|                  |                                    |   |
| •                |                                    |   |
|                  |                                    |   |
|                  |                                    |   |
|                  |                                    |   |
|                  |                                    |   |
|                  |                                    |   |
|                  |                                    |   |

En el Historial de Clientes/as vamos a manejar todos los servicios que le brindamos a cada uno de nuestros clientes, llevando detallado hasta la fechas de las visitas.

Nos sirve por ejemplo para saber el color que se hizo de tinta una persona la última vez que nos visitó.

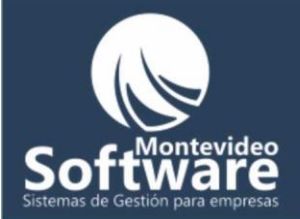

|--|

Podemos Agregar, Modificar o Borrar (historiales).

Como Agregar un historial:

Primero debemos buscar la Clienta/e, para ello prestamos atención a la siguiente imagen.

| -Seleccionar Clie | nte / a          |    |                 |   |
|-------------------|------------------|----|-----------------|---|
| Cliente/a:        |                  |    |                 | • |
|                   | Cargar Historial | Ag | regar Historial |   |

|    | La forma más fácil de encontrar un cliente es empezar a escribir su nombre o iniciales y luego |
|----|------------------------------------------------------------------------------------------------|
|    | hacer click en la opción 🗖 para seleccionarlo.                                                 |
|    |                                                                                                |
|    | Ejemplo:                                                                                       |
| Si | Necesito buscar a la clienta llamada "Cristina Perez".                                         |
|    |                                                                                                |
|    | Cliente/a: cri                                                                                 |

Luego hago click en la **opción del combo**, automáticamente el sistema filtra todas las personas cuyo nombre empiece con las letras **"cri"** 

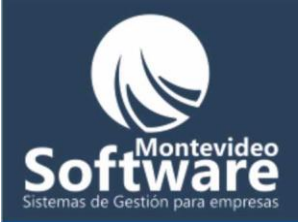

| - Si | elecciona   | ar Cliente  | /a         |    |   |   | - |
|------|-------------|-------------|------------|----|---|---|---|
|      |             |             |            |    |   |   |   |
|      |             |             |            |    |   | _ |   |
|      | Cliente/a   | a: Cristina | a Gutierre | z  | • | • |   |
|      |             | Cristine    | a Gutierre | z  |   | - |   |
|      |             | Cristine    | a Perez    |    |   |   |   |
| _    |             | Elena       | Gilde      | •  |   |   | _ |
|      |             | EsterF      | Fosati     |    | - | - |   |
| -    | istorial de | Gabrie      | a Alfons   | 0  |   |   |   |
|      | Facha       | Gabrie      | ela Perez  |    |   |   |   |
|      | recha       | Gloria      | suegra     |    |   |   |   |
|      |             | Gracie      | la peluda  | a. |   | • |   |
|      |             |             |            |    |   |   |   |
|      |             |             |            |    |   |   |   |

En este caso "**Cristina Perez**" se encuentra en la segunda opción. Al hacer click quedará seleccionada.

Importante: Todos los clientes están ordenados alfabéticamente.

9

Una vez seleccionado el cliente hacemos click en el botón "Agregar Historial".

Agregar Historial

registrar el nuevo historial:

Acto seguido aparecerá en la parte inferior de la ventana un marco con 2 campos para

Gestión para empresas

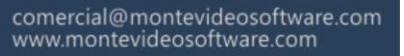

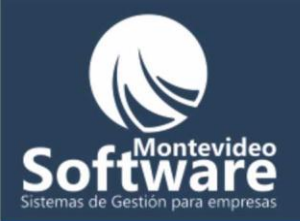

| Agregar Historial –   |           |         |          |
|-----------------------|-----------|---------|----------|
| Fecha<br>02/04/2009 💌 | Historial |         | <u> </u> |
|                       |           | Agregar | Cancelar |

Los campos obligatorios a completar son los 2: "Fecha" e "Historial".

En el campo "**Fecha**" siempre aparecerá la fecha actual. En caso que necesitemos cambiarla contamos con el botón .

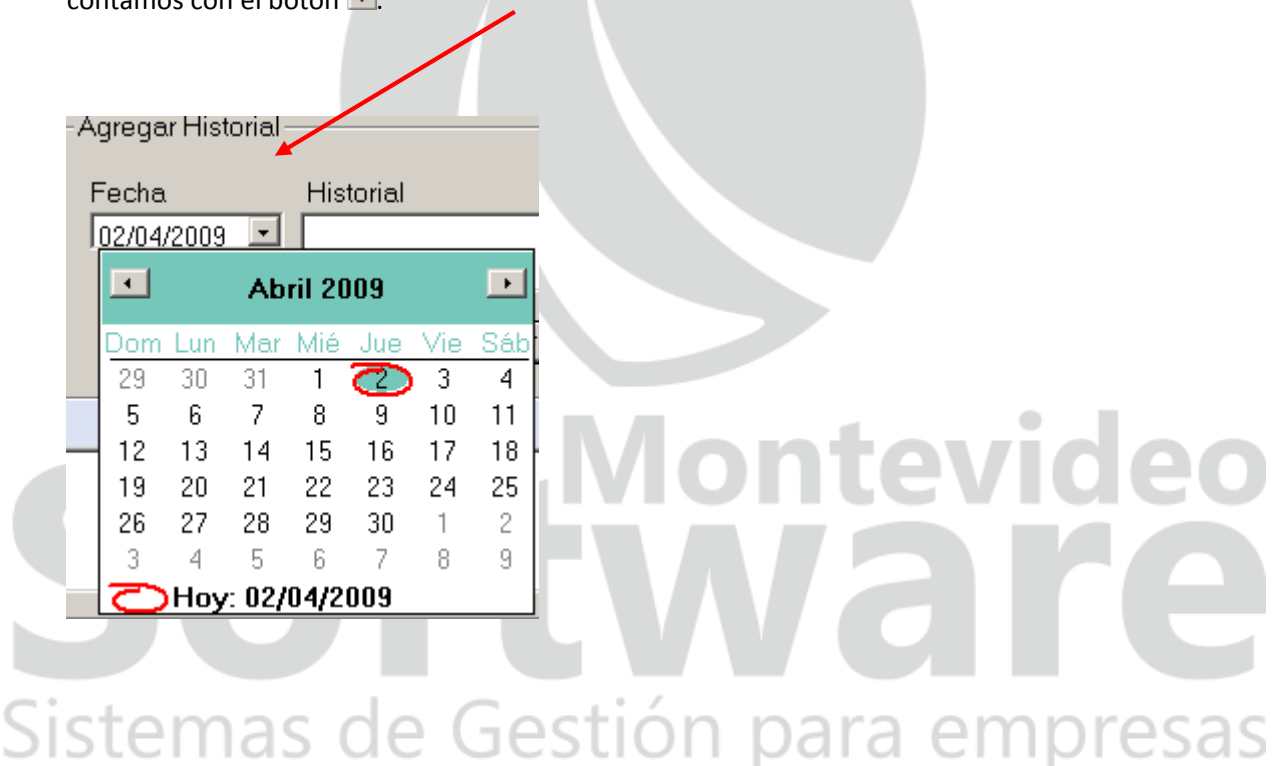

En el campo "Historial" ingresamos la descripción del servicio aplicado en la peluquería.

Ejemplo:

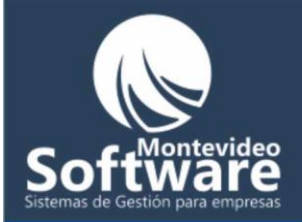

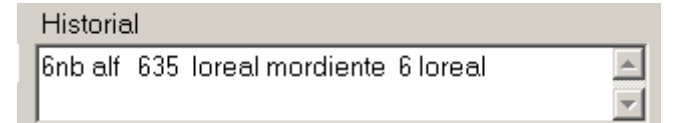

Por último hacemos click en el botón "Agregar":

Agregar

Si necesito "**Cancelar**" la operación hacemos click en el botón:

Cancelar

Cuando se Agrega el historial exitosamente aparecerá el siguiente mensaje:

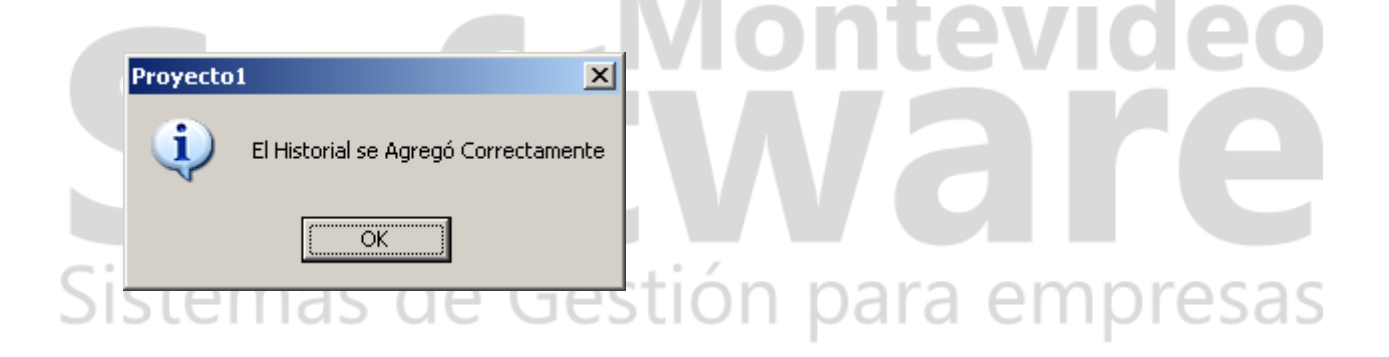

Automáticamente aparecerá en la lista.

Como Mostrar el Historial de un Cliente:

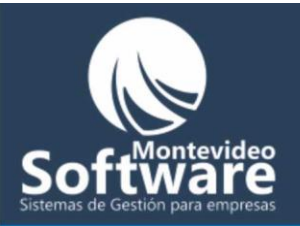

Primero debemos encontrar el cliente en el combo (tal como se explicó en el ejemplo anterior).

Una vez encontrado el cliente, hacemos click en el botón "Cargar Historial"

Ejemplo:

|    | Cliente/a: Cris                                                             | tina Perez<br>Cargar Historial Agregar Historial                                                          |                    |
|----|-----------------------------------------------------------------------------|----------------------------------------------------------------------------------------------------|--------------------|
| Hi | istorial de Clien                                                           | tes                                                                                                    |                    |
|    | Fecha<br>05/05/2008<br>28/06/2008<br>04/08/2008<br>16/08/2008<br>07/09/2008 | Ultima Visita<br>6 1/2 635 1/2 loreal<br>color<br>color<br>6nb alf 635 loreal mordiente 6 loreal<br>color |                    |
|    |                                                                             |                                                                                                    | vide<br><b>P</b> C |

Automáticamente aparecerán (ordenadas por fecha) todas las visitas registradas de nuestro cliente.

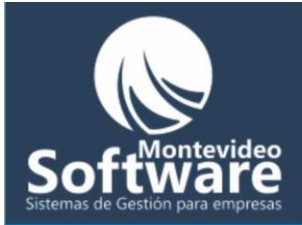

#### Como Modificar un Historial:

Primero debemos encontrar el cliente en el combo (tal como se explicó en el primer ejemplo).

Una vez encontrado, hacemos click en el botón "Cargar Historial"

Cargar Historial

Acto seguido buscamos el historial que necesitamos modificar y luego hacemos click derecho sobre él.

Ejemplo:

| Fecha      | Ultima Visita                     |          |
|------------|-----------------------------------|----------|
| 05/05/2008 | 6 1/2 635 1/2 loreal              |          |
| 28/06/2008 | color                             |          |
| 04/08/2008 | color                             | VIGAN    |
| 16/08/2008 | 6nb alf 635 Modificar te 6 Ioreal |          |
| 07/09/2008 | color                             |          |
|            | Borrar                            |          |
|            | Cancelar                          |          |
|            |                                   |          |
|            |                                   |          |
|            |                                   |          |
|            |                                   | Impresas |
| •          |                                   |          |

Al aparecer el menú hacemos click en "Modificar"

Automáticamente se mostraran los datos seleccionados en la parte inferior de la ventana para que ud pueda modificarlos:

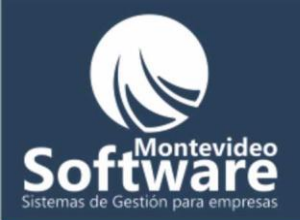

| -Modificar Historial | I                                     |   |
|----------------------|---------------------------------------|---|
| Fecha                | Historial                             |   |
| 16/08/2008 🖃         | 6nb alf 635 loreal mordiente 6 loreal | - |
|                      | Modificar Cancelar                    |   |

Contamos con 2 campos: "Fecha" e "Historial"

Para modificar el campo "Fecha", hacemos click en el botón: 🔻 y luego hacemos click en el día necesario.

Si deseo modificar el campo "**Historial**", simplemente borramos el texto y luego ingresamos el cambio.

Ejemplo:

Necesito modificar la fecha a: "01/04/2009" y su historial a: "Prueba"

Modificando la "Fecha":

Sistemas de Gestión para empresas

#### Opción 1

Primero hago click en el botón de la fecha 🔽 para poder encontrar el día 13, luego hacer click sobre el día seleccionado.

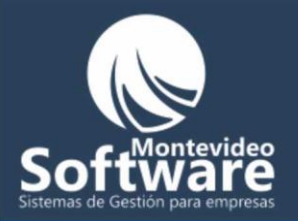

| F                | Fecha                                      |     |            | His             | torial   |                                          |     |                                  |
|------------------|--------------------------------------------|-----|------------|-----------------|----------|------------------------------------------|-----|----------------------------------|
| Ī                | 16/04/2009 - <del>6nb alf 635 loreal</del> |     |            | <del>35 k</del> | ərealı   | Un click para que aparezca el calendario |     |                                  |
|                  | •                                          | Ab  | Abril 2009 |                 |          | Þ                                        | [   |                                  |
|                  | Dom                                        | Lun | Mar        | Mié             | Jue      | Vie                                      | Sáb |                                  |
|                  | 29                                         | 30  | 31         | 1∢              | <u>a</u> | 3                                        | 4   | Un click para seleccionar el día |
|                  | 5                                          | 6   | 7          | 8               | 9        | 10                                       | 11  |                                  |
|                  | 12                                         | 13  | 14         | 15              | 16       | 17                                       | 18  |                                  |
|                  | 19                                         | 20  | 21         | 22              | 23       | 24                                       | 25  |                                  |
|                  | 26                                         | 27  | 28         | 29              | 30       | 1                                        | 2   |                                  |
|                  | 3                                          | 4   | 5          | 6               | 7        | 8                                        | 9   |                                  |
| CHoy: 02/04/2009 |                                            |     |            |                 |          |                                          |     |                                  |
|                  |                                            |     |            |                 |          |                                          |     |                                  |

Luego aparecerá seleccionado el día

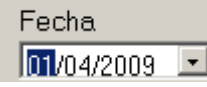

#### Opción 2

Simplemente hago click en el día (mes o año) e ingreso (en este ejemplo) el valor "01". Esta es la opción más rápida.

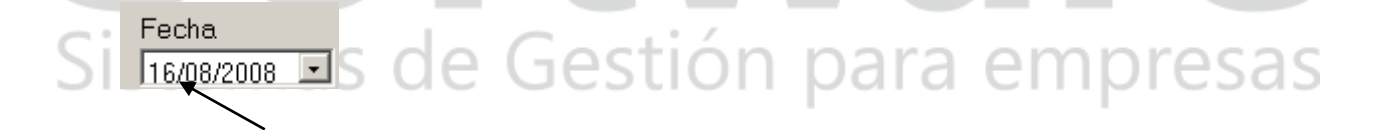

Cick en el día (quedará seleccionado en azul).

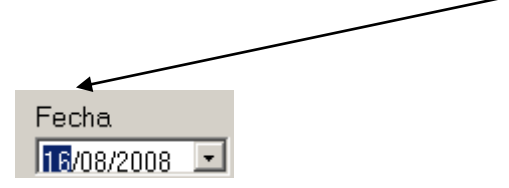
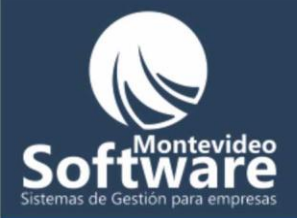

Fecha

Modificar el campo "Historial":

Automáticamente cuando selecciono la opción de modificar de la lista, el cursor queda esperando en el campo "Historial", generalmente lo que se modifica es la descripción (Historial) y no la fecha.

| Historial             |                                      |
|-----------------------|--------------------------------------|
| color                 |                                      |
|                       |                                      |
|                       |                                      |
| Luego simplemente hag | o la modificación.                   |
|                       |                                      |
|                       | A Montevideo                         |
| Ejemplo:              |                                      |
|                       |                                      |
| Historial             |                                      |
| prueba                |                                      |
| isternas              | <del>ae eestel</del> h para empresas |

Cuando completamos el procedimiento hacemos click en el botón "Modificar" para reflejar el cambio.

Modificar

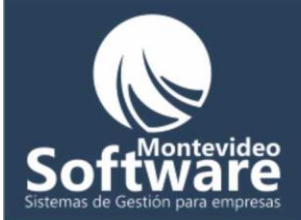

El sistema mostrará el siguiente mensaje:

| Proyecto | 1 🗾                                    |
|----------|----------------------------------------|
| <b>i</b> | Se modificó correctamente el Historial |
|          | OK                                     |

Importante: El sistema actualiza la lista con los resultados del cambio.

| L-F | listorial de Clien | tes-          |   |
|-----|--------------------|---------------|---|
|     |                    |               | - |
|     | Fecha              | Ultima Visita |   |
|     | 25/07/2008         | 7             |   |
|     | 28/08/2008         | prueba        |   |
|     | 14/10/2008         | color         |   |
|     |                    |               |   |

| Como   | Rorrar | un | Histo | rial· |
|--------|--------|----|-------|-------|
| COIIIO | Duirai | un | пізіо | nai.  |

El procedimiento para borrar una venta es similar al anterior. Primero debemos buscar el cliente para poder encontrar el historial que deseamos borrar.

Una vez encontrado el cliente, hacemos click en el botón "Cargar Historial"

Carqar Historial

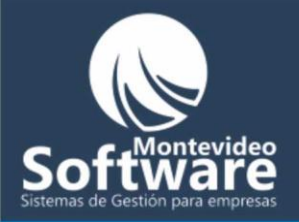

Acto seguido buscamos el historial que necesitamos modificar y luego hacemos click derecho sobre él.

Ejemplo:

| Fecha      | Ultima  | Ultima Visita |   |
|------------|---------|---------------|---|
| 25/07/2008 | 7       |               |   |
| 28/08/2008 | prueb   | Modificar     |   |
| 14/10/2008 | color - |               | _ |
|            |         | Borrar        |   |
|            |         | Cancelar      |   |
|            |         |               | _ |

Al aparecer el menú hacemos click en "Borrar"

El sistema mostrará el siguiente mensaje:

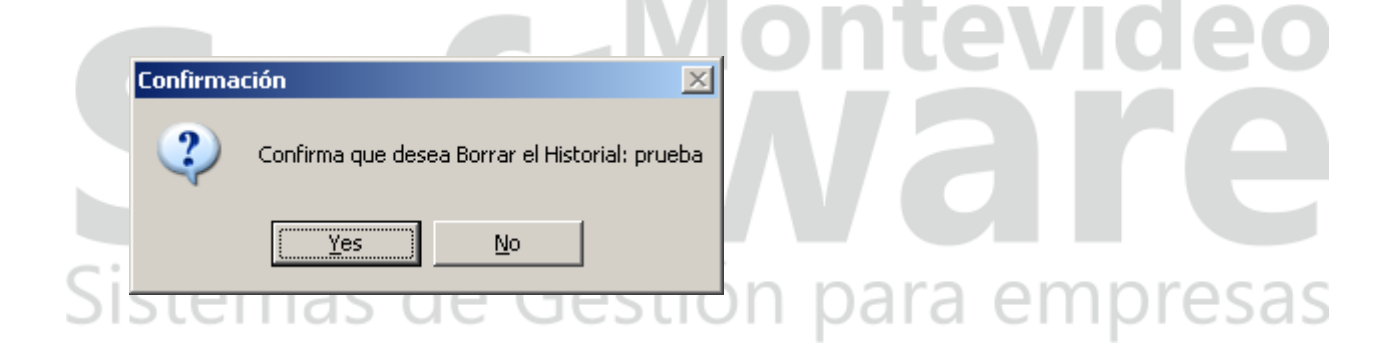

En caso de hacer click en la opción "Yes" o "Si", se procederá al borrado. La lista se actualizará automáticamente.

Si hacemos click en la opción "No", se cancelará la acción y no se borrará el historial.

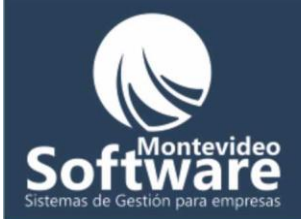

**Importante**: La opción "Cancelar" del menú, cumple la función de cerrar (el menú).

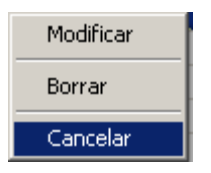

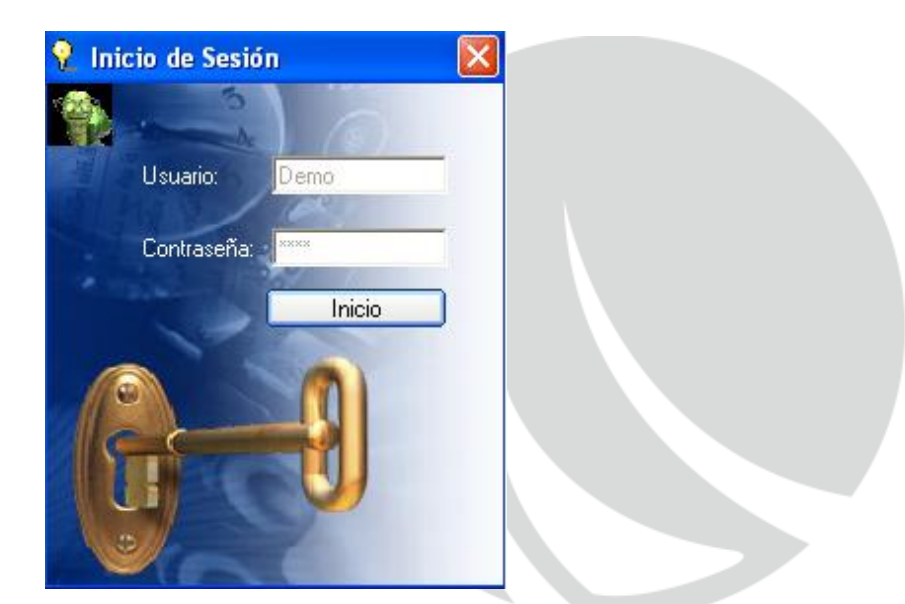

Esta Ventana se visualizará únicamente al Inicio del Programa, forma parte de la seguridad del Sistema.

En el caso de ser la versión Demo, ya se preestablece un usuario y contraseña para que ud no tenga que ingresarlo manualmente.

Si Ud. compra la versión Estándar del Programa, no aparecerá esta ventana porque no contará con manejo de la seguridad de Usuarios.

Si Ud. adquiere la versión Full del mismo, deberá Iniciar Sesión con el usuario y contraseña que poseerá dicha persona. Con esto ud quedará tranquilo de que todo lo que haga un usuario quedará registrado el nombre, fecha, hora y descripción de las acciones realizadas dentro del mismo (Auditoria del Sistema).

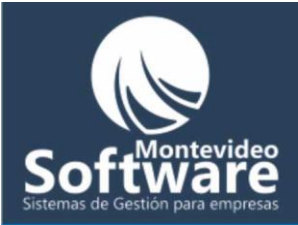

**IMPORTANTE:** Si ud ingresa mal el Usuario o Contraseña mas de 3 Veces, el programa se cerrará por tratar de falsificar una contraseña, esto forma parte de las Políticas internacionales de seguridad.

Una vez ingresado el Nombre de usuario y contraseña correcto simplemente hacemos clic en el botón: Inicio Ir al Menú Principal del Programa.

**IMPORTANTE:** Cuando compre el Programa se adjudicará un Usuario y Contraseña de Administrador que se usará para abrir la Sesión, luego dentro del Programa podrá cambiarla para su seguridad e ingresar los usuarios que necesite con sus respectivos permisos para trabajar dentro del programa.

| Esta co ol                        | andian ave daha aw jaru ja maik                             |     |     |
|-----------------------------------|-------------------------------------------------------------|-----|-----|
| contacto@                         | coalgo que debe enviar via mail:<br>?montevideosoftware.com |     |     |
| F2A96C0733<br>7A7DFE7A3<br>FEC1B8 | 2195785FB215B835748EA43B0CA2250CE4BE1E29DCB69DBFFD3B        | d   | e   |
|                                   | Copiar el código                                            |     |     |
| Aquí debe                         | ingresar el código de su licencia                           |     |     |
|                                   |                                                             |     |     |
|                                   |                                                             | pre | esa |

Activación de la licencia:

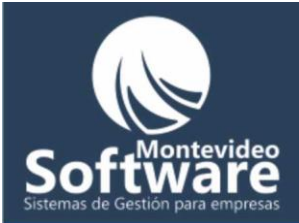

Cada licencia es única para cada terminal. No podrá instalar el sistema en más de una terminal, el sistema no lo permitirá. Para ello necesitará adquirir más de una licencia.

Cabe aclarar que el Sistema se encuentra registrado y es delito el plagio e instalarlo ilegalmente en otras terminales. El Sistema cuenta con un dispositivo de seguridad interna, el cual detecta cambios en su terminal. Si no se encuentra registrado no podrá usarlo.

La ventana de activación de la licencia es muy sencilla de utilizar. Automáticamente el sistema emite un código (que es único en cada pc) que se encuentra encriptada para su seguridad de su negocio y nuestra empresa.

| F2A96C0732195785FB215B835748EA43B0CA2250CE4BE1E29DCB69DBFFD3B<br>7A7DFE7A311757E665966F7EB76E0A1D69ACC53E57AEF5F7B4094B355B279<br>FEC1B8 | Código único y<br>encriptada (no<br>modificable) |
|----------------------------------------------------------------------------------------------------|--------------------------------------------------|
| Copiar el código                                                                                                    |                                                  |
| Tal como lo dice su descrinción debe enviarme el mismo vía mail                                                                          | •                                                |
|                                                                                                    |                                                  |
| Este es el codigo que debe enviar via mail:<br>contacto@montevideosoftware.com                                                           | are<br>are                                       |

Copiar el código

Luego se mostrará el siguiente mensaje.

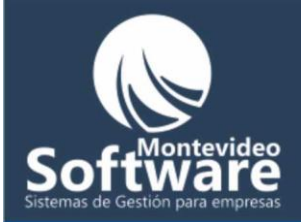

| Peluque | ria 🛛 🗶                       |
|---------|-------------------------------|
| 1       | Copia realizada correctamente |
|         | Aceptar                       |

Una vez mostrado el mensaje, debe dirigirse a su correo y enviarme el código a: <u>pcheridian@gmail.com</u>.

Para pegarlo en el mail en forma rápida puede usar la combinación de teclas: **Control + V**. Es un atajo para no tener que utilizar el menú. Si Ud. observa en el ícono "Pegar", al final del menú aparece la combinación de teclas para realizar la misma acción.

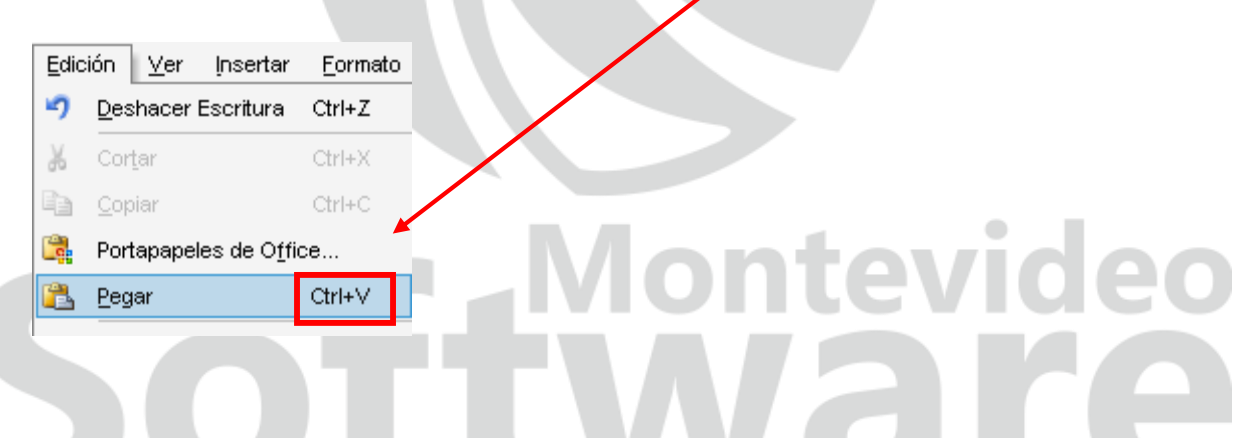

Esto es válido no solo para Word, sino para el mail, el block de notas, etc.

### Sistemas de Gestión para empresas

**Importante:** No altere el código que es enviado por mail, ya que nosotros sabremos que fue alterado y esto tardaría la entrega de la licencia.

Acto seguido deberá abonar la licencia. Hasta que no se efectúe el pago, nosotros no podremos enviarle el código de activación del producto (el mismo será único para cada terminal y encriptado).

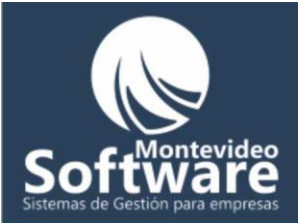

Una vez recibido el código de activación debe ingresarlo en la parte inferior de la ventana. Obviamente utilice el mecanismo de "Copiar" y "pegar", ya que al ingresarlo manualmente puede equivocarse en una letra y no podrá registrar la Aplicación.

Para poder pegar el código en el campo especificado, haga click derecho en el campo y seleccione la opción "Pegar" (previamente tiene que copiar el código enviado vía mail.) y luego haga click en el botón "**Activar Licencia**".

| Aquí debe ingresar el código de su licencia                                           | Pegar el código en el<br>campo (click derecho<br>y selecciono la opción<br>pegar) |
|---------------------------------------------------------------------------------------|-----------------------------------------------------------------------------------|
|                                                                                       | Click en el botón<br>"Activar Licencia"                                           |
| Activar Licencia                                                                      |                                                                                   |
| Mientras que no se recibe el pago, de todas formar podrá seguir utilizando el sistema | (en un                                                                            |
| Continuar de Gestión para emp                                                         | resas                                                                             |

En caso de superar la espera lógica de los días de un depósito bancario, giro o cobro personal de la licencia aparecerá el siguiente mensaje:

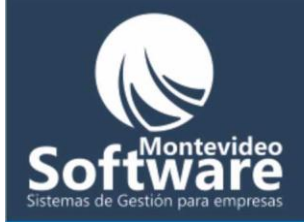

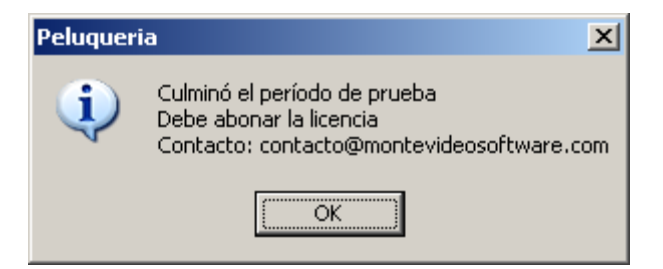

No podrá utilizar el sistema hasta que se abone el mismo.

Si el código de activación es correcto se mostrará el siguiente mensaje:

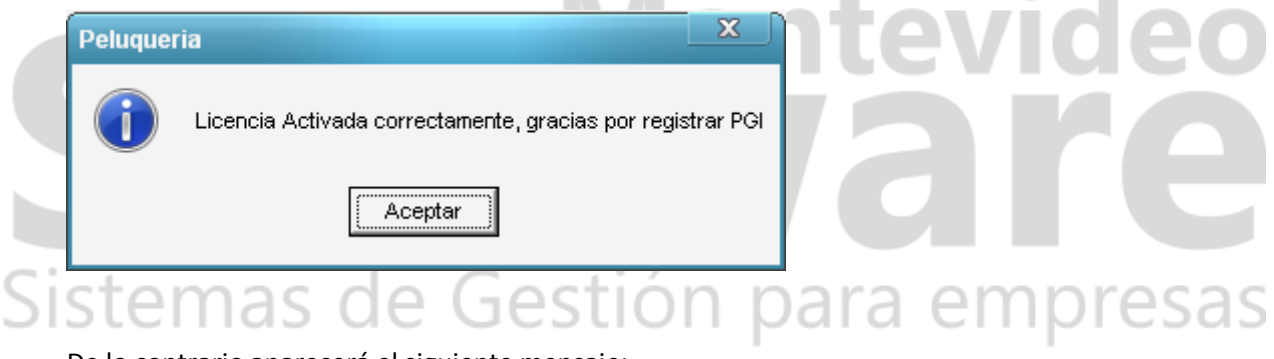

De lo contrario aparecerá el siguiente mensaje:

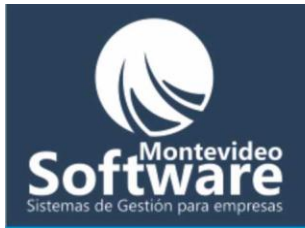

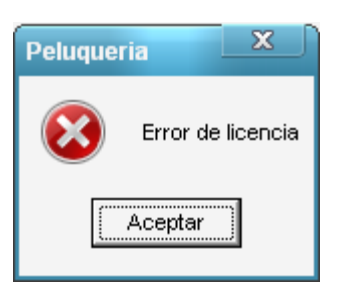

Luego de quedar registrado el producto, formará parte de nuestra gama de clientes. La siguiente vez que inicie el Sistema en la ventana "Inicio" podrá ingresar su usuario y contraseña de administrador (si no la ha cambiado aún el usuario y contraseña es "demo" en minúscula y sin comillas.)

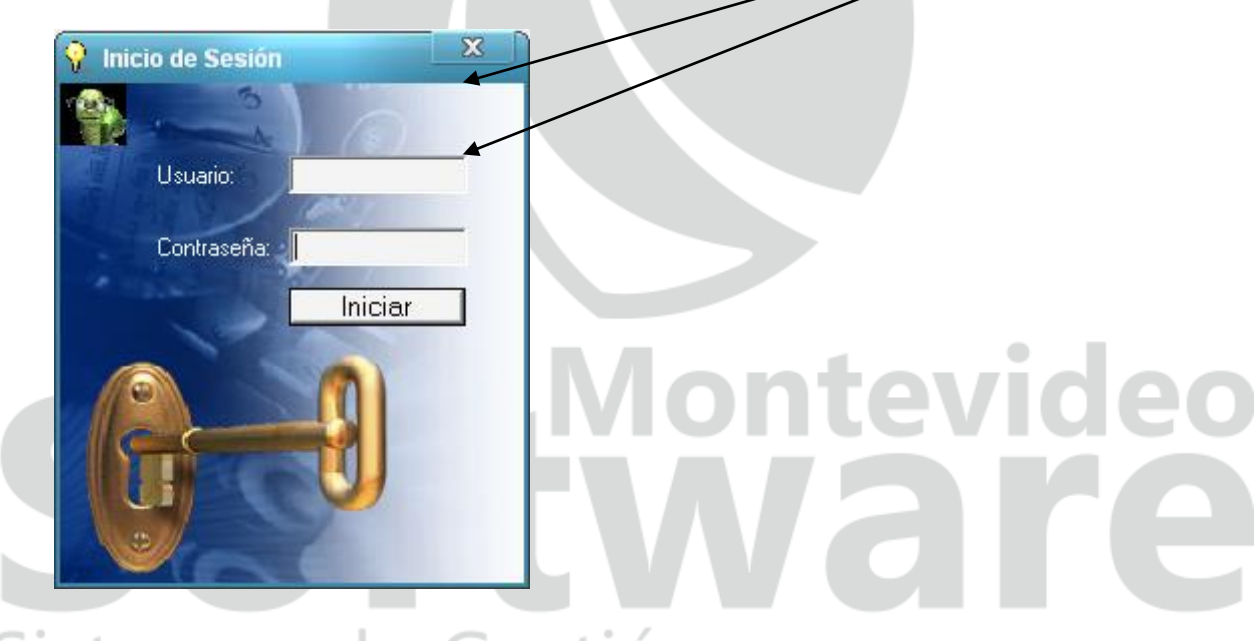

### Sistemas de Gestión para empresas

**Importante**: Dentro del menú principal aparecerá una opción para activar la licencia, de esta forma no tendrá que cerrar y abrir la Aplicación para que se inicie con la ventana de la licencia (ver la siguiente imagen). Una vez que sea registrado correctamente la opción desaparecerá:

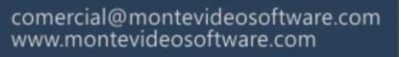

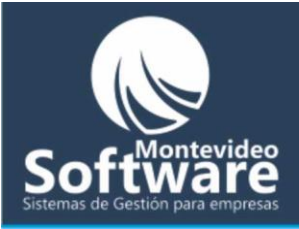

| Balance<br>Auditoría del Sistema<br>Datos de la Empresa | Image: Second system       Image: Second system       Image: Second system <td< th=""></td<> |
|---------------------------------------------------------|----------------------------------------------------------------------------------------------------|
| Balance<br>Auditoría del Sistema<br>Datos de la Empresa | Cortes     Pies       Brushing     Color       Lavados     Depilación                                                                                                    |
| Auditoría del Sistema<br>Datos de la Empresa            | Cortes     Pies       Brushing     Color       Lavados     Depilación                                                                                                    |
| Datos de la Empresa                                     | Brushing Color                                                                                                    |
| Datos de la Empresa                                     | Lavados Depilación                                                                                                    |
|                                                         |                                                                                                    |
| Soporte l'écnico                                        |                                                                                                    |
| Reservas                                                |                                                                                                    |
| Test & contraction                                      | Mechas Laciados                                                                                                    |
| Cerrar Sesión                                           | Reflejos Localizados                                                                                                    |
| Activar Licencia                                        | Cambiar Botones                                                                                                    |
|                                                         | Cambiar Precios                                                                                                    |
| -11-1                                                   | Productos - Extras                                                                                                    |
|                                                         | Venta:                                                                                                    |
|                                                         | Pago:                                                                                                    |
|                                                         | Calcular                                                                                                    |
| O C                                                     | Cambio: \$                                                                                                    |
|                                                         |                                                                                                    |
|                                                         | Limpiar Cerrar Caja                                                                                                    |

## **Software** Sistemas de Gestión para empresas

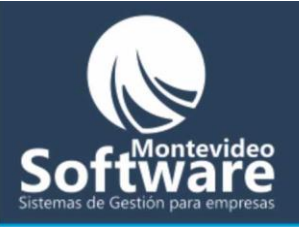

| ۶ - Peluquería        |                                                                                                    |
|-----------------------|----------------------------------------------------------------------------------------------------|
|                       | Image: A state of the state of the s |
| Balance               | Cortes Pies                                                                                                    |
| Auditoría del Sistema | Brushing Color                                                                                                    |
| Datos de la Empresa   | Lavados Depilación                                                                                                    |
| Soporte Técnico       | Permanente Claritos                                                                                                    |
| Reservas              | Mechas Laciados                                                                                                    |
|                       | Cambiar Botones                                                                                                    |
|                       | Cambiar Precios                                                                                                    |
|                       | Productos - Extras                                                                                                    |
| 57                    | Pago: Calcular                                                                                                    |
| 0                     | Cambio: \$                                                                                                    |
| ~                     | Limpiar Cerrar Caja                                                                                                    |

Este es Nuestro Menú Principal del Programa, vamos a mostrarle como funciona...

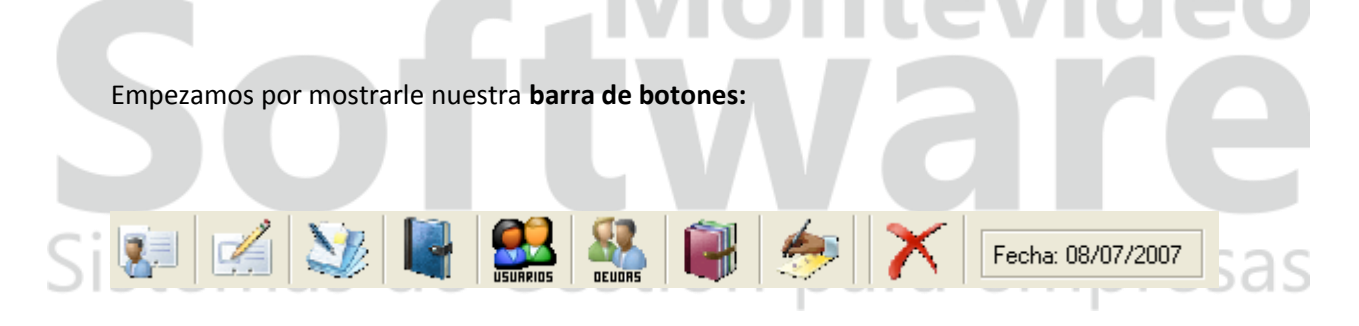

Le recordamos que al pasar el Mouse sobre cada botón aparecerá una breve descripción que le indicará que representa cada icono.

Descripción personalizada:

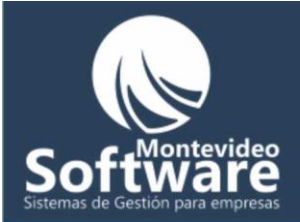

|    | Clientes              | Aquí podremos administrar todo lo referido a los Clientes.<br>Agregar un cliente, modificar los datos y borrar el mismo.                                                                                                    |
|----|-----------------------|----------------------------------------------------------------------------------------------------|
|    |                       |                                                                                                    |
|    | Historial de          | Como lo dice el botón, aguí administraremos el Historial de                                                                                                    |
|    | Clientes              | nuestros clientes, registraremos cada visita del mismo y<br>agregaremos lo que se va haciendo en la Peluquería, todo<br>perfectamente detallado, va sea la fecha, que se hizo ese día, etc.                                                                                |
|    |                       |                                                                                                    |
|    | Proveedores:          | Aquí se administrará todo lo referente a los proveedores de la<br>Peluquería.                                                                                                    |
|    |                       | Montevideo                                                                                                    |
|    | Contacto Proveedores: | Se administran todos los contactos que puede tener un proveedor.                                                                                                    |
| Si | s 📲 mas de 🤇          | Gestión para empresas                                                                                                    |
|    | Usuarios:             | Dentro del mismo se administrará todo lo relacionado a los<br>Usuarios del Sistema y los permisos que solo el administrador<br>podrá otorgarle a los mismos. Ya sea para ver las ventas,<br>Modificar un gasto, etc. Solo habilitado para la Versión Full del<br>Programa. |

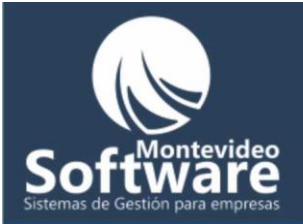

S

| Acá se administra las deudas o Cuenta Corriente de los Clientes   |
|-------------------------------------------------------------------|
|                                                                   |
|                                                                   |
| Muestra todas las Ventas realizadas entre las fechas elegidas. Al |
| comprar la versión Full del Programa UD podrá determinar          |
| quienes pueden entrar a ver las ventas y quienes no.              |
|                                                                   |
| Aquí se ingresan, modifican y se borran los Gastos de la empresa, |
| ya sean sueldos, compras de productos, etc.                       |
|                                                                   |
| Cierra el Programa                                                |
|                                                                   |
| tware                                                             |
| Gestión para empres                                               |
| Sestion para empres                                               |
|                                                                   |

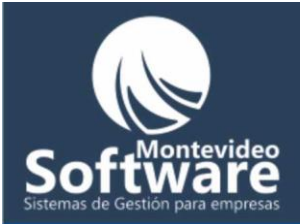

Menú Dinámico:

# **Software** Sistemas de Gestión para empresas

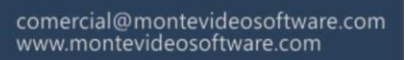

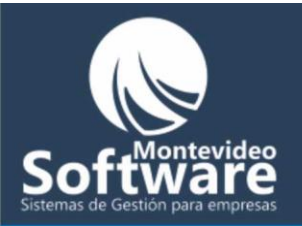

| Peluquería -                                 | Como lo indica el botón, se ingresa a una<br>Ventana donde se mostrará un Balance de<br>los Ingresos y Egresos de la Peluquería,<br>determinado por un rango de fechas<br>elegido.                                                                                                    |
|----------------------------------------------|----------------------------------------------------------------------------------------------------|
| Auditoría del Sistema<br>Datos de la Empresa | Muestra la Auditoria de las acciones<br>realizadas en un rango de fechas dado para<br>que ud sepa todo lo que hicieron los<br>Usuarios. Solo habilitado para la versión Full                                                                                                    |
| Soporte Técnico<br>Reservas                  | Se ingresan los Datos de la Empresa, ya sea<br>la Razón Social, el ruc, etc. para que salgan<br>detallados en los Informes o Reportes.                                                                                                    |
| Cerrar Sesión                                | Muestra una ventana donde se muestran los<br>datos necesarios para comunicarse con el<br>soporte técnico del Sistema.                                                                                                    |
|                                              | En construcción, el Sistema continuamente<br>se encuentra en evolución de acuerdo a los<br>requerimientos de nuestros clientes. Se<br>creará una nueva ventana de Reservas, para<br>agendar las visitas de nuestros Clientes.                                                             |
| i on pa                                      | Cierra la sesión del usuario. Generalmente<br>se realiza al cambiar el turno. También se<br>recomienda cerrar la sesión en caso de no<br>estar en la PC. Ya que cualquier persona<br>malintencionada puede realizar una venta o<br>borrarla (quedando registrado su nombre de<br>usuario) |

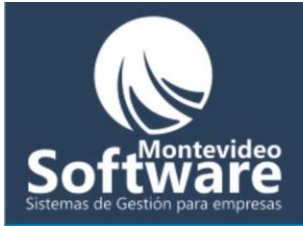

#### **Botones Principales:**

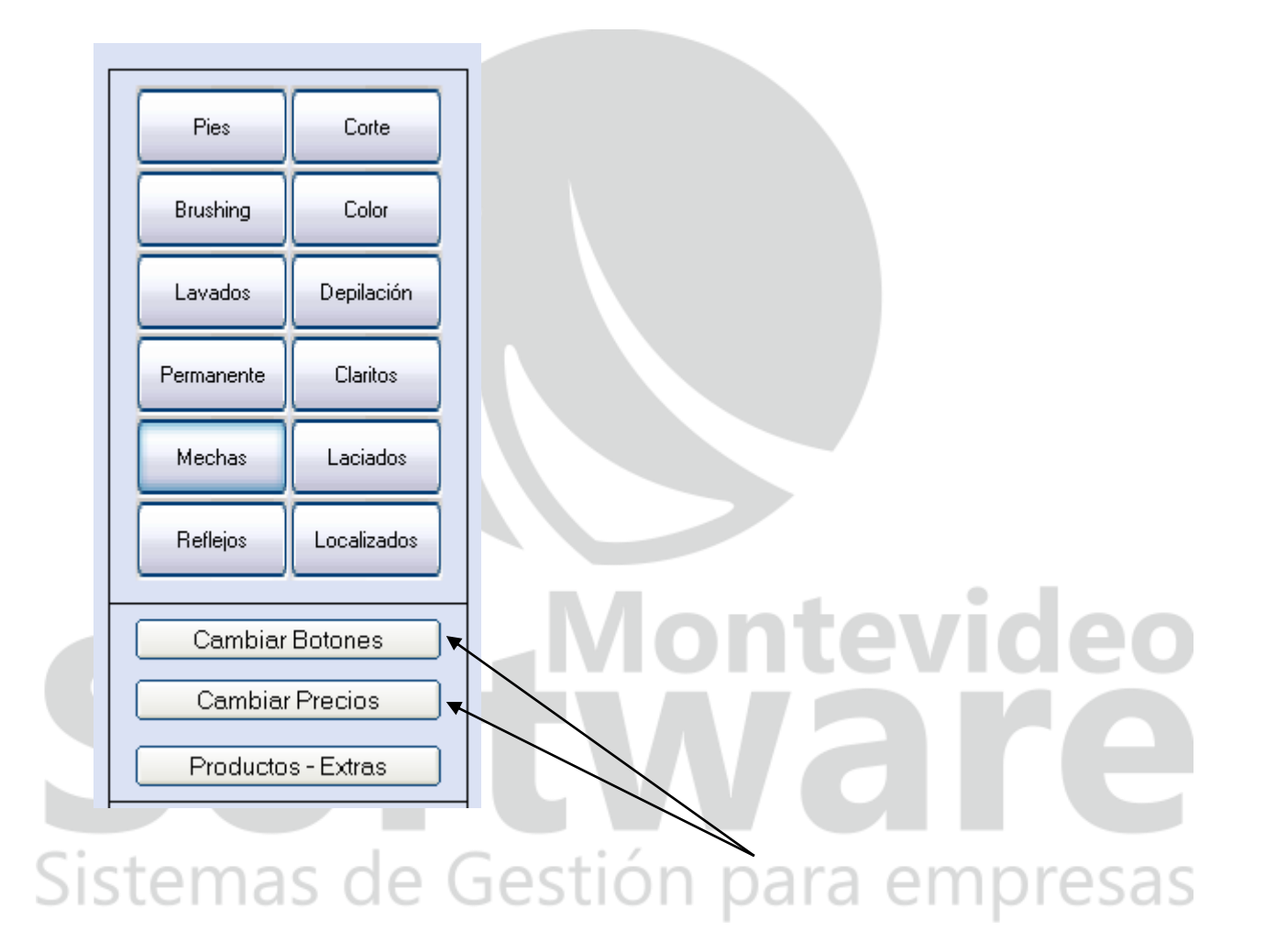

**Importante:** Cada Botón y sus opciones pueden ser modificados de acuerdo a las necesidades de su Peluquería

En la página siguiente le explicaremos el funcionamiento de cada uno de los botones que describen los Servicios de la Peluquería.

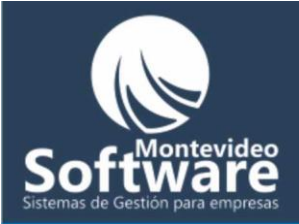

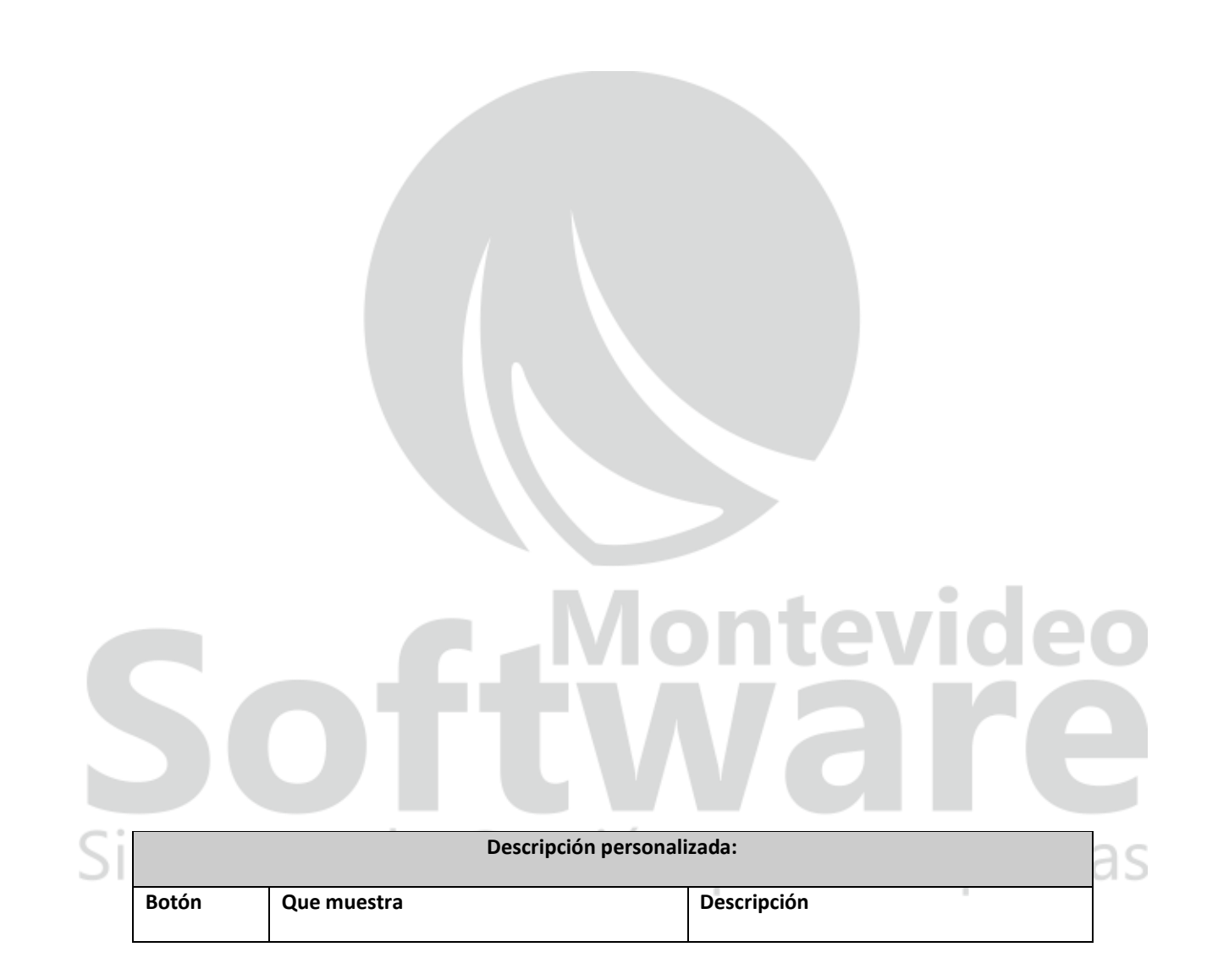

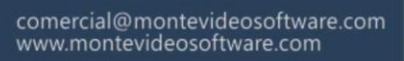

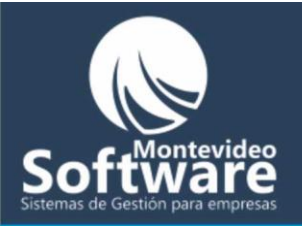

|    | Corte | Corte Mujer = 80     | En este ejemplo se muestran 3 tipos de cortes con sus respectivos precios.                              |
|----|-------|----------------------|----------------------------------------------------------------------------------------------------|
|    |       | Corte Flequillo = 30 | Recordamos que los tipos de cortes se<br>pueden modificar de acuerdo a su                               |
|    |       | Aceptar              | directamente del Sistema para su<br>comodidad.                                                          |
|    |       | Cerrar               |                                                                                                    |
|    |       |                      | Si acabo de vender un "Corte Hombre"<br>hacemos clic sobre el mismo y luego<br>sobre el botón "Aceptar" |
|    |       |                      | Ejemplo:                                                                                                |
|    |       |                      | Corte Hombre = 50                                                                                       |
|    |       |                      | Aceptar<br>DITEVICE                                                                                     |
|    |       | DTTV                 | Importante: Se pueden marcar más de una opción a la vez.                                                |
| Si | stem  | as de Gestión        | Al hacer clic en el botón "Aceptar" se<br>ingresa la venta del servicio:                                |
|    |       |                      | Ventas del Día:                                                                                         |
|    |       |                      | Si deseamos cerrar la Etiqueta hacemos<br>clic en el botón:                                             |

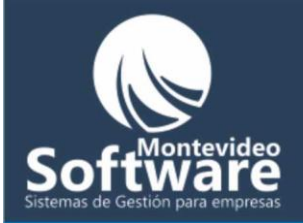

|    |          |                                                                                                    | Cerrar                                                                                                    |
|----|----------|----------------------------------------------------------------------------------------------------|----------------------------------------------------------------------------------------------------|
|    |          |                                                                                                    | Importante: Solo se ingresan ventas<br>cuando se selecciona la misma y se hace<br>clic en el botón "Aceptar"                                                                                                    |
|    | Manos    | Cambio de Esmalte = 25<br>Manos Completas = 50<br>Aceptar<br>Cerrar                                                         | En este caso tenemos 2 opciones dentro<br>del botón: "Manos", recuerde que las<br>opciones se adaptarán a las necesidades<br>de su Peluquería.<br>El funcionamiento de registrar una venta<br>es idéntico al paso anterior. |
| Si | Brushing | <ul> <li>Brushing Largo = 50</li> <li>Brushing Corto = 40</li> <li>Marcado = 50</li> <li>Aceptar</li> <li>Cerrar</li> </ul> | El funcionamiento de registrar una venta<br>es idéntico al primer ejemplo.<br><u>Clic para ir al primer ejemplo.</u>                                                                                                    |

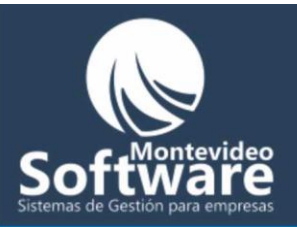

|                                         | Aqui aparecen mas opciones, como         |
|-----------------------------------------|------------------------------------------|
|                                         | puede apreciar las mismas cambian        |
| Color                                   | dependiendo del botón seleccionado.      |
| 🖳 Bigen = 280                           |                                          |
|                                         |                                          |
| Salerm Largo = 280                      |                                          |
|                                         | El funcionamiento de registrar una venta |
| 🔲 Salerm Corto = 180                    | es idéntico al primer ejemplo.           |
|                                         |                                          |
| 🥅 Majirel Largo = 320                   |                                          |
|                                         |                                          |
| Majirel Corto = 230                     | Clic para ir al primer ejemplo.          |
|                                         |                                          |
| Aplicación/Tinta = 60                   |                                          |
| , , , , , , , , , , , , , , , , , , , , |                                          |
| Accelor                                 |                                          |
| Асеріа                                  |                                          |
|                                         |                                          |
| Cerrar                                  |                                          |
|                                         |                                          |
|                                         |                                          |
| 1000                                    | Tres tipos de lavados ofrece este        |
| E BA                                    | eiemplo                                  |
| Lauadaa                                 | cjempio.                                 |
| Lavados                                 |                                          |
|                                         |                                          |
|                                         | El funcionamiento de registrar una venta |
| 🔲 Lavado Común = 20                     | es idéntico al primer ejemplo            |
|                                         |                                          |
| 🗖 Baño de Crema = 60                    |                                          |
|                                         | h ntovid ob                              |
|                                         | Clic para ir al primer ejemplo.          |
|                                         |                                          |
| Aceptar                                 |                                          |
|                                         |                                          |
| Cerrar                                  |                                          |
|                                         |                                          |
|                                         |                                          |

### Sistemas de Gestión para empresas

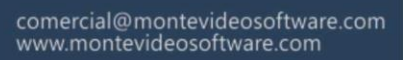

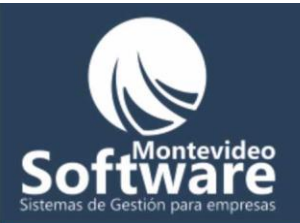

|    |            |                                   | Muchas onciones de denilación            |
|----|------------|-----------------------------------|------------------------------------------|
|    |            |                                   |                                          |
|    | Depilación | 🗖 Depilación Completa = 180       | El funcionamiento de registrar una venta |
|    |            | 🥅 Pierna Entera = 120             | es idéntico al primer ejemplo.           |
|    |            | 🦵 Media Pierna = 90               |                                          |
|    |            | Cabado = 60                       | Clic para ir al primer ejemplo.          |
|    |            | 🖂 Axilas = 50                     |                                          |
|    |            | 🗖 Boxo = 20                       |                                          |
|    |            | 🗖 Cejas = 20                      |                                          |
|    |            | Aceptar                           |                                          |
|    |            | Cerrar                            |                                          |
|    |            |                                   |                                          |
|    |            | ٠                                 | Varios tipos de permanente para su       |
|    | Demension  |                                   | comodidad.                               |
|    | Permanente | Permanente Completa Larga = 450   |                                          |
|    |            | 🦳 Permanente Completa Corta = 350 | El funcionamiento de registrar una venta |
|    |            | Permanente Larga = 300            | es identico a primer ejempio.            |
|    |            | Permanente Corta = 250            | Clic para ir al primer ejemplo.          |
|    |            | Aceptar                           |                                          |
|    |            |                                   |                                          |
|    |            |                                   |                                          |
| Ci | stam       | as de Gestión                     | nara empresas                            |
| 51 | Sterri     | as de destion                     | para empresas                            |
|    |            |                                   |                                          |
|    |            |                                   | El funcionamiento de registrar una venta |
|    | Claritos   |                                   | es identico al primer ejempio.           |
|    |            |                                   |                                          |
|    |            |                                   | Clic para ir al primer ejemplo.          |
|    |            |                                   |                                          |
|    |            |                                   |                                          |

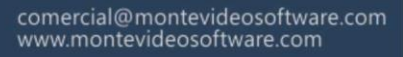

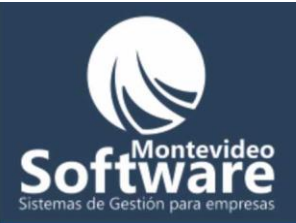

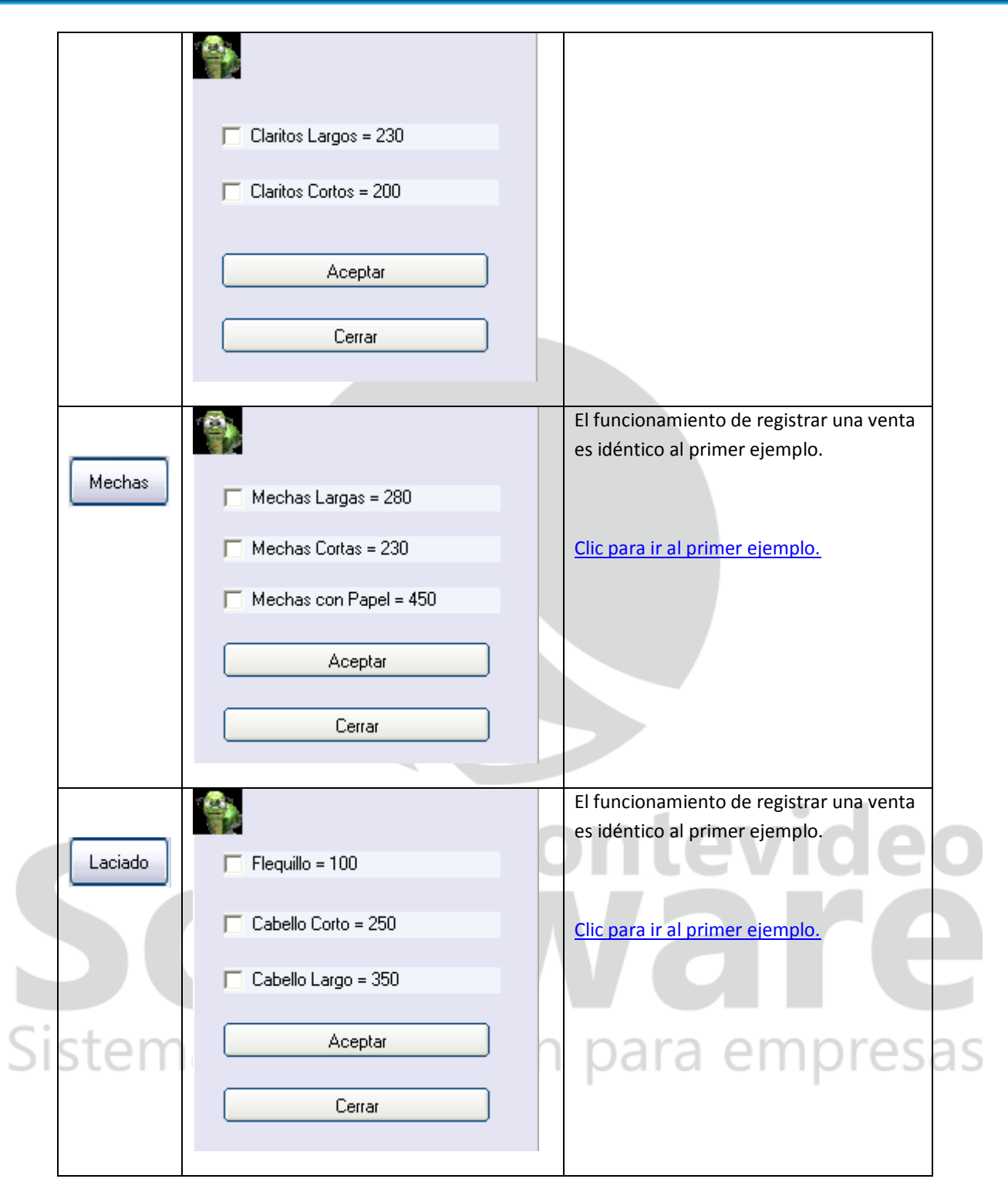

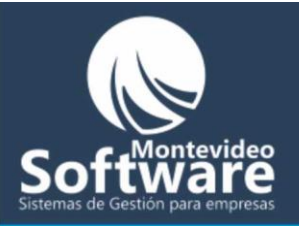

|          |                         | El funcionamiento de registrar una venta es idéntico al primer ejemplo.    |
|----------|-------------------------|----------------------------------------------------------------------------|
| Reflejos | 🦳 Reflejos Largos = 230 |                                                                            |
|          | 🔲 Reflejos Medios = 200 | Clic para ir al primer ejemplo.                                            |
|          | 🔲 Reflejos Cortos = 180 |                                                                            |
|          | Aceptar                 |                                                                            |
|          | Cerrar                  |                                                                            |
|          |                         |                                                                            |
|          |                         | El funcionamiento de registrar una venta<br>es idéntico al primer ejemplo. |
| Flash    | 🗖 Flash 6 = 120         |                                                                            |
|          | Flash 10 = 150          | <u>Clic para ir al primer ejemplo.</u>                                     |
|          | Flash 16 = 180          |                                                                            |
|          | Aceptar                 |                                                                            |
|          | Cerrar                  |                                                                            |
|          |                         |                                                                            |

|    |                  | Botones Complementarios                                                                                                    |    |
|----|------------------|----------------------------------------------------------------------------------------------------|----|
| Si | Productos/Extras | A pedido de nuestros Clientes hemos incorporado al Sistema un botón que<br>nos permite Vender Productos o Extras adicionales a los servicios de su<br>peluquería, por ejemplo una crema depilatoria, tintas, etc.<br>Cada ventana tiene la mascota de la ayuda para que UD aprenda a<br>fondo a disfrutar de nuestra herramienta. | as |
|    | Cambiar precios  |                                                                                                    |    |

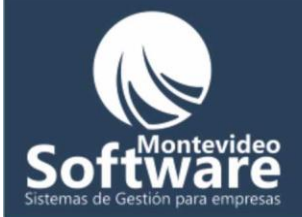

Dicho botón nos lleva a una Ventana que nos permite cambiar los precios de los servicios de la Peluquería, ya sean cortes, permanentes, etc. (Todo lo referente a Servicios)

A continuación veremos parte de la Caja Dinámica.

Actúa como una calculadora (incorporada al Sistema)

# **Software** Sistemas de Gestión para empresas

Caja dinámica

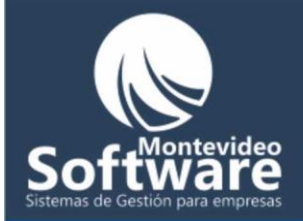

|            | Todo lo que se Vende, ya sean los Servicios o Productos/Extras queda  |
|------------|-----------------------------------------------------------------------|
| Venta: 🗾 💲 | ingresado el valor del mismo en el campo "Venta"                      |
| Pago:      |                                                                       |
|            | Fiemple:                                                              |
|            | Ejempio.                                                              |
|            |                                                                       |
| Limpiar    | Le voy a cobrar a una Clienta que se hizo un Lavado común y un Corte. |
|            | Los pasos a seguir son los siguiente:                                 |
|            |                                                                       |
|            | 1. Ubicar el botón Lavados emos clic                                  |
|            | 2. Hacer clic en la opción 🔽 Lavado Común = 20                        |
|            | 3. Para Aceptar la opción de la venta hacemos clic en el botón        |
|            | Aceptar                                                               |
|            |                                                                       |
|            |                                                                       |
|            | Corte                                                                 |
|            | 4. Luego ubicamos el boton y nacemos cilc para registrar el mismo.    |
|            |                                                                       |
|            | 5. Al abrirse la etiqueta de cortes hacemos clic en la opción         |
|            |                                                                       |
|            |                                                                       |
| Cistomeral | 6. Por último Aceptamos la operación haciendo clic en el botón        |
| Sistemas d | e Geleventa: 100 <b>*</b> lempresas                                   |
|            | 7. El campo                                                           |
|            | outomáticomento o modido que se ven registrando ventos                |
|            | automaticamente a medida que se van registrando ventas.               |
|            |                                                                       |
|            | 8. Supongamos que nuestra clienta paga nuestros Servicios con 500     |
|            | hacemos                                                               |
|            | clic en el botón "Calcular", el                                       |
|            |                                                                       |
|            | Pago: 500 <b>\$</b> 98                                                |
|            | Calcular                                                              |
|            | Cambio: 400 🌋                                                         |

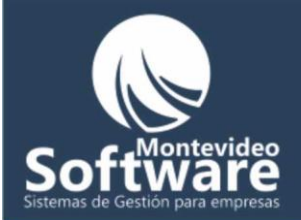

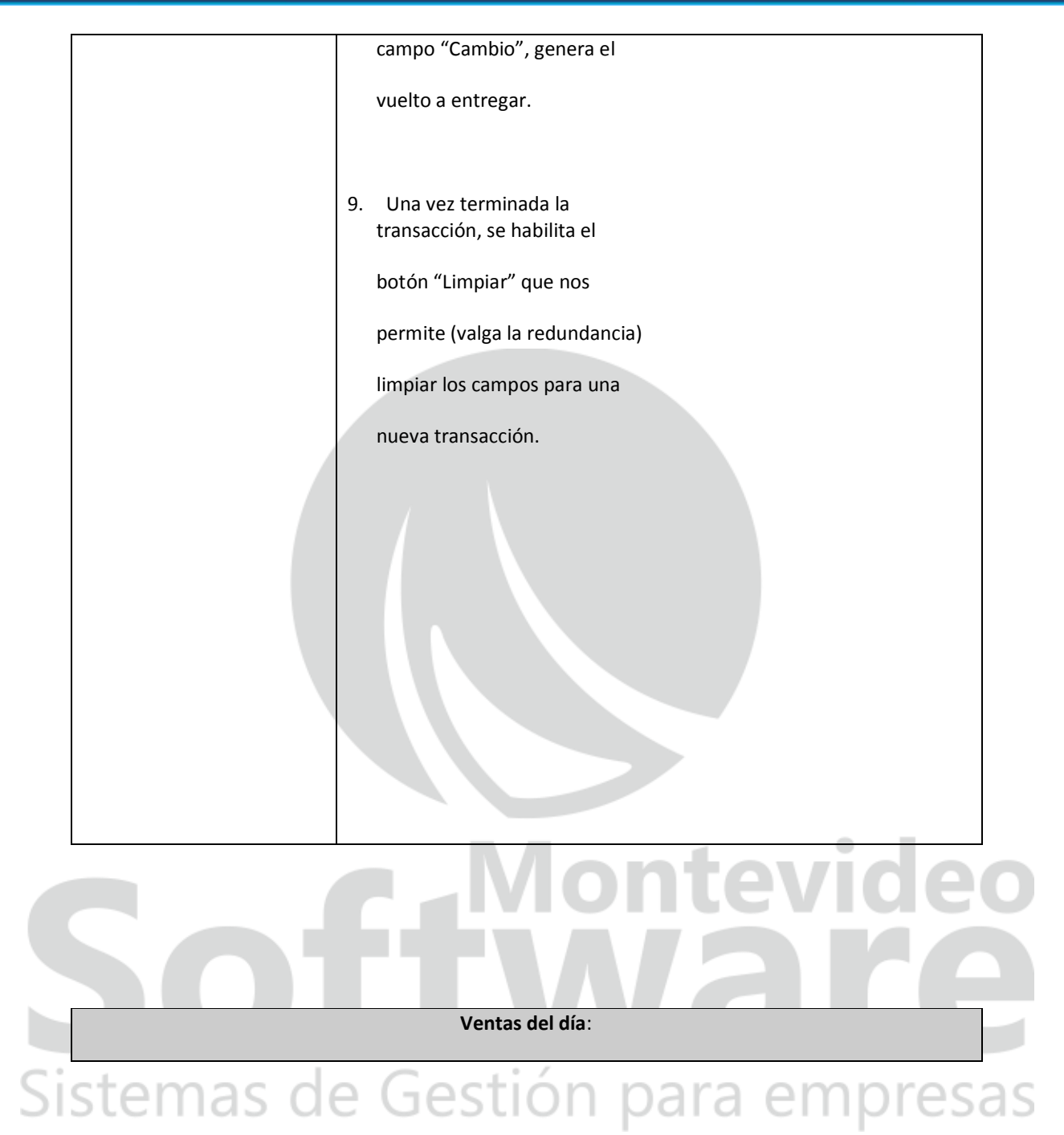

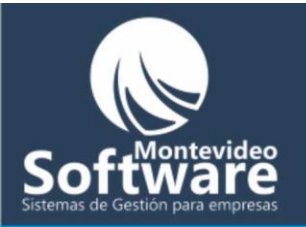

| Ventas del Día:         |             |   | Aquí se registran todas la Ventas del d<br>cada vez que se va registrando una |
|-------------------------|-------------|---|-------------------------------------------------------------------------------|
| 🍪 Venta                 | 🔹 Precio    |   | venta aparecerá una animación para                                            |
| Salerm Corto            | 180         |   | avisar que la misma se registró                                               |
| Lavado Común            | 20          |   | correctamente.                                                                |
| Claritos Cortos         | 200         |   |                                                                               |
| Manos Completas         | 50          |   |                                                                               |
| Mechas con Papel        | 450         |   |                                                                               |
| ESPUMA                  | 20,55       |   |                                                                               |
| L. SHAMPOO LISS EXTREME | 180         |   | Nuestro Sistema cuenta con un plus m                                          |
| Permanente Larga        | 300         |   | importante, en caso de haber un corte                                         |
| Manos Completas         | 50          |   | oporgótico o algún problema con su R                                          |
| Cambio de Esmalte       | 25          |   | ellergetico o algun problema con su Po                                        |
| Manos Completas         | 50          |   | el programa se cierra sin guardar las                                         |
| Salerm Corto            | 180         |   | ventas del día, cuando ingrese                                                |
| Cabello Largo           | 350         |   | nuevamente saldrá una ventana                                                 |
|                         |             |   |                                                                               |
|                         |             |   | indicándole si desea recuperar la                                             |
|                         |             |   | información perdida del día actual.                                           |
|                         |             |   |                                                                               |
| <                       | <u>&gt;</u> |   |                                                                               |
| Cerrar Caja             |             | Л |                                                                               |

## **Software** Sistemas de Gestión para empresas

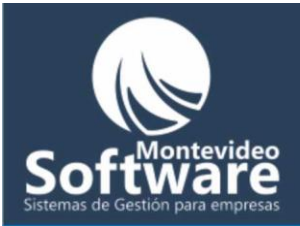

|           | Productos       | L                | E             | Extras     |   |
|-----------|-----------------|------------------|---------------|------------|---|
| Proveed   | or              |                  |               |            |   |
|           |                 |                  |               |            |   |
| Nombre    | del Producto    |                  |               |            |   |
|           |                 |                  |               |            |   |
| Stock Mír | nimo Stock<br>0 | Precio           |               |            |   |
|           |                 |                  |               |            |   |
| Nuevo     | /Limpiar /      | Agregar Producto | Borrar Produc | to         |   |
| Nombre    |                 | Precio           | Stock Mí      | nimo Stock | - |
| - Nombre  | -               | 116610           | - Olocik IMI  |            | - |
|           |                 |                  |               |            | _ |
|           |                 |                  |               |            | - |
|           |                 |                  |               |            |   |
|           |                 |                  |               |            | - |
|           |                 |                  |               |            |   |
|           |                 |                  |               |            | - |
|           |                 |                  |               |            |   |
|           |                 |                  |               |            | - |
|           |                 |                  |               |            |   |
|           |                 |                  |               |            |   |
|           |                 |                  |               | I <u> </u> | 1 |
|           |                 | Vender Pro       | ducto         |            |   |
|           |                 |                  |               |            |   |

Como lo indica la ventana, aquí manejaremos todo lo relacionado con Productos y Extras (representa todo lo que no son productos).

Prestaremos atención a las 2 opciones que nos ofrece la ventana en la parte superior: "Productos" y "Extras"

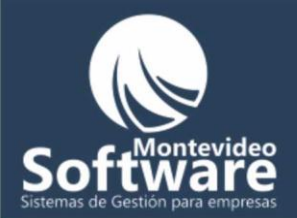

| Productos | Extras |
|-----------|--------|

Para desplazarnos de un producto a un extra simplemente hacemos un click en la opción necesaria.

El funcionamiento de las 2 opciones son idénticos. La diferencia radica en si es producto o extra.

En dicha Ventana podremos: Agregar, Modificar, Borrar o Vender un producto / Extra y manejar el stock.

Como Agregar un Nuevo producto:

Primero nos enfocaremos en 5 campos: "Proveedor", "Nombre del Producto",

"Stock Mínimo", "Stock" y "Precio"

|    |                     |        | ητε     |    |      | 90  |
|----|---------------------|--------|---------|----|------|-----|
|    | Proveedor           |        |         |    |      |     |
|    |                     |        |         |    |      |     |
|    | Nombre del Producto |        |         |    |      |     |
|    |                     |        |         |    |      |     |
| ci | Stock Mínimo Stock  | Precio | <br>2   | om | nro  |     |
| 51 | 0 0                 |        | \$<br>a | em | pres | 202 |

Cabe aclarar que se agregó a pedido de nuestros Clientes el manejo de un Stock mínimo y un Stock actual.

۲

10

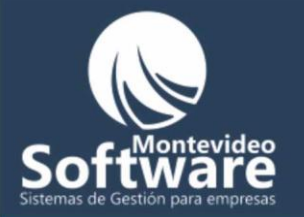

**Importante**: El color "verde agua" del campo "**Nombre del Producto**" se hizo simplemente para distinguir el campo (búsqueda rápida). Veremos el funcionamiento en la búsqueda de un producto o extra (mas adelante).

**Ejemplo**: Voy a ingresar un producto nuevo llamado "**Crema L-1**", con un stock mínimo de 5 productos y un stock físico de 10. Con un precio de "**134,5**" \$.

Antes que nada, necesito asociar el producto que voy a guardar a un proveedor (visite la sección Proveedores para ingresar uno).

En este caso mi proveedor se llama "Prueba"

Proveedor Testing

**Importante**: Siempre que selecciono un Proveedor aparecerán todos los productos asociados al mismo, ordenados alfabéticamente.

Ŧ

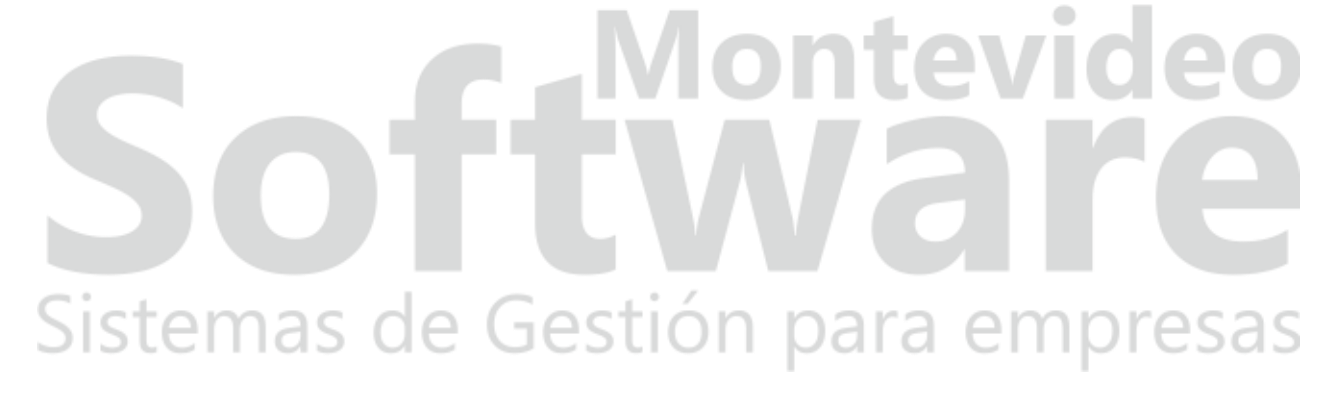

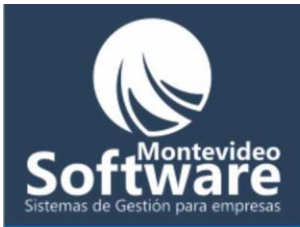

| Productos                 |            | Extras          |       |          |
|---------------------------|------------|-----------------|-------|----------|
| Proveedor                 |            |                 |       |          |
| <br>Testing               |            | <b>_</b>        |       |          |
| Nombre del Producto       |            |                 |       |          |
|                           |            | -               |       |          |
| 1                         |            | <u> </u>        |       |          |
| Stock Mínimo Stock F      | Precio     |                 |       |          |
| 0                         |            | ₽               |       |          |
|                           |            |                 |       |          |
| Nuevo/Limpiar AgregarP    | roducto    | Borrar Producto |       |          |
|                           |            |                 |       |          |
| Nombre                    | Precio     | Stock Mínimo    | Stock |          |
| <br>a                     | 23,54      | 10              | 10    |          |
| J. SAHMPOO BIOJOBA TRA. Q | 250        | 1               | 0     |          |
| J. SHAMPOO COLOR ENDUR    | 250        | 1               | 0     |          |
| J. SHAMPOO KARAPRO SECO   | 185        | 1               | 8     |          |
| J. SHAMPOO LAVEI GRASO    | 185        | 1               | 0     |          |
| J. SHAMPOO RESOLVE LIMPE  | 220        | 1               | 0     |          |
| J. SHAMPOO TRAIGE NORMAL  | 185        | 1               | 0     |          |
| jj                        | 45,5       | 1               | 2     |          |
| L. FLASH LISS             | 70         | 1               | 0     |          |
| L. SHAMPOO INTESE REPAR   | 180        | 1               | 0     |          |
| L. TECNIART AIR PUMP      | 275        | 1               | 0     |          |
| L. TECNIART LISS CONTROL  | 275        | 1               | 0     |          |
| L. TECNIART LISS GEL CREM | 275        | 1               | 0     |          |
| S. AMPOLLA DE CAIDA       | 90         | 1               | 0     |          |
| W. ACONDISIONADOR EXTRA   | 180        | 1               | 0     | <b>_</b> |
| •                         |            |                 |       |          |
|                           |            |                 |       |          |
| Ve                        | nder Produ | sto             |       |          |
|                           |            |                 |       |          |

En este caso, todos los productos que parecen en color rojo, son indicio de **Stock bajo** (el Stock físico se encuentra por debajo del stock mínimo). En este ejemplo tendría que llamar al proveedor "**Testing**" para abastecerme de cada producto.

El Sistema por medio de esta alerta lo ayuda a llevar un buen control sobre su stock.

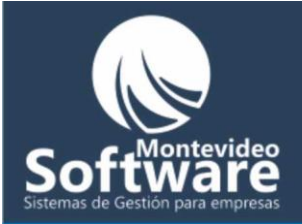

Siguiendo el ejemplo de agregar un nuevo producto, ingresamos el nombre del producto, el y el precio. En el ejemplo planteado sería como se refleja en la siguiente imagen:

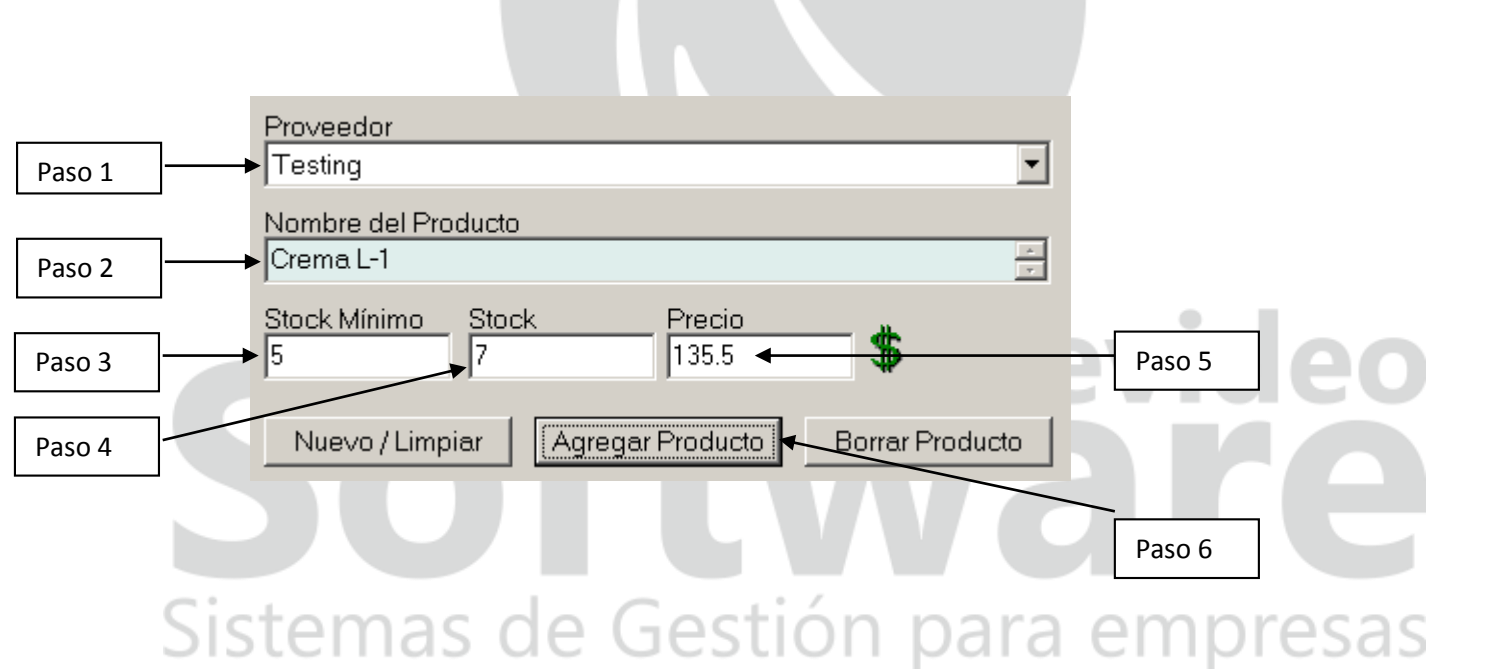

Por ultimo hacemos click en el botón "Agregar Producto" como lo indica el paso 6.

Si los datos son correctos aparecerá el siguiente mensaje:

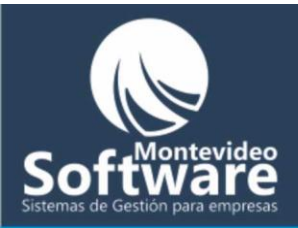

| Proyecto1 X |                                     |  |  |  |  |
|-------------|-------------------------------------|--|--|--|--|
| (į)         | El Producto se Guardó Correctamente |  |  |  |  |
|             | OK                                  |  |  |  |  |

Luego se actualizará en la lista (siempre ordenado alfabéticamente).

| Nombre                    | Precio | Stock Mínimo | Stock |
|---------------------------|--------|--------------|-------|
| a                         | 23,54  | 10           | 10    |
| Crema L-1                 | 135,5  | 5            | 7     |
| J. SAHMPOO BIOJOBA TRA. Q | 250    | 1            | 0     |
| J. SHAMPOO COLOR ENDUR    | 250    | 1            | 0     |
| J. SHAMPOO KARAPRO SECO   | 185    | 1            | 8     |
| J. SHAMPOO LAVEI GRASO    | 185    | 1            | 0     |
| J. SHAMPOO RESOLVE LIMPE  | 220    | 1            | 0     |
| J. SHAMPOO TRAIGE NORMAL  | 185    | 1            | 0     |
| jj                        | 45,5   | 1            | 2     |
| L. FLASH LISS             | 70     | 1            | 0     |
| L SHAMPOO INTESE REPAR    | 180    | 1            | 0     |
| L. TECNIART AIR PUMP      | 275    | 1            | 0     |
| L. TECNIART LISS CONTROL  | 275    | 1            | 0     |
| L. TECNIART LISS GEL CREM | 275    | 1            | 0     |
| S. AMPOLLA DE CAIDA       | 90     | 1            | 0     |

**Importante**: Es indistinto para el sistema si Ud. (en el campo "**Precio**") ingresa como separador decimal el símbolo coma o punto. Automáticamente se cambiará de acuerdo a su configuración regional del País.

Como modificar un Producto: Stemas de Gestión para empresas

El modificar un producto es un acto muy común, ya que el precio cambia relativamente seguido.

Lo primero que debemos hacer es seleccionar el proveedor.

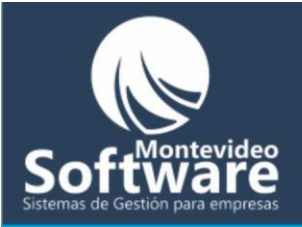

| Proveedor |
|-----------|
| Testing 🗾 |
| ·         |

Luego aparecerán automáticamente los productos en la lista (en este caso que pertenecen al proveedor "**Testing**").

|     | Productos                 |             | Extras          |         |       |
|-----|---------------------------|-------------|-----------------|---------|-------|
|     | Proveedor                 |             |                 |         |       |
|     | Testing                   |             |                 |         |       |
|     | Nombre del Producto       |             |                 |         |       |
|     |                           |             | -               |         |       |
|     | 1                         |             | <u>·</u>        |         |       |
|     | Stock Mínimo Stock F      | Precio      |                 |         |       |
|     |                           |             | 1               |         |       |
| N   |                           |             |                 |         |       |
| N   | Nuevo/Limpiar Agregar P   | roducto     | Borrar Producto |         |       |
|     |                           |             |                 |         |       |
|     | Nombre                    | Precio      | Stock Mínimo    | Stock 🔺 |       |
|     | a                         | 23,54       | 10              | 10      |       |
|     | Crema L-1                 | 135,5       | 5               | 7       |       |
|     | J. SAHMPOO BIOJOBA TRA. Q | 250         | 1               | 0       |       |
|     | J. SHAMPOO COLOR ENDUR    | 250         | 1               | 0       |       |
|     | J. SHAMPOO KARAPRO SECO   | 185         | 1               | 8       |       |
|     | J. SHAMPOO LAVEI GRASO    | 185         | 1               | 0       |       |
|     | J. SHAMPOO RESOLVE LIMPE  | 220         | 1               | 0       |       |
|     | J. SHAMPOO TRAIGE NORMAL  | 185         | 1               | 0       |       |
|     | ji                        | 45,5        | 1               | 2       |       |
|     | L. FLASH LISS             | 70          | 1               | 0       |       |
|     | L. SHAMPOO INTESE REPAR   | 180         | 1               | 0       |       |
|     | L. TECNIART AIR PUMP      | 275         | 1               | 0       |       |
|     | L. TECNIART LISS CONTROL  | 275         | 1               | 0       |       |
|     | L. TECNIART LISS GEL CREM | 275         | 1               | 0       |       |
|     | S. AMPOLLA DE CAIDA       | 90          | 1               | 0 🗸     |       |
|     | •                         |             |                 |         |       |
|     |                           |             |                 |         | nnros |
| 2 B | Ve                        | inder Produ | ueto.           |         |       |

Acto seguido buscamos el producto que debemos modificar, en este ejemplo modificaré el producto previamente ingresado "**Crema L-1**". Siempre recordar que se encuentran ordenados alfabéticamente.

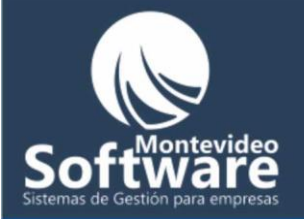

**Importante**: También cuento con la posibilidad de buscarlo por su nombre (en caso de tener una lista extensa de productos).

Ejemplo:

Al empezar a escribir el nombre del producto (en este caso "cre") en el campo "**Nombre del Producto**" automáticamente se muestra en la lista todos los productos cuyo nombre empiece con la palabra o iniciales escritas.

|        | Productos                                                                                                    | Extras                                                      |  |
|--------|----------------------------------------------------------------------------------------------------|-------------------------------------------------------------|--|
| Paso 1 | Proveedor<br>Testing<br>Nombre del Producto<br>cre<br>Stock Mínimo Stock Precio                                    |                                                             |  |
| Paso 2 | 0       0         Nuevo / Limpiar       Agregar Producto         Nombre       Precio         Crema L-1       135,5 | Borrar Producto         Stock Mínimo       Stock         69 |  |
|        | Vender Pro                                                                                                    | ducto                                                       |  |
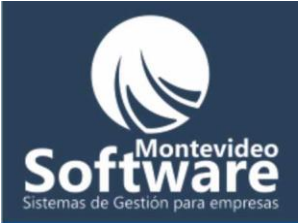

**Importante**: Si necesito volver a ver todos los productos de nuestro proveedor, simplemente borro lo escrito, en este caso "cre".

Una vez que encontramos el producto en la lista (sea valida las 2 opciones de búsqueda), hacemos un click sobre el producto a modificar:

| Nombre                            | Precio | Stock Mír | nimo Stock |
|-----------------------------------|--------|-----------|------------|
| Crema L-1                         | 135,5  | 5         | 7          |
| Challen and Mary all Dura di atta |        |           |            |
|                                   |        |           |            |

Contamos con la leyenda que nos indica la posibilidad de acción.

Al hacer click aparecerán los datos seleccionados del producto en la parte superior de la ventana, para poder modificarlos.

| Productos Extras                                   |    |
|----------------------------------------------------|----|
| Proveedor                                          | bc |
| Testing                                            |    |
| Nombre del Producto                                |    |
| Crema L-1                                          |    |
| Stock Mínimo Stock Precio                          |    |
| 5 7 135,5 🐞                                        |    |
|                                                    | sa |
| Nuevo / Limpiar Modificar Producto Borrar Producto |    |

En este caso modificaré el precio de "**Crema L-1**" a 150. También tengo la posibilidad de modificar el nombre del producto, Stock Mínimo, Stock e inclusive el proveedor.

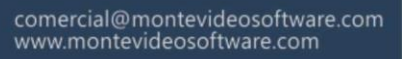

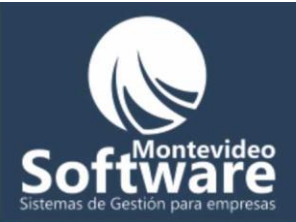

| Productos Extras                                   | : |
|----------------------------------------------------|---|
| Proveedor                                          |   |
| Testing                                            |   |
| Nombre del Producto<br>Crema L-1                   |   |
| Stock Mínimo Stock Precio                          |   |
| Nuevo / Limpiar Modificar Producto Borrar Producto |   |

Cuando terminamos hacemos click en el botón "Modificar Producto".

El sistema mostrará un mensaje con el resultado de la modificación

| Proyecto | 1                |                 | ×       | lor  | nte   | vid  | <b>eo</b> |
|----------|------------------|-----------------|---------|------|-------|------|-----------|
| <b>i</b> | El Producto se N | Modificó Correc | tamente |      | 10    |      |           |
|          | OK               |                 |         |      | Q     |      |           |
| Siste    | mas              | de G            | Gestio  | ón p | ara e | empr | esas      |

\_

Luego aparecerá el resultado en la lista:

.

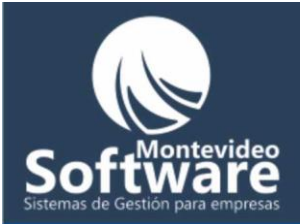

| du | ictos | 7 | Ext |
|----|-------|---|-----|
| -  |       |   |     |

|                                                                                                    |                                                                |                                                                    | Stock Ba                                     |
|----------------------------------------------------------------------------------------------------|----------------------------------------------------------------|--------------------------------------------------------------------|----------------------------------------------|
| Productos                                                                                                    |                                                                | Extra                                                              | 15                                           |
| Proveedor                                                                                                    |                                                                |                                                                    |                                              |
| Testing                                                                                                    |                                                                | <b>•</b>                                                           |                                              |
| Nombre del Producto                                                                                                    |                                                                |                                                                    | _                                            |
|                                                                                                    |                                                                | *                                                                  | ]                                            |
|                                                                                                    |                                                                |                                                                    |                                              |
| 0 0 0 Nuevo / Limpiar Agregar                                                                                                    | Producto                                                       | Borrar Producto                                                    | ]                                            |
| Nuevo / Limpiar Agregar                                                                                                    | Producto                                                       | Borrar Producto                                                    | o Stock 🔺                                    |
| Nuevo / Limpiar Agregar                                                                                                    | Producto<br>Precio                                             | Borrar Producto Stock Mínime                                       | ⊃ Stock ▲<br>7                               |
| Stock Minimo     Stock       0     0       Nuevo / Limpiar     Agregar       Nombre     Crema L-1       J. SAHMPOO BIOJOBA TRA. Q                                                                                                    | Producto<br>Precio<br>150<br>250                               | Borrar Producto Stock Mínime 5 1                                   | D Stock ▲<br>7<br>0                          |
| Nuevo / Limpiar Agregar Nombre Crema L-1 J. SAHMPOO BIOJOBA TRA. Q J. SHAMPOO COLOR ENDUR                                                                                                    | Precio<br>Producto<br>Precio<br>150<br>250<br>250              | Borrar Producto Stock Mínime 5 1 1 1                               | D Stock                                      |
| Nuevo / Limpiar Agregar Nombre Crema L-1 J. SAHMPOO BIOJOBA TRA. Q J. SHAMPOO COLOR ENDUR J. SHAMPOO LAVEI GRASO                                                                                                    | Precio<br>Producto<br>Precio<br>150<br>250<br>250<br>185       | Borrar Producto Stock Mínime 5 1 1 1 1 1                           | D Stock ▲<br>7<br>0<br>0<br>0<br>0           |
| Nuevo / Limpiar Agregar Nombre Crema L-1 J. SAHMPOO BIOJOBA TRA. Q J. SHAMPOO COLOR ENDUR J. SHAMPOO LAVEI GRASO J. SHAMPOO RESOLVE LIMPE                                                                                                    | Precio<br>Producto<br>150<br>250<br>250<br>185<br>220          | Borrar Producto Stock Mínime 5 1 1 1 1 1 1 1                       | D Stock ▲<br>7<br>0<br>0<br>0<br>0<br>0      |
| Stock Minimo     Stock       0     0       Nuevo / Limpiar     Agregar       Nombre     Crema L-1       J. SAHMPOO BIOJOBA TRA. Q       J. SHAMPOO COLOR ENDUR       J. SHAMPOO LAVEI GRASO       J. SHAMPOO RESOLVE LIMPE       J. SHAMPOO TRAIGE NORMA | Precio<br>Producto<br>150<br>250<br>250<br>185<br>220<br>1 185 | Borrar Producto Stock Mínime 5 1 1 1 1 1 1 1 1 1 1 1 1 1 1 1 1 1 1 | D Stock ▲<br>7<br>0<br>0<br>0<br>0<br>0<br>0 |

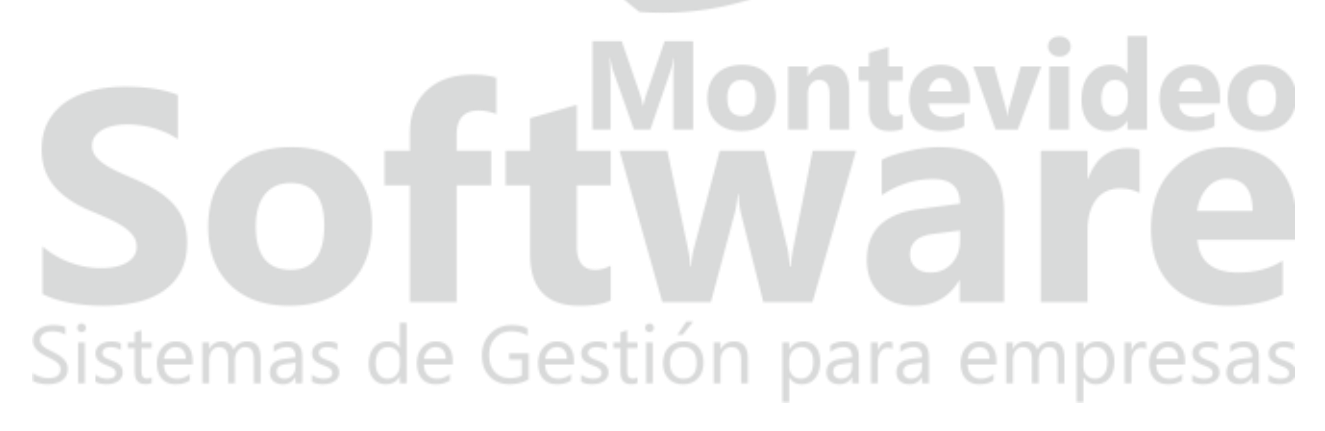

En botón "Nuevo / Limpiar", limpia la ventana y se prepara para agregar un producto:

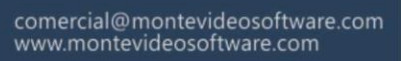

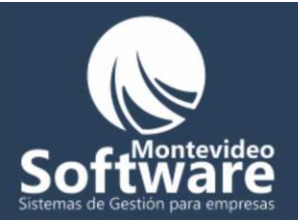

| eedor<br>ting<br>bre del Proc<br>na L-1<br>k Mínimo<br>Jevo / Limpia         | ducto<br>Stock<br>7<br>ar Moc | Precio<br>150     | cto Borran        | r Producto        | ×                 |                                                                                                    |
|------------------------------------------------------------------------------|-------------------------------|-------------------|-------------------|-------------------|-------------------|----------------------------------------------------------------------------------------------------|
| ting<br>bre del Proc<br>na L-1<br>k Mínimo<br>Jevo / Limpia<br>Jevo / Limpia | ducto                         | Precio            | cto Borra         | r Producto        | X                 |                                                                                                    |
| bre del Prod<br>na L-1<br>k Mínimo<br>Jevo / Limpia<br>Jevo / Limpia         | ducto                         | Precio            | cto Borra         | r Producto        | X                 |                                                                                                    |
| k Mínimo<br>Jevo / Limpia<br>Extras<br>Produ                                 | Stock<br>7<br>ar Moc          | Precio            | cto Borra         | r Producto        | X                 |                                                                                                    |
| K Minimo<br>Jevo / Limpia<br>Extras<br>Produ                                 | Stock<br>7<br>ar Moc          | Jificar Produ     | cto Borrar        | r Producto        | ×                 |                                                                                                    |
| Limpia<br>Extras<br>Prode                                                    | ar Moc                        | lificar Produ     | cto Borran        | r Producto        | ×                 |                                                                                                    |
| Extras<br>Produ                                                              | ar Moc                        | lificar Produ     | cto Borrar        | r Producto        | ×                 |                                                                                                    |
| Extras<br>Produ                                                              | uctos                         |                   | Extras            | Stock Baja        | ×                 |                                                                                                    |
| Extras<br>Produ                                                              | uctos                         |                   | Extras            | Stock Baj         | ×                 |                                                                                                    |
| Extras<br>Produ                                                              | uctos                         |                   | Extras            | Stock Baj         | ×                 |                                                                                                    |
| Extras<br>Produ                                                              | uctos                         |                   | Extras            | Stock Baj         | M                 |                                                                                                    |
| Extras<br>Prode                                                              | uctos                         |                   | Extras            | Stock Baja        | ×                 |                                                                                                    |
| Produ                                                                        | uctos                         |                   | Extras            | Stock Baj         |                   |                                                                                                    |
| Produ                                                                        | uctos                         |                   | Extras            |                   |                   |                                                                                                    |
| oveedor                                                                      |                               |                   |                   |                   |                   |                                                                                                    |
|                                                                              |                               |                   | <b>T</b>          |                   | Si prestamos a    | atenciór                                                                                                    |
| mbre del Produ                                                               | icto                          |                   |                   |                   | el botón camb     | oia su                                                                                                    |
| ok Mínimo - S                                                                | ltock                         | Procio            | ×.                |                   | de la acción a    | realizar                                                                                                    |
|                                                                              | )                             |                   | \$                |                   |                   |                                                                                                    |
| Nuevo / Limpiar                                                              | Agregar                       | Producto 🚩        | Borrar Producto   |                   |                   |                                                                                                    |
| lombre                                                                       |                               | Precio            | Stock Mínimo      | Stock             |                   |                                                                                                    |
|                                                                              |                               |                   |                   |                   |                   |                                                                                                    |
|                                                                              |                               |                   |                   |                   |                   |                                                                                                    |
|                                                                              |                               |                   |                   |                   | mpro              | 000                                                                                                    |
|                                                                              |                               |                   |                   |                   | Inpre             | :5a                                                                                                    |
|                                                                              |                               |                   |                   |                   |                   |                                                                                                    |
|                                                                              |                               |                   |                   |                   |                   |                                                                                                    |
|                                                                              |                               |                   |                   |                   |                   |                                                                                                    |
| 1                                                                            |                               |                   |                   |                   |                   |                                                                                                    |
|                                                                              |                               | /ender Producto   | 1                 |                   |                   |                                                                                                    |
|                                                                              | mbre del Produ                | mbre del Producto | mbre del Producto | mbre del Producto | mbre del Producto | mbre del Producto  ck Mínimo Stock  Nuevo / Limpiar Agregar Producto  ombre  Precio Stock Mínimo Stock  I I I I I I I I I I I I I I I I I I |

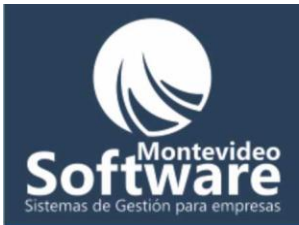

### Como Borrar un Producto:

El procedimiento es casi idéntico al de modificar. Primero buscamos el producto, luego hacemos un click en él (sobre la lista) y por último hacemos click en el botón **"Borrar Producto**":

| 1 | Productos                                | Extras              |
|---|------------------------------------------|---------------------|
|   | Proveedor                                |                     |
|   | Testing                                  | <u> </u>            |
|   | Nombre del Producto                      |                     |
|   | Crema L-1                                | a v                 |
|   | Stock Mínimo Stock Precio<br>5 7 150     | \$                  |
|   | Nuevo / Limpiar Modificar Produc         | cto Borrar Producto |
|   | Aparecerá un mensaje de confirmación:    | Vontevideo          |
|   | Confirmación                             |                     |
|   | Confirma que desea Borrar el Producto: C | rema L-1            |
|   | <u>Y</u> es <u>N</u> o                   | n para empresas     |

Si hacemos click en "Yes" o "Si", se procederá a borrar el producto, de lo contrario si hago click en el botón "No" se cancelará.

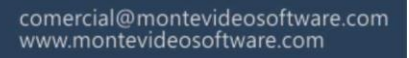

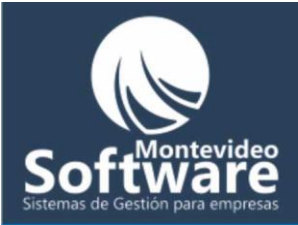

| Proyecto | 1 🔀                                |
|----------|------------------------------------|
| <b>i</b> | El Producto se Borró Correctamente |
|          | OK                                 |

**Importante**: Siempre para borrar un producto debemos buscarlo y seleccionarlo previamente, de lo contrario si hacemos click en el botón **"Borrar Producto"** sin haber seleccionado previamente el mismo aparecerá el siguiente mensaje:

| Proyecto | 1 ×                                              |
|----------|--------------------------------------------------|
| <b>i</b> | Primero debe Seleccionar El Producto de la Lista |
|          | OK                                               |

### **Como Vender un Producto:**

El paso para vender un producto es similar a los anteriores (primero seleccionamos el proveedor, luego buscamos el producto que debemos vender y hacemos un click sobre él:

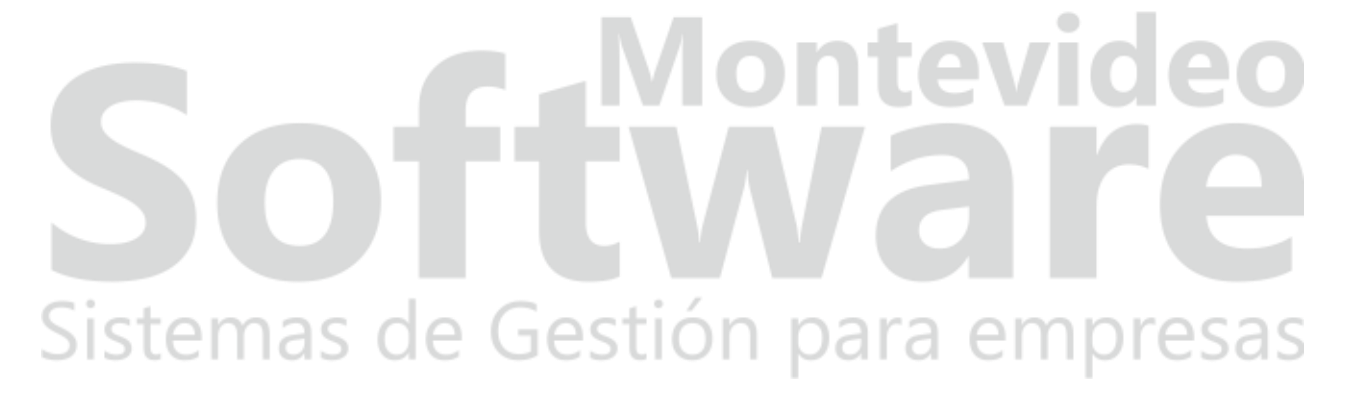

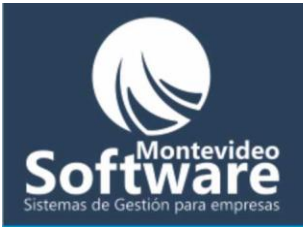

|     |                                                                                                    |                                                                     | C. tura                                                                                                    | Stock Bajo                                                                                       |
|-----|----------------------------------------------------------------------------------------------------|---------------------------------------------------------------------|----------------------------------------------------------------------------------------------------|--------------------------------------------------------------------------------------------------|
|     | Productos                                                                                                    |                                                                     | Extras                                                                                                    |                                                                                                  |
|     | Proveedor                                                                                                    |                                                                     |                                                                                                    |                                                                                                  |
| o 1 | ► Testing                                                                                                    |                                                                     | •                                                                                                    |                                                                                                  |
|     |                                                                                                    |                                                                     |                                                                                                    |                                                                                                  |
|     | Nombre del Producto                                                                                                    |                                                                     |                                                                                                    |                                                                                                  |
|     | Crema L-1                                                                                                    |                                                                     |                                                                                                    |                                                                                                  |
|     | Stock Mínimo Stock                                                                                                    | Precio                                                              |                                                                                                    |                                                                                                  |
|     | 5 7                                                                                                    | 150                                                                 | 1 \$                                                                                                    |                                                                                                  |
|     | · · · · · · · · · · · · · · · · · · ·                                                                                                    |                                                                     |                                                                                                    |                                                                                                  |
|     | Nuevo / Limpiar   Modificar (                                                                                                    |                                                                     | Borrar Producto                                                                                                    |                                                                                                  |
|     |                                                                                                    |                                                                     |                                                                                                    |                                                                                                  |
|     | Nombra                                                                                                    | Precie                                                              | Stock Mínimo                                                                                                    | Stock                                                                                            |
| 0.2 | Croma L-1                                                                                                    | 150                                                                 | 5                                                                                                    | 7                                                                                                |
|     | J. SAHMPOO BIOJOBA TBA. Q.                                                                                                    | 250                                                                 | 1                                                                                                    | 0                                                                                                |
|     | J. SHAMPOO COLOR ENDUR                                                                                                    | 250                                                                 | 1                                                                                                    | 0                                                                                                |
|     | J. SHAMPOO LAVEI GRASO                                                                                                    | 185                                                                 | 1                                                                                                    | 0                                                                                                |
|     | J. SHAMPOO RESOLVE LIMPE                                                                                                    | . 220                                                               | 1                                                                                                    | 0                                                                                                |
|     | J. SHAMPOO TRAIGE NORMAL                                                                                                    | 185                                                                 | 1                                                                                                    | 0                                                                                                |
|     | ii                                                                                                    |                                                                     | 1                                                                                                    | 2                                                                                                |
|     |                                                                                                    | 45,5                                                                |                                                                                                    | 2                                                                                                |
|     | L. FLASH LISS                                                                                                    | 40,0<br>70                                                          | 1                                                                                                    |                                                                                                  |
|     | L. FLASH LISS<br>L. SHAMPOO INTESE REPAR                                                                                                    | 40,5<br>70<br>180                                                   | 1<br>1<br>1                                                                                                    |                                                                                                  |
|     | L. FLASH LISS<br>L. SHAMPOO INTESE REPAR<br>L. TECNIART AIR PUMP                                                                                                    | 49,5<br>70<br>180<br>275                                            | 1<br>1<br>1<br>1                                                                                                    |                                                                                                  |
|     | L. FLASH LISS<br>L. SHAMPOO INTESE REPAR<br>L. TECNIART AIR PUMP<br>L. TECNIART LISS CONTROL                                                                                                    | 45,5<br>70<br>180<br>275<br>275                                     | 1<br>1<br>1<br>1<br>1<br>1                                                                                                    |                                                                                                  |
|     | L. FLASH LISS<br>L. SHAMPOO INTESE REPAR<br>L. TECNIART AIR PUMP<br>L. TECNIART LISS CONTROL<br>L. TECNIART LISS GEL CREM                                                                                                    | 45,5<br>70<br>180<br>275<br>275<br>275<br>275                       | 1<br>1<br>1<br>1<br>1<br>1<br>1<br>1                                                                                                    | 2<br>0<br>0<br>0<br>0<br>0<br>0                                                                  |
|     | L. FLASH LISS<br>L. SHAMPOO INTESE REPAR<br>L. TECNIART AIR PUMP<br>L. TECNIART LISS CONTROL<br>L. TECNIART LISS GEL CREM<br>S. AMPOLLA DE CAIDA                                                                                                    | 45,5<br>70<br>180<br>275<br>275<br>275<br>275<br>90                 | 1<br>1<br>1<br>1<br>1<br>1<br>1<br>1<br>1<br>1                                                                                                    | 2<br>0<br>0<br>0<br>0<br>0<br>0<br>0<br>0                                                        |
|     | <ul> <li>J. FLASH LISS</li> <li>L. FLASH LISS</li> <li>L. SHAMPOO INTESE REPAR</li> <li>L. TECNIART AIR PUMP</li> <li>L. TECNIART LISS CONTROL</li> <li>L. TECNIART LISS GEL CREM</li> <li>S. AMPOLLA DE CAIDA</li> <li>W. ACONDISIONADOR EXTRA</li> </ul>                    | 45,5<br>70<br>180<br>275<br>275<br>275<br>275<br>90<br>. 180        | 1<br>1<br>1<br>1<br>1<br>1<br>1<br>1<br>1<br>1<br>1                                                                                               | 2<br>0<br>0<br>0<br>0<br>0<br>0<br>0<br>0<br>0<br>0                                              |
|     | <ul> <li>J. FLASH LISS</li> <li>L. FLASH LISS</li> <li>L. SHAMPOO INTESE REPAR</li> <li>L. TECNIART AIR PUMP</li> <li>L. TECNIART LISS CONTROL</li> <li>L. TECNIART LISS GEL CREM</li> <li>S. AMPOLLA DE CAIDA</li> <li>W. ACONDISIONADOR EXTRA</li> <li>W. ESPUMA</li> </ul> | 45,5<br>70<br>180<br>275<br>275<br>275<br>90<br>. 180<br>260        | 1       1       1       1       1       1       1       1       1       1       1       1       1       1       1       1       1       1       1 | 2<br>0<br>0<br>0<br>0<br>0<br>0<br>0<br>0<br>0<br>0<br>0<br>0<br>0<br>0<br>0                     |
|     | L. FLASH LISS<br>L. SHAMPOO INTESE REPAR<br>L. TECNIART AIR PUMP<br>L. TECNIART LISS CONTROL<br>L. TECNIART LISS GEL CREM<br>S. AMPOLLA DE CAIDA<br>W. ACONDISIONADOR EXTRA<br>W. ESPUMA                                                                                      | 45,5<br>70<br>180<br>275<br>275<br>275<br>275<br>90<br>. 180<br>260 | 1<br>1<br>1<br>1<br>1<br>1<br>1<br>1<br>1<br>1<br>1<br>1<br>1                                                                                     | 2<br>0<br>0<br>0<br>0<br>0<br>0<br>0<br>0<br>0<br>0<br>0<br>0<br>0<br>0<br>0<br>0                |
|     | L. FLASH LISS<br>L. SHAMPOO INTESE REPAR<br>L. TECNIART AIR PUMP<br>L. TECNIART LISS CONTROL<br>L. TECNIART LISS GEL CREM<br>S. AMPOLLA DE CAIDA<br>W. ACONDISIONADOR EXTRA<br>W. ESPUMA                                                                                      | 45,5<br>70<br>180<br>275<br>275<br>275<br>90<br>. 180<br>260        | 1<br>1<br>1<br>1<br>1<br>1<br>1<br>1<br>1<br>1<br>1<br>1<br>1                                                                                     | 2<br>0<br>0<br>0<br>0<br>0<br>0<br>0<br>0<br>0<br>0<br>0<br>0<br>0<br>0<br>0<br>0<br>0<br>0<br>0 |
| 03  | L. FLASH LISS<br>L. SHAMPOO INTESE REPAR<br>L. TECNIART AIR PUMP<br>L. TECNIART LISS CONTROL<br>L. TECNIART LISS GEL CREM<br>S. AMPOLLA DE CAIDA<br>W. ACONDISIONADOR EXTRA<br>W. ESPUMA                                                                                      | 45,5<br>70<br>180<br>275<br>275<br>275<br>90<br>180<br>260<br>260   |                                                                                                    |                                                                                                  |
| 03  | L. FLASH LISS<br>L. SHAMPOO INTESE REPAR<br>L. TECNIART AIR PUMP<br>L. TECNIART LISS CONTROL<br>L. TECNIART LISS GEL CREM<br>S. AMPOLLA DE CAIDA<br>W. ACONDISIONADOR EXTRA<br>W. ESPUMA                                                                                      | 45,5<br>70<br>180<br>275<br>275<br>275<br>90<br>. 180<br>260        |                                                                                                    |                                                                                                  |

Por último hacemos click en el botón "**Vender Producto**" (paso 3) y aparecerá el siguiente mensaje pidiendo una confirmación:

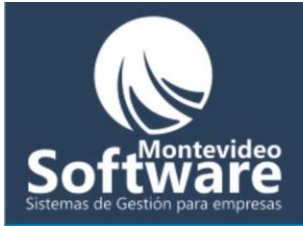

| Confirma | ción 🔀                                           |
|----------|--------------------------------------------------|
| ?        | Confirma que Desea Vender el Producto: Crema L-1 |
|          | <u>Y</u> es <u>N</u> o                           |

Al hacer click en "Yes" o "Si", se procederá a vender el producto, de lo contrario si hago click en el botón "No" se cancelará.

Una vez que se registra la venta parecerá reflejada en la lista del menú principal:

| Ventas del Día: | 📕 Deuda Pendiente | !        |
|-----------------|-------------------|----------|
| 🖏 Venta         |                   | 🔹 Precio |
| Crema L-1       |                   | 150      |

Importante: El botón "Vender Producto" aparecerá bloqueado hasta que no se seleccione de la lista un producto para vender.

Vender Producto

### Sistemas de Gestión para empresas

#### Como Agregar, Modificar, Borrar o Vender un Extra:

El funcionamiento es idéntico a los productos, la única diferencia que en la parte de extra entrarían todos los servicios que no forman parte de la categoría producto, ejemplo: curso de maquillaje, etc.

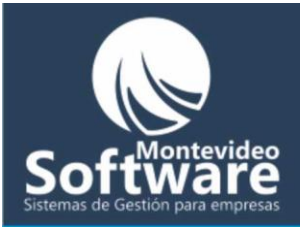

| Producto           | s             | Extras       |       |
|--------------------|---------------|--------------|-------|
| Proveedor          |               |              |       |
|                    |               |              |       |
| Nombre del Extra   |               | <u>*</u>     |       |
| Stock Mínimo Stock | Precio        | \$           |       |
| Nuevo / Limpiar    | Agregar Extra | Borrar Extra |       |
| Nombre             | Precio        | Stock Mínimo | Stock |
|                    |               |              |       |
|                    |               |              |       |
|                    |               |              |       |
|                    |               |              |       |
|                    |               |              |       |
|                    |               |              |       |
|                    |               |              |       |
|                    |               |              |       |
|                    |               |              |       |
|                    | Vender Extr   | a            |       |
|                    |               |              |       |

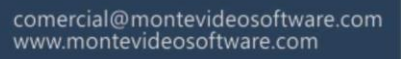

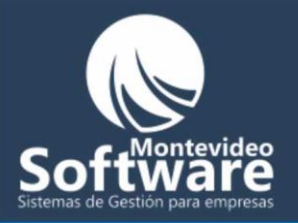

| Nombre o Razon So     | cial Nombr | e de Fantasía | Ruc       |            |
|-----------------------|------------|---------------|-----------|------------|
|                       |            |               |           |            |
| Dirección             |            | Ciuda         | ad Pa     | iís        |
|                       |            | Monte         | video Uru | iguay      |
| Teléfonos             | Fax        | Celul         | ares      |            |
| 0                     | 0          | 0             |           |            |
| Mail                  |            |               |           |            |
|                       |            |               |           |            |
|                       |            |               |           |            |
| Numeral Utransfer     | Quantan    | 8             | -         |            |
| Nuevo / Limpiar       | Guardar    | Borrar        |           |            |
| Nombre / Razon Social | Dirección  |               | Teléfono  | Celular    |
| Caraca S.A.           | prueba     |               | 0         | 0          |
| prueba                | dasd       |               | 0         | 0          |
|                       |            |               |           |            |
|                       |            |               |           |            |
|                       |            |               |           |            |
|                       |            |               |           |            |
|                       |            |               |           |            |
|                       |            |               |           |            |
|                       |            |               |           |            |
| .1                    |            |               |           |            |
| •                     |            |               |           | <b>!</b> • |
|                       |            |               |           |            |
|                       |            |               |           |            |
|                       |            |               |           |            |
|                       |            |               |           |            |
|                       |            |               |           |            |

En la lista, aparecerán todos los Proveedores ingresados en el Sistema (ordenados alfabéticamente).

**Importante**: El color "verde agua" del campo "**Nombre o Razon Social**" se hizo simplemente para distinguir el campo (búsqueda rápida). Al empezar a escribir un nombre, ejemplo: en este

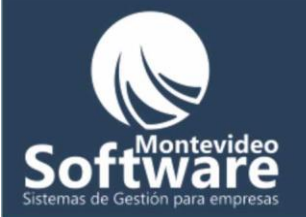

caso "**car**", automáticamente se muestra en la lista todos los proveedores cuyo nombre empiece con la palabra o iniciales escritas.

| Nom<br>car | bre o Razon Social                                                                                | -                                  |                                                                                   |                            |
|------------|---------------------------------------------------------------------------------------------------|------------------------------------|-----------------------------------------------------------------------------------|----------------------------|
| Prove      | edores                                                                                            |                                    | <u>Ir a: Contactos d</u>                                                          | ≚<br><u>le Proveedores</u> |
| so 1       | Proveedor<br>Nombre o Razon Soc<br>carl<br>Dirección<br>Teléfonos<br>0<br>Mail<br>Nuevo / Limpiar | cial Nombre<br>Fax<br>0<br>Guardar | de Fantasía Ruc<br>Ciudad Pa<br>Montevideo Ur<br>Celulares<br>0<br>Celulares<br>0 | aís<br>uguay               |
| so 2       | Nombre / Razon Social<br>Caraca S.A.                                                              | Dirección<br>prueba                | Teléfono<br>0<br>                                                                 | Celular<br>0<br>           |
|            | •                                                                                                 |                                    |                                                                                   |                            |

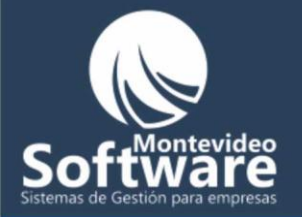

**Importante**: Si necesito volver a ver todos los proveedores, simplemente borro lo escrito anteriormente "**car**".

Nombre o Razon Social

Como Agregar un Proveedor:

Si necesitamos Agregar un proveedor simplemente empezamos a completar los datos requeridos en el formulario

Ejemplo:

| Iombre o Razon Social | Nombre de | Fantasia   | Ruc         |
|-----------------------|-----------|------------|-------------|
| Festing               | Testing   |            | 13645513212 |
| Dirección             |           | Ciudad     | País        |
| Testing               |           | Monte∨ideo | Uruguay     |
| Teléfonos             | Fax       | Celulares  |             |
| 0                     | þ         | 0          |             |
| Mail                  |           |            |             |

Importante: Para desplazarnos rápidamente entre los campos, contamos con la tecla "Tabulador"

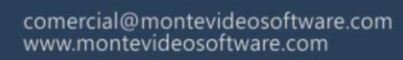

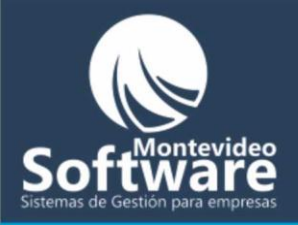

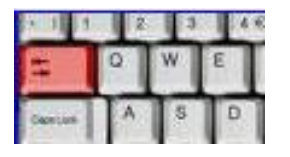

Una vez que completamos el ingreso de campos, hacemos click en el botón "Guardar":

Guardar

El sistema mostrará un mensaje indicando los resultados

| Proyecto | 1 X                                  |  |
|----------|--------------------------------------|--|
| <b>i</b> | El Proveedor se guardó correctamente |  |
|          | OK                                   |  |

**Importante**: El color "verde agua" del campo "**Nombre o Razon Social**" se hizo simplemente para distinguir el campo (búsqueda rápida). Veremos el funcionamiento en la búsqueda de un proveedor (mas adelante).

Acto seguido se ingresa el nuevo Proveedor en la lista (ordenada alfabéticamente), tal como se muestra en la siguiente imagen:

## Sistemas de Gestión para empresas

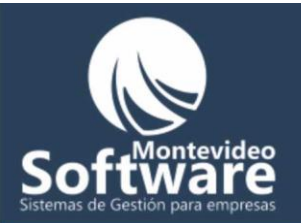

| Nombre / Razon Social | Dirección | Teléfono | Celular |
|-----------------------|-----------|----------|---------|
| Caraca S.A.           | prueba    | 0        | 0       |
| prueba                | dasd      | 0        | 0       |
| Testing               | Testing   | 0        | 0       |
|                       |           |          |         |
|                       |           |          |         |
|                       |           |          |         |
|                       |           |          |         |
|                       |           |          |         |
|                       |           |          |         |
|                       |           |          |         |
|                       |           |          |         |
|                       |           |          |         |
| •                     |           |          | •       |

**Importante**: Los campos obligatorios (que necesitamos completar para Agregar un Proveedor) son los siguientes.

- Nombre o Razon Social
- Dirección
- Ciudad
- País

Valores alfanumérico

- Teléfono
- Fax
- **Valores numéricos, por defecto siempre tiene el valor 0.**
- Celular

En el caso que el sistema detecte algún error con respecto a los campos mostrará un mensaje personalizado.

Ejemplo:

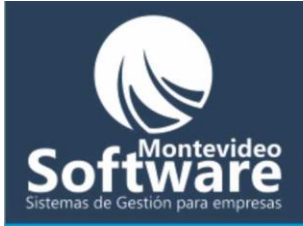

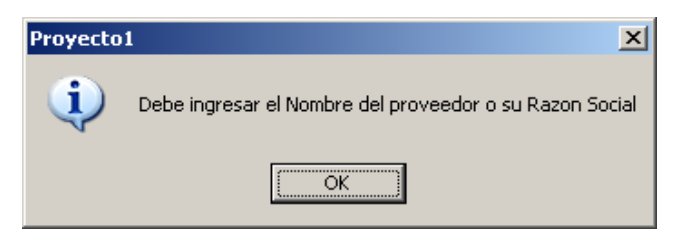

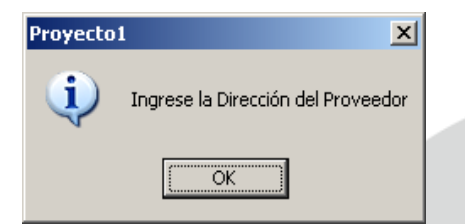

Como Modificar un Proveedor:

Lo primer que debemos hacer es buscar el Proveedor y luego seleccionarlo.

Ejemplo:

En este ejemplo modificaré el proveedor previamente ingresado "**Testing**". Siempre recordar que se encuentran ordenados alfabéticamente.

Cuendo encuentro el proveedor en la lista (Testing), al pasar el Mouse aparecerá una leyenda indicando las acciones posibles:

## Sistemas de Gestión para empresas

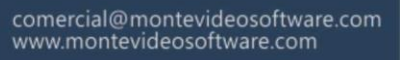

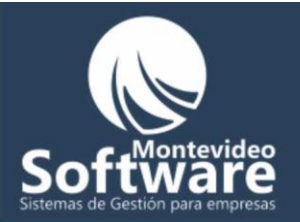

| Nombre / Razon Social       | Dirección | Teléfono | Celular |
|-----------------------------|-----------|----------|---------|
| Caraca S.A.                 | prueba    | 0        | 0       |
| prueba                      | dasd      | 0        | 0       |
| Testing                     | Testing   | 0        | 0       |
| Click para Ver el Proveedor |           |          |         |
|                             |           |          |         |
|                             |           |          |         |
|                             |           |          |         |
|                             |           |          |         |
|                             |           |          |         |
| •                           |           |          |         |

Al hacer solo un click sobre el proveedor, automáticamente el Sistema muestra todos sus datos en los campos. Tal como se indica en la imagen.

| Testing              | Testing | Fantasia             | 23231212312     |
|----------------------|---------|----------------------|-----------------|
| Dirección<br>Testing |         | Ciudad<br>Montevideo | País<br>Uruguay |
| Teléfonos<br>0       | Fax 0   | Celulares            |                 |
| Mail                 |         |                      |                 |

El sistema se prepara para modificar el Proveedor previamente seleccionado, en este ejemplo al proveedor seleccionado ("**Testing**") le agregaré un mail.

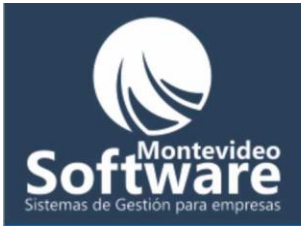

|          | Proveedor-                             |                    |                         |                      |
|----------|----------------------------------------|--------------------|-------------------------|----------------------|
|          | Nombre o Razon Social                  | Nombre de Fan      | itasía                  | Ruc                  |
|          | Testing                                | Testing            |                         | 23231212312          |
|          | Dirección                              |                    | Ciudad                  | País                 |
|          | Testing                                |                    | Monte∨ideo              | Uruguay              |
|          | Teléfonos                              | Fax                | Celulares               |                      |
|          | 0                                      | )                  | 0                       |                      |
| $\frown$ | Mail                                   |                    |                         |                      |
|          | [prueba@prueba.com.uy                  |                    |                         |                      |
|          |                                        |                    |                         |                      |
|          | Nuevo / Limpiar Modificar              | Bo                 | orrar                   |                      |
|          |                                        |                    |                         |                      |
|          |                                        |                    |                         |                      |
|          |                                        |                    |                         |                      |
| I        | Una vez que completamos la modificació | ón hacemos click e | en el botón " <b>Mo</b> | odificar"            |
|          |                                        |                    |                         |                      |
|          |                                        |                    |                         |                      |
|          | Modificar                              |                    |                         |                      |
|          |                                        |                    |                         |                      |
|          |                                        | ЛЛ                 | -                       | videe                |
|          | Automáticamente el Sistema mostrará u  | in mensaje y luego | o quedará actua         | alizado en la lista. |
|          |                                        |                    |                         |                      |
|          | Provecto1                              |                    |                         |                      |
|          |                                        |                    |                         |                      |
|          | El Proveedor se modificó correctame    | ente               |                         |                      |
| SI       | [                                      | lión i             | para (                  | empresas             |
|          | <u>U</u>                               |                    |                         |                      |

**Importante**: También contamos con la posibilidad de buscar el proveedor por su nombre (en caso de tener una lista extensa). Lo que se denomina búsqueda rápida.

Ejemplo:

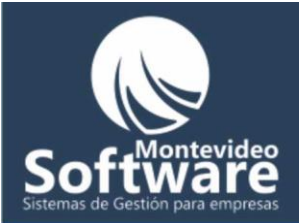

Al empezar a escribir un nombre de proveedor (en este caso "tes") en el campo "**Nombre o Razon Social**", automáticamente se muestra en la lista todos los proveedores cuyo nombre empiece con la palabra o iniciales escritas.

| F     | Proveedores            |              | Ir a: Contar         | tos de Proveederes |  |
|-------|------------------------|--------------|----------------------|--------------------|--|
|       | Proveedor-             | icial Nombre | de Fantasía          | Ruc                |  |
| aso 1 | Dirección              |              | Ciudad<br>Montevideo | País<br>Uruguay    |  |
|       | Teléfonos<br>0<br>Mail | Fax          | Celulares<br>0       |                    |  |
|       |                        |              |                      |                    |  |
|       | Nuevo / Limpiar        | Guardar      | Borrar               |                    |  |
| aso 2 | Testing                | Testing      | 0                    | no Celular<br>O    |  |
|       |                        |              |                      |                    |  |
|       |                        |              |                      |                    |  |
|       |                        |              |                      |                    |  |
| Si    | •                      |              |                      |                    |  |

Luego el procedimiento de selección del proveedor es idéntico al anterior.

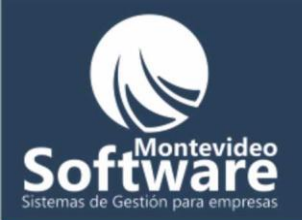

Γ

**Importante**: Si necesito volver a ver todos los proveedores, simplemente borro lo escrito, en este caso "tes".

Nombre o Razon Social

Como borrar un proveedor:

El procedimiento es casi idéntico al de modificar. Primero buscamos el Proveedor, luego hacemos un click en él y por último hacemos click en el botón "**Borrar**":

# **Software** Sistemas de Gestión para empresas

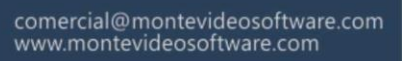

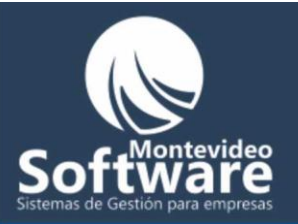

|     |                  | uures                                                             |                                                              |                                      |              |                |          |        |
|-----|------------------|-------------------------------------------------------------------|--------------------------------------------------------------|--------------------------------------|--------------|----------------|----------|--------|
|     | 1                |                                                                   |                                                              | <u>lr a:</u>                         | Contactos (  | de Proveedore: | <u>5</u> |        |
|     |                  | - Proveedor                                                       |                                                              |                                      |              |                |          |        |
|     |                  |                                                                   |                                                              |                                      |              |                |          |        |
|     |                  | Nombre o Razon So                                                 | ocial Nombr                                                  | e de Fantasía                        | Ruc          |                |          |        |
|     |                  | Testing                                                           | Testing                                                      | 3                                    | 232          | 31212312       |          |        |
|     |                  | Dirección                                                         |                                                              | Ciuda                                | ad Pa        | aís            |          |        |
|     |                  | Testing                                                           |                                                              | Mont                                 | evideo Ui    | ruquay         |          |        |
|     |                  | , J                                                               | Fav                                                          | Colul                                | arec         |                |          |        |
|     |                  |                                                                   |                                                              |                                      | ares         |                |          |        |
|     |                  | Moil                                                              |                                                              | 10                                   |              |                |          |        |
|     |                  |                                                                   |                                                              |                                      |              |                |          |        |
|     |                  |                                                                   |                                                              |                                      |              |                |          |        |
|     |                  |                                                                   |                                                              |                                      |              |                |          |        |
|     |                  | Nuevo/Limpiar                                                     | Modificar                                                    | Borrar                               |              |                |          | Paso 2 |
|     |                  |                                                                   |                                                              |                                      |              |                | L L      | 1030 2 |
|     |                  | Nombre / Razon Social                                             | Dirección                                                    |                                      | Teléfono     | Celular        |          |        |
|     |                  | Caraca S.A.                                                       | prueba                                                       |                                      | 0            | 0              |          |        |
|     |                  | prueba                                                            | dasd                                                         |                                      | 0            | 0              |          |        |
| o 1 |                  | Testing                                                           | Testing                                                      |                                      | 0            | 0              |          |        |
|     |                  | Click para Ver el Proveedor                                       | n                                                            |                                      |              |                | _        |        |
|     |                  |                                                                   |                                                              |                                      |              |                | _        |        |
|     |                  |                                                                   |                                                              |                                      |              |                | -        |        |
|     |                  |                                                                   |                                                              |                                      |              |                | -        |        |
|     |                  |                                                                   |                                                              |                                      |              |                | -        |        |
|     |                  |                                                                   |                                                              |                                      |              |                |          |        |
|     |                  |                                                                   |                                                              |                                      |              |                |          |        |
|     |                  |                                                                   |                                                              |                                      |              |                |          |        |
|     |                  |                                                                   |                                                              |                                      |              |                |          |        |
|     |                  |                                                                   |                                                              |                                      |              | <b>)</b>       |          |        |
|     |                  |                                                                   |                                                              |                                      |              |                |          |        |
|     |                  |                                                                   |                                                              |                                      |              |                |          |        |
|     |                  |                                                                   |                                                              |                                      |              |                |          |        |
|     |                  |                                                                   |                                                              |                                      |              |                |          |        |
|     |                  |                                                                   |                                                              |                                      | 6            |                |          |        |
|     |                  |                                                                   |                                                              |                                      | 6            |                | P        |        |
|     | 5                |                                                                   | H E I                                                        | N                                    | 6            |                | e        |        |
|     | 5                |                                                                   |                                                              |                                      | 8            | r              | e        |        |
|     | Al hac           | er click en el botón " <b>B</b>                                   | o <b>rrar</b> " aparecerá el s                               | siguiente men                        | saje de conf | irmación:      | e        |        |
|     | Al hac           | er click en el botón " <b>B</b>                                   | orrar" aparecerá el s                                        | siguiente men                        | saje de conf | firmación:     | esas     |        |
| Si  | Al hac           | er click en el botón " <b>B</b>                                   | orrar" aparecerá el s                                        | siguiente men                        | saje de conf | firmación:     | esas     |        |
| Si  | Al hac           | er click en el botón " <b>B</b>                                   | o <b>rrar</b> " aparecerá el s                               | siguiente men                        | saje de conf | irmación:      | esas     |        |
| Si  | Al hac<br>Stor   | er click en el botón "B                                           | o <b>rrar</b> " aparecerá el s                               | siguiente men                        | saje de conf | Firmación:     | esas     |        |
| Si  | Al hac<br>Confir | er click en el botón " <b>B</b><br>mación                         | orrar" aparecerá el s                                        | siguiente men                        | saje de conf | Firmación:     | esas     |        |
| Si  | Al hace          | er click en el botón " <b>B</b><br>mación                         | orrar" aparecerá el s                                        | siguiente men                        | saje de conf | Firmación:     | esas     |        |
| Si  | Al hac           | er click en el botón " <b>B</b><br>mación<br>Confirma que desea l | s <b>orrar</b> " aparecerá el s<br>Borrar el Proveedor: Test | siguiente men                        | saje de conf | Firmación:     | esas     |        |
| Si  | Al hac           | er click en el botón " <b>B</b><br>mación<br>Confirma que desea l | <b>Forrar</b> " aparecerá el s<br>Borrar el Proveedor: Test  | siguiente men<br>cing y todos los Pr | saje de conf | Firmación:     | esas     |        |
| Si  | Al hac           | er click en el botón " <b>B</b><br>mación<br>Confirma que desea l | Sorrar" aparecerá el s<br>Borrar el Proveedor: Test          | siguiente men<br>ting y todos los Pr | saje de conf | Firmación:     | esas     |        |

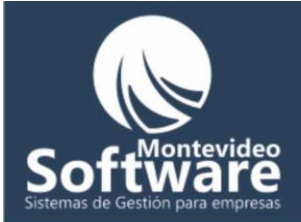

En el caso de elegir la opción "Yes" o "Si" se procederá a realizar la opción:

| Proyecto | 1 🔀                                 |
|----------|-------------------------------------|
| (į)      | El proveedor se Borró correctamente |
|          | ОК                                  |

**Importante**: Siempre para borrar un proveedor debemos buscarlo y seleccionarlo previamente, de lo contrario si hacemos click en el botón **"Borrar**" sin haber seleccionado previamente el mismo aparecerá el siguiente mensaje:

| Proyecto | 1 🛛 🕺                                                   |  |
|----------|---------------------------------------------------------|--|
| i)       | Debe seleccionar el Proveedor de la lista para Borrarlo |  |
|          | OK                                                      |  |

Por último cabe aclarar que el botón **"Nuevo / Limpiar"** prepara la ventana para agregar un nuevo proveedor y limpia los campos.

Sistemas de Gestión para empresas

Suponiendo que hago click en un proveedor de la lista para ver todos los datos (en la lista no aparecen todos los campos, solo los principales).

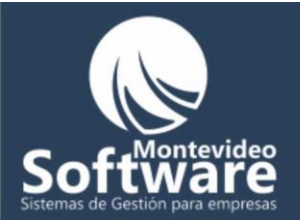

| Nombre / Razon Social | Dirección | Teléfono | Celular |
|-----------------------|-----------|----------|---------|
| Caraca S.A.           | prueba    | 0        | 0       |
| Testing               | Testing   | 0        | 0       |

Automáticamente cuando hago click veo el proveedor seleccionado:

| -roveedor                                                                     |                         |                                | _                        |
|-------------------------------------------------------------------------------|-------------------------|--------------------------------|--------------------------|
| Nombre o Razon Social                                                         | Nombre de               | Fantasia                       | Ruc                      |
| Testing                                                                       | Testing                 |                                | 23231212312              |
| Dirección                                                                     |                         | Ciudad                         | País                     |
| Testing                                                                       |                         | Montevideo                     | Uruguay                  |
| Teléfonos                                                                     | Fax                     | Celulares                      |                          |
| 0                                                                             | 0                       | 0                              |                          |
| Mail                                                                          |                         |                                |                          |
|                                                                               |                         |                                |                          |
|                                                                               |                         |                                |                          |
| Nuevo / Limpiar 1                                                             | Modificar               | Borrar                         |                          |
|                                                                               |                         | Bondi                          |                          |
|                                                                               | ► _M                    | onte                           | vide                     |
|                                                                               | un proveedor de lista   | al sistema so propa            | ra nara ver o            |
| abe aclarar que al seleccionar                                                | an provection de lista) | el sistema se prepa            |                          |
| abe aclarar que al seleccionar<br>odificar el proveedor. Por eso              | o cambia el nombre del  | botón <b>"Guardar"</b> p       | oor <b>"Modificar".</b>  |
| abe aclarar que al seleccionar<br>odificar el proveedor. Por eso              | o cambia el nombre del  | botón <b>"Guardar"</b> r       | por <b>"Modificar"</b> . |
| abe aclarar que al seleccionar<br>odificar el proveedor. Por eso              | o cambia el nombre del  | botón <b>"Guardar"</b> <u></u> | oor <b>"Modificar"</b> . |
| abe aclarar que al seleccionar<br>odificar el proveedor. Por eso              | o cambia el nombre del  | botón <b>"Guardar"</b> <u></u> | por <b>"Modificar"</b> . |
| abe aclarar que al seleccionar<br>odificar el proveedor. Por eso<br>Modificar | o cambia el nombre del  | botón <b>"Guardar"</b> <u></u> | oor "Modificar".         |

Cuando hago click en el botón "Nuevo / Limpiar" se reflejará la siguiente imagen:

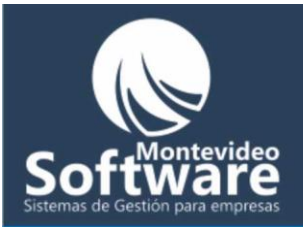

| -Proveedor            |             |                      |                 |
|-----------------------|-------------|----------------------|-----------------|
| Nombre o Razon Social | Nombre de F | antasía              | Ruc             |
| Dirección             |             | Ciudad<br>Monte∨ideo | País<br>Uruguay |
| Teléfonos<br>0        | Fax         | Celulares            |                 |
| Mail                  |             |                      |                 |
|                       |             |                      |                 |
| Nuevo/Limpiar Guar    | dar         | Borrar               |                 |

Culminaremos el manual de la ventana proveedores explicando el link o enlace en la parte superior derecha, al modulo del sistema llamado "Contactos de Proveedores".

### Ir a: Contactos de Proveedores

El mismo como lo dice su leyenda es un atajo hacia otra ventana, donde se asocian los contactos de un proveedor.

También se puede acceder directamente del menú principal haciendo click en el icono:

## Sistemas de Gestión para empresas

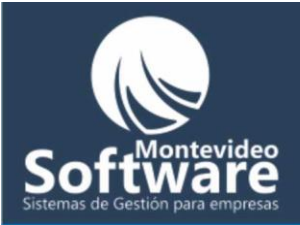

| Contactos de Proveedores<br>Proveedor<br>Nombre de Fantasía -<br>Mail Contacto | S<br>Contacto          | Nombre de Contact<br>Teléfono Contacto<br>0<br>Celular Contacto<br>0 | Fax Contacto      |         |
|--------------------------------------------------------------------------------|------------------------|----------------------------------------------------------------------|-------------------|---------|
| Nuevo / Limpiar                                                                | Guardar<br>Nombre Fant | asía                                                                 | Teléfono          | Mail    |
| •                                                                              |                        |                                                                      |                   |         |
| uí es donde administraremos                                                    | todos los con          | tactos de un proveed                                                 | or, ya sea para A | gregar, |

El funcionamiento de la Ventana es similar a los proveedores.

Como Agregar un Contacto:

S

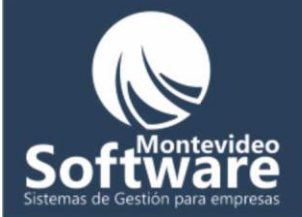

Lo primero que debemos hacer es seleccionar el Proveedor al que asociaremos nuestro nuevo contacto, para ello hacemos click en la opción del combo:

| Proveedor                | Paso 1 |
|--------------------------|--------|
|                          |        |
| Caraca S.A.<br>Testing 🗲 | Paso 2 |

Una vez que tenemos el Proveedor seleccionado simplemente empezamos a completar los campos necesarios de nuestro nuevo contacto (como lo vemos en la siguiente imagen):

| Proveedor<br>Testing                    | Nombre de Contacto<br>prueba              |
|-----------------------------------------|-------------------------------------------|
| Nombre de Fantasía - Contacto           | Teléfono Contacto Fax Contacto            |
| Mail Contacto                           | Celular Contacto                          |
|                                         |                                           |
| Nuevo / Limpiar Guardar                 | Borrar                                    |
|                                         |                                           |
| Una vez que terminamos de completar los | datos hacemos click en el botón "Guardar" |
| siemas de Ges                           | stion bara empresa                        |

Si el sistema pudo agregar el nuevo contacto aparecerá el siguiente mensaje:

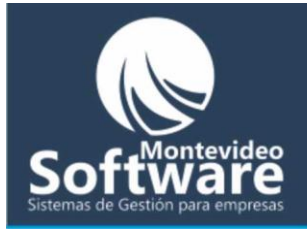

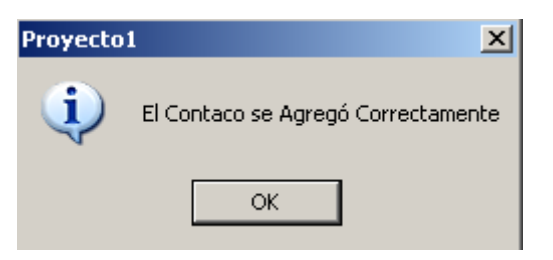

Importante: Los campos que debemos completar obligatoriamente son los siguientes

- Proveedor
- Nombre de contacto
- Valores alfanumérico

- Teléfono
- Fax
- Celular

➤ Valores numéricos, por defecto siempre tiene el valor 0.

0010101

En el caso que el sistema detecte algún error con respecto a los campos mostrará un mensaje personalizado.

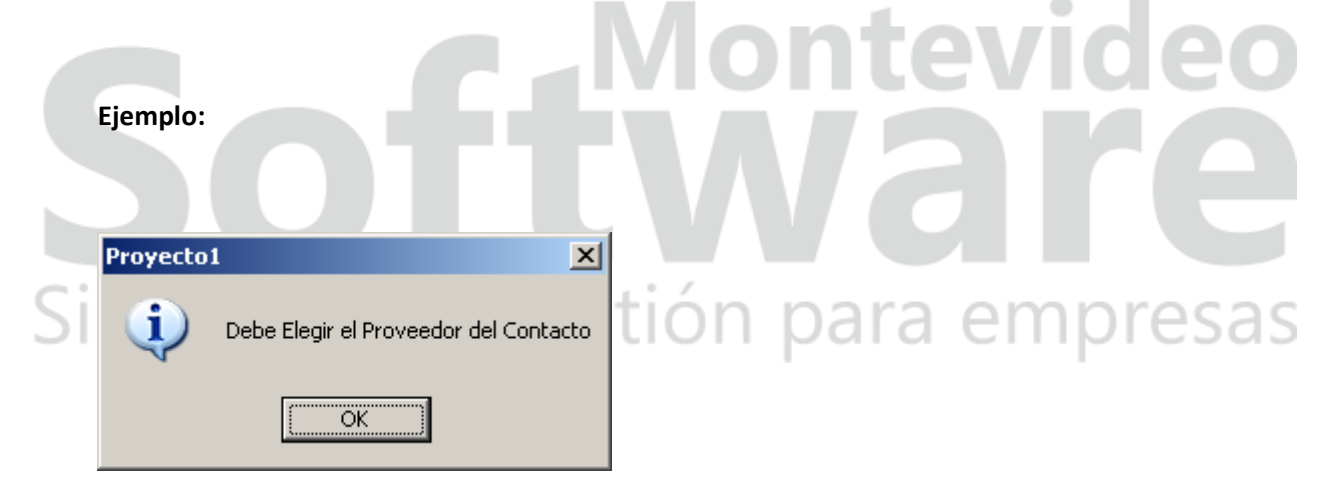

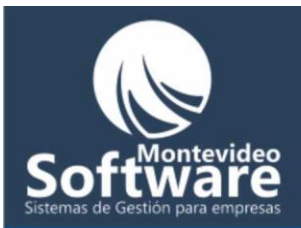

| Proyecto | 1 🔀                           |
|----------|-------------------------------|
| (į)      | Ingrese El Nombre de Contacto |
|          | OK                            |

Cuando se guarda el contacto satisfactoriamente aparecerá automáticamente en la lista (al seleccionar el proveedor asociado).

| <br>-Contactos de Proveed                                     | ores                |                                                                     | Ir a: Proveedores | 2 |     |   |
|---------------------------------------------------------------|---------------------|---------------------------------------------------------------------|-------------------|---|-----|---|
| <br>Proveedor<br>Testing<br>Nombre de Fantas<br>Mail Contacto | j▼<br>ía - Contacto | Nombre de Contac<br>Teléfono Contacto<br>0<br>Celular Contacto<br>0 | Tax Contacto      |   |     |   |
|                                                               |                     | 1                                                                   |                   |   |     |   |
| Nuevo / Limpiar<br>Nombre<br>prueba                           | Nombre Fant         | tasía                                                               | ar Mail           | e | vid | e |

Como Modificar un contacto:

Para modificar un contacto primero debemos seleccionar el Proveedor asociado.

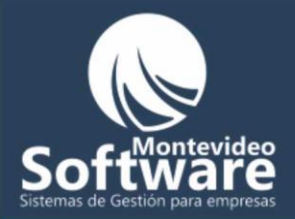

### Ejemplo:

| Proveedor |  |
|-----------|--|
| Testing 🔽 |  |

Acto seguido debemos hacer un click sobre el contacto de la lista.

| Nombre                     | Nombre Fantasía | Teléfono  | Mail |
|----------------------------|-----------------|-----------|------|
| prueba                     | prueba          | 111111111 |      |
|                            |                 |           |      |
| Click para Ver el Contacto |                 |           |      |
| ' <b>\</b>                 |                 |           | 1 1  |

Al pasar el Mouse aparecerá una leyenda para orientarnos.

Luego de hacer click se mostrarán en pantalla todos los datos del mismo.

|    | <u> </u>                                                                                                    | leo  |
|----|----------------------------------------------------------------------------------------------------|------|
| Si | Contactos de Proveedores       Nombre de Contacto         Proveedor       Nombre de Contacto         Testing       Image: Contacto         Nombre de Fantasía - Contacto       Fax Contacto         prueba       11111111         Mail Contacto       Celular Contacto         Mail Contacto       0         Nuevo / Limpiar       Modificar | esas |

Como se ve en la imagen se puede modificar absolutamente todos los datos de nuestro contacto, inclusive el proveedor asociado.

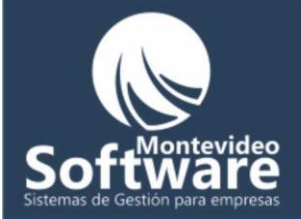

En este ejemplo agregaré el mail a nuestro contacto "**prueba**" y luego para aceptar la modificación hacemos click en el botón "**Modificar**"

| Ejem | plo:                                                                                                    |                                                                           |                                                              |              |        |
|------|----------------------------------------------------------------------------------------------------|---------------------------------------------------------------------------|--------------------------------------------------------------|--------------|--------|
| o 1  | Contactos de Proveedores Contactos de Proveedor Proveedor Testing Nombre de Fantasí prueba Mail Contacto prueba@prueba.cor | nres<br>Nomt<br>pruet<br>a - Contacto<br>Teléfu<br>11111<br>Celul<br>n.uy | ore de Contact<br>pa<br>ono Contacto<br>11111<br>ar Contacto | Ir a: Proves | edores |
| o 2  | Nuevo / Limpiar                                                                                                    | Modificar                                                                 | Borra                                                        | ar           |        |
|      | Nombre<br>prueba                                                                                                    | Nombre Fantasía<br>prueba                                                 |                                                              | Teléfono     | Mail   |

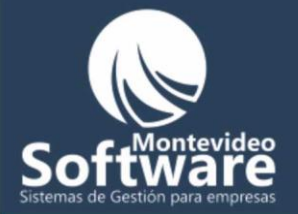

Si los datos son correctos el sistema mostrará el siguiente mensaje:

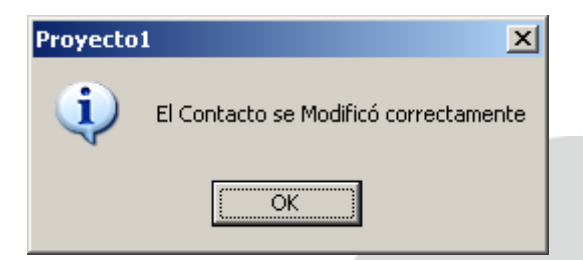

Acto seguido se actualizará la lista con los datos actualizados.

|     | Nombre Fantasía         | Teléfono  | Mail                 |       |
|-----|-------------------------|-----------|----------------------|-------|
|     | prueba                  | 111111111 | prueba@prueba.com.uy |       |
|     |                         |           |                      | eo    |
|     |                         |           |                      |       |
|     |                         |           |                      |       |
| C   | omo Borrar un Contacto: |           |                      |       |
| Sis | stemas de Ge            | stión p   | ara empi             | resas |

Es sistema es muy similar al de modificar. Primero debemos seleccionar el proveedor

Ejemplo:

| Proveedor |  |
|-----------|--|
| Testing 🗾 |  |

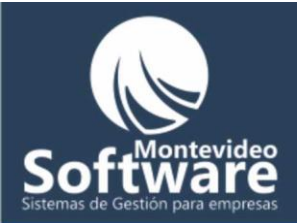

Luego debemos hacer un click sobre el contacto de la lista y por ultimo otro click en el botón "Borrar"

|        | Borrar                     | 1                         |                                 |                     |
|--------|----------------------------|---------------------------|---------------------------------|---------------------|
|        |                            |                           |                                 |                     |
|        | Contactos de Proveedores   |                           | Ir a: Proveedores               | ×                   |
|        | - Contactos de Proveedores | 3                         |                                 |                     |
| Paso 1 | Proveedor                  | Nombre de Contac          | to                              |                     |
|        | Mail Contacto              | Celular Contacto          |                                 |                     |
|        |                            | Ju                        |                                 |                     |
|        | Nuevo / Limpiar            | Guardar Bor               | ar 🖌                            | Paso 3              |
| Paso 2 | Prueba                     | Nombre Fantasía<br>prueba | Teléfono Mail<br>111111111 prue |                     |
|        |                            |                           |                                 |                     |
|        |                            |                           |                                 |                     |
|        |                            |                           |                                 | htevideo            |
|        |                            |                           |                                 | illevideo           |
|        |                            |                           |                                 |                     |
|        |                            |                           |                                 |                     |
|        |                            |                           |                                 |                     |
| Si     | Acto seguido apareo        | cerá el siguiente mer     | isaje de confirm                | nación:ara empresas |

| Confirma | Confirmación 🔀                           |        |  |  |  |  |  |  |
|----------|------------------------------------------|--------|--|--|--|--|--|--|
| ?        | Confirma que desea Borrar el Contacto: p | orueba |  |  |  |  |  |  |
|          | <u>Y</u> es <u>N</u> o                   |        |  |  |  |  |  |  |

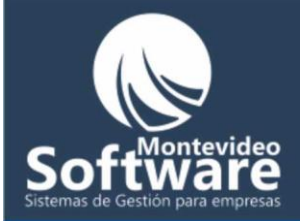

En el caso de hacer click en la opción "Yes" o "Si" se procederá al borrados del contacto.

Luego se actualizará la lista sin el contacto recientemente borrado.

**Importante**: Siempre para borrar un contacto debemos buscarlo y seleccionarlo previamente, de lo contrario si hacemos click en el botón **"Borrar"** sin haber seleccionado previamente el mismo aparecerá el siguiente mensaje:

| Proyecto |                                                  | 1 |
|----------|--------------------------------------------------|---|
| <b>i</b> | Primero debe Seleccionar el Contacto de la lista |   |
|          | (COK                                             |   |

Por último cabe aclarar que el botón "Nuevo / Limpiar" prepara la ventana para agregar un nuevo Contacto y además limpia los campos.

Ejemplo:

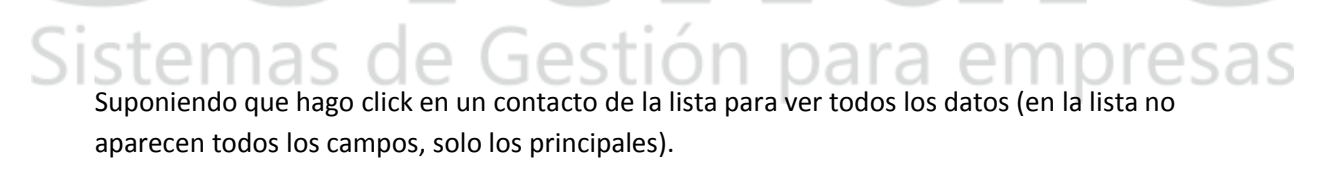

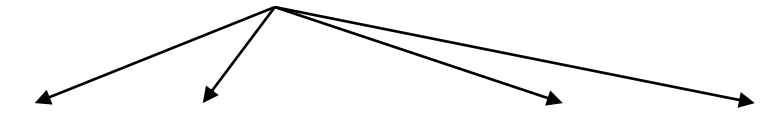

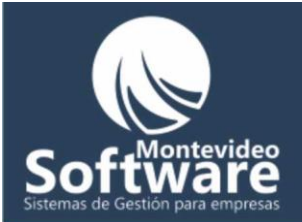

| Nombre | Nombre Fantasía | Teléfono  | Mail |
|--------|-----------------|-----------|------|
| prueba | prueba          | 111111111 | prue |
|        |                 |           |      |

Automáticamente cuando hago click muestra absolutamente todos los datos del contacto seleccionado:

| Proveedor                                                                         | Nombre de Contacto                                                                                        |
|-----------------------------------------------------------------------------------|----------------------------------------------------------------------------------------------------|
| Testing 🗾                                                                         | prueba                                                                                                    |
| Nombre de Fantasía - Contacto<br>prueba                                           | Teléfono Contacto Fax Contacto                                                                            |
| Mail Contacto<br>prueba@prueba.com.uy                                             | Celular Contacto                                                                                          |
|                                                                                   | <del>monte vid</del> ec                                                                                   |
|                                                                                   |                                                                                                    |
| ibe aclarar que al seleccionar un contac<br>mismo. Por eso cambia el nombre del b | to de lista, el sistema se prepara para ver o modificar<br>ootón <b>"Guardar"</b> por <b>"Modificar".</b> |

Cuando hago click en el botón "Nuevo / Limpiar" se reflejará la siguiente imagen:

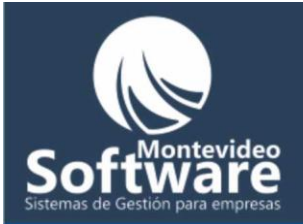

| - Contactos de Proveedores    |                                |
|-------------------------------|--------------------------------|
| Proveedor                     | Nombre de Contacto             |
| Nombre de Fantasía - Contacto | Teléfono Contacto Fax Contacto |
| Mail Contacto                 | Celular Contacto<br>0          |
|                               |                                |
| Nuevo / Limpiar Guardar       | Borrar                         |

Culminaremos el manual de la ventana Contacto de proveedores explicando el link o enlace en la parte superior derecha, al modulo del sistema llamado "Proveedores".

Ir a: Proveedores

าอ

El mismo como lo dice su leyenda es un atajo hacia otra ventana, donde se asocian ingresan los Proveedores.

También se puede acceder directamente del menú principal haciendo click en el icono:

Jes

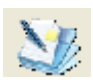

er

oresas

er

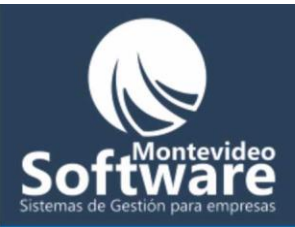

| Reserva Buscar                                        |                                                                                                    |                                                                                                    | ar Cliente              |                                                                       |                                                |
|-------------------------------------------------------|----------------------------------------------------------------------------------------------------|----------------------------------------------------------------------------------------------------|-------------------------|-----------------------------------------------------------------------|------------------------------------------------|
| Día: 1<br>Sun<br>25<br>1<br>8<br>15<br>22<br>29<br>29 | 3/11/2009<br>November<br>26 27 28<br>2 3 4<br>9 10 11<br>16 17 18<br>23 24 25<br>30 1 2<br>Today: 13/ | Hora:<br>16:17 -<br>16:17 -<br>16:17 -<br>16:17 -<br>Descripció<br>16:17 -<br>Descripció<br>16:17 -<br>16:17 -<br>Descripció<br>16:17 -<br>Descripció<br>16:17 - | Usuario:<br>demo<br>ón: | Agregar otra Reserva                                                  | Limpiar<br>Guardar                             |
|                                                       |                                                                                                    |                                                                                                    |                         |                                                                       |                                                |
| © Filt                                                | rar día sele                                                                                          | eccionado C Filtrar toc                                                                                                    | das las reservas        | Imp                                                                   | rimir Lista                                    |
| Filt                                                  | rar día sele<br>Hora                                                                                  | eccionado C Filtrar toc                                                                                                    | las las reservas        | Imp                                                                   | rimir Lista                                    |
| € Filt                                                | rar día sele<br>Hora<br>12:32                                                                         | eccionado C Filtrar toc<br>Nombre<br>Patricia Acosta                                                                                                    | las las reservas        | Descripción<br>Corte dama                                             | rimir Lista                                    |
| /(a.<br>3/11/2009<br>3/11/2009<br>3/11/2009           | rar día sele<br>Hora<br>12:32<br>14:26<br>15:46                                                       | eccionado C Filtrar toc<br>Nombre<br>Patricia Acosta<br>Paula Lopez<br>uuy                                                                                                    | das las reservas        | Imp<br>Descripción<br>Corte dama<br>Color salerm 123<br>Corte y color | rimir Lista<br>Usuario<br>demo<br>demo<br>demo |

En la ventana presente podremos administrar las reservas de nuestros clientes, fijando día y hora de su visita.

Siempre que ingresamos a la ventana se mostrarán en la lista todas las reservas para el día actual (cabe aclarar que el sistema toma la fecha de Windows). Si hay problemas con la fecha debe cambiar la fecha del sistema operativo (Windows) y luego reiniciar la Aplicación PGI.

En la siguiente ejemplo contamos con 3 reservas. Como se puede apreciar en la imagen, todas las reservas se encuentran ordenadas en forma ascendente por fecha y hora:

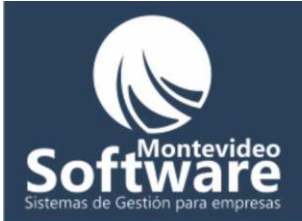

| Día        | Hora  | Nombre          | Ruc, Cuit, Cédula o | Descripción      | Usuario |
|------------|-------|-----------------|---------------------|------------------|---------|
| 13/11/2009 | 12:32 | Patricia Acosta |                     | Corte dama.      | demo    |
| 13/11/2009 | 14:26 | Paula Lopez     |                     | Color salerm 123 | demo    |
| 13/11/2009 | 15:46 | uuy             |                     | Corte y color    | demo    |
|            |       |                 |                     |                  |         |
|            |       |                 |                     |                  |         |
|            |       |                 |                     |                  |         |

Cabe aclarar que todas las reservas anteriores a la fecha actual se borran automáticamente, esto se realiza para no sobrecargar la base de datos. Ya que a la mayoría de nuestros Clientes no necesitan esta información.

### Como Guardar una nueva Reserva:

Lo primero que debemos hacer es un click en el calendario para marcar un día de reserva, automáticamente la lista se actualiza mostrando todas las reservas del día seleccionado. Ejemplo:

Voy a guardar una reserva para el día 17 de noviembre de 2009;

| Novem           Sun Mon Tue V           25         26           1         2           3         9           15         17 | Va         L           3                         | Hora:         | Usuario:<br>demo | Agregar otra Rese | erva       |                             |  |
|----------------------------------------------------------------------------------------------------|--------------------------------------------------|---------------|------------------|-------------------|------------|-----------------------------|--|
| 22 23 24 3<br>29 30 1<br>了 Today: 13                                                                                      | 25 26 27 28<br>2 3 4 5<br>//11/2009<br>eccionado | C Filtrar too | las las reservas |                   | Imprimir I | .impiar<br>iuardar<br>Lista |  |
|                                                                                                    | 1                                                |               | [                | <br>              |            |                             |  |
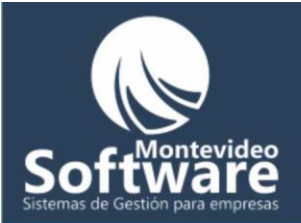

Primer hago un click en el día 17. En la lista no veo ninguna reserva para el día seleccionado. Luego completo la hora de la reserva y la descripción (Ver imagen de abajo):

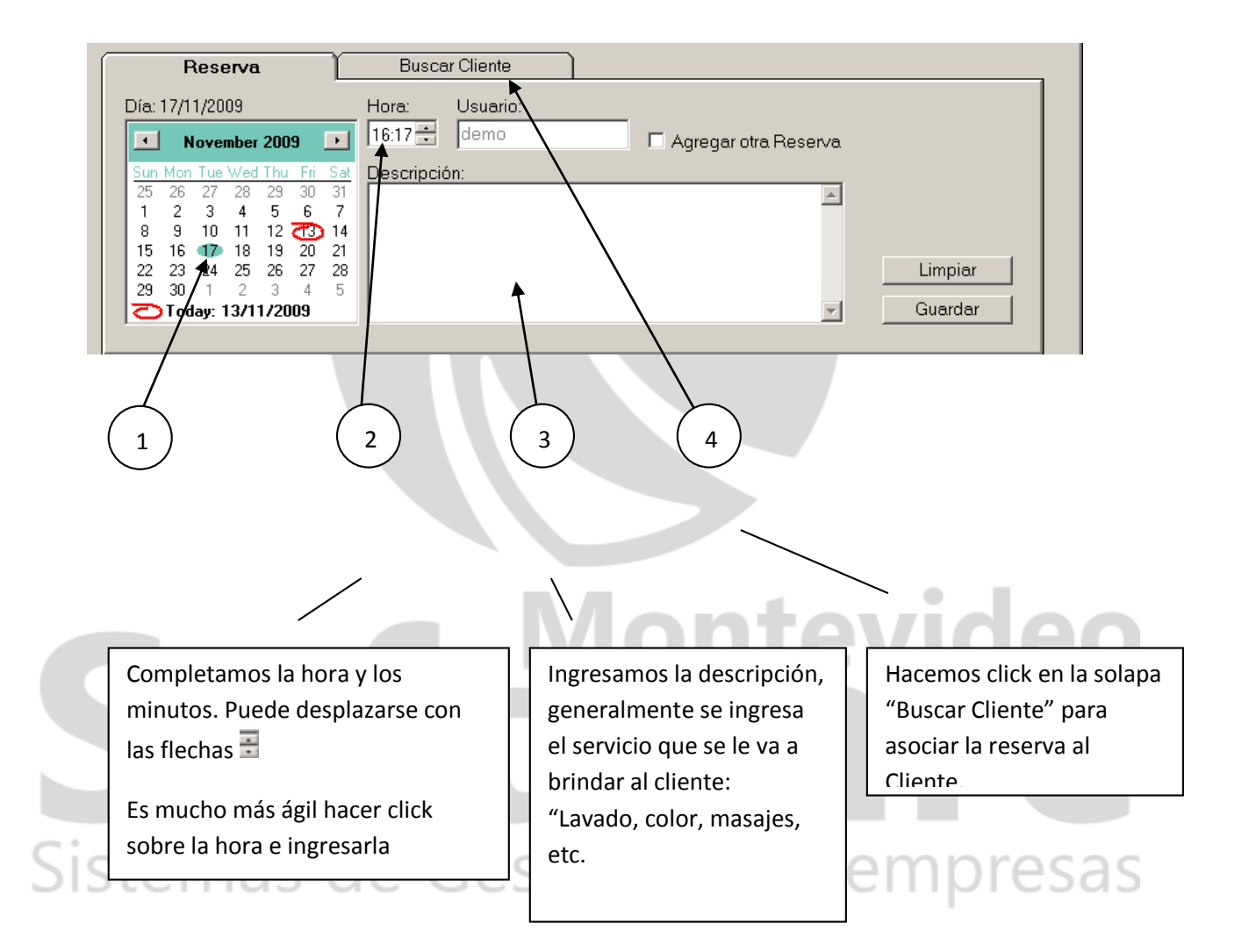

Siempre el sistema muestra el usuario actual. No es editable, el mismo se guardará junto con la reserva. De esta manera sabrá que usuario hizo la reserva.

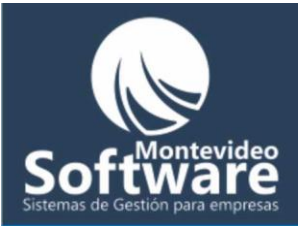

| Hora:   | Usuario: |                        |
|---------|----------|------------------------|
| 15:12 🛨 | demo     | 🗖 Agregar otra Reserva |

K

También contamos con la posibilidad de reservar más de un turno a la misma vez. De esta manera se agiliza mucho el proceso. Si necesitamos adjuntan más de un turno para un cliente simplemente hacemos un click en la opción "Agregar otra Reserva". Una vez que se guarde la primera reserva el sistema recordará al cliente seleccionado. Por defecto la opción se encuentra descliqueada.

**Importante:** Si necesitamos reservar un día para el mes siguiente contamos con los botones del calendario para desplazarnos entre los meses anteriores y siguientes.

| ⊡   | N   | ovie | mbre | e 200 | )9  |           |
|-----|-----|------|------|-------|-----|-----------|
| Dom | Lun | Mar  | Mié  | Jue   | Vie | Sáb       |
| 25  | 26  | 27   | 28   | 29    | 30  | - 31      |
| 1   | 2   | 3    | 4    | 5     | 6   | - 7       |
| 8   | 9   | 10   | 11   | 12    | 13  | <u>74</u> |
| 15  | 16  | 17   | 18   | 19    | 20  | 21        |
| 22  | 23  | 24   | 25   | 26    | 27  | 28        |
| 29  | 30  | 1    | 2    | 3     | 4   | 5         |
| 0   | Ноу | : 14 | /11/ | 200   | 9   |           |

Cuando hacemos click en la solapa "Buscar Cliente" el sistema nos permite asociar la reserva a un cliente:

ntevid

| Keserva                   | Buscar (      | Cliente   |                     |               |    |
|---------------------------|---------------|-----------|---------------------|---------------|----|
| Nombre y Apellido del Cli | iente:        |           |                     |               |    |
|                           |               |           | Seleccionar Cliente | Nuevo Cliente | ×  |
|                           |               |           |                     |               |    |
|                           |               | *         |                     |               |    |
| Nombre y Apellido         | Ruc, Cuit, Cé | Dirección | Teléfono            | Celular       | M  |
| Nombre y Apellido         | Ruc, Cuit, Cé | Dirección | Teléfono            | Celular       | M  |
| Nombre y Apellido         | Ruc, Cuit, Cé | Dirección | Teléfono            | Celular       | Mi |
| Nombre y Apellido         | Ruc, Cuit, Cé | Dirección | Teléfono            | Celular       | Mi |

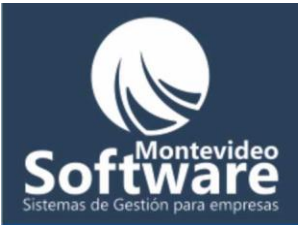

Para asociar un cliente a la reserva primero debemos buscarlo y luego seleccionarlo. Para la búsqueda contamos con 2 campos "Nombre y Apellido del Cliente" o "Ruc, Cuit, Cédula o DNI".

En este ejemplo voy a buscar el cliente "Pablo Cheridian":

Solamente escribo las 2 primeras letras "pa" y luego presiono la tecla "Enter".

Automáticamente el sistema filtra todos los clientes cuyas iniciales coincidan con lo ingresado:

| Reserva                 | Buscar (       | Cliente                  |                    |                 |     |
|-------------------------|----------------|--------------------------|--------------------|-----------------|-----|
| Nombre v Apellido del ( | liente:        | Buc Cuit Cédula o DNI    |                    |                 |     |
| pa                      | Silente.       |                          | Seleccionar Client | e Nuevo Cliente | × . |
| presione 'Ente          | r' para buscar | ,                        |                    |                 |     |
| Nombre y Apellido       | Ruc, Cuit, Cé  | Dirección                | Teléfono           | Celular         | Mi  |
| pablo cheridian         | 3.344.614-2    | Libertad m16 s 1 casa 14 | 6828164            | 99498282        | CC  |
| Patricia Acosta         |                | No se                    |                    |                 |     |
|                         |                | a a monala               | 0                  | 0               |     |

En este caso la búsqueda arrojó 3 resultados. También se puede buscar por el otro campo ("Ruc, Cuit, Cédula o DNI").

Luego simplemente selecciono con un click izquierdo el cliente encontrado:

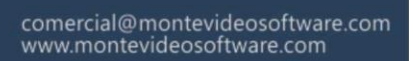

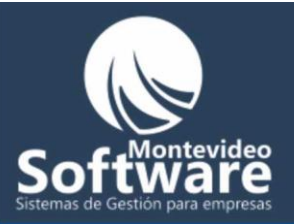

| 1            | Nombre y Apellido del Clier<br>pablo cheridian | nte:          | Ruc, Cuit, Cédula o DNI<br>3.344.614-2 | Seleccionar Cliente | Nuevo Cliente | × |
|--------------|------------------------------------------------|---------------|----------------------------------------|---------------------|---------------|---|
|              | Nombre y Apellida                              | Ruc, Cuit, Cé | Dirección                              | Teléfono            | Celular       | M |
|              | pablo cheridian                                | 3.344.614-2   | Libertad m16 s 1 casa 14               | 6828164             | 99498282      | C |
|              | Patrici Accesto                                | These has     | No se                                  |                     |               |   |
| $\backslash$ | Paula Copez                                    |               | se mudo                                | 0                   | 0             |   |

Automáticamente el sistema selecciona el cliente, bloquea los campos de búsqueda y habilita el botón "Seleccionar Cliente".

Luego hacemos click en el botón "Seleccionar Cliente" y el sistema asocia el cliente a la reserva:

Seleccionar Cliente

| Reserva                                                                                                    | Buscar Cliente                              |                            | iente Seleccionado 🤗 |
|----------------------------------------------------------------------------------------------------|---------------------------------------------|----------------------------|----------------------|
| Día: 17/11/2009      Noviembre 2009                                                                                                    | Hora: Usuario:<br>11:00 - demo              | Agregar otra Reserva       |                      |
| Dom Lun Mar Mié Jue Vie Sáb           25         26         27         28         29         30         31           1         2         3         4         5         6         7           8         9         10         11         12         13         74           15         16         17         18         19         20         21           22         23         24         25         26         27         28           29         30         1         2         3         4         5           Hog:         14/11/2009         3         4         5 | Descripción:<br>Lavado y Brushing. El clier | nte paga a fin de mes.     | Limpiar<br>Guardar   |
|                                                                                                    |                                             |                            |                      |
| Una vez que completamo                                                                                                    | s los datos hacemos cl                      | ick en el botón "Guardar". | Cuando ya            |

seleccionamos el Cliente, el sistema nos muestra la siguiente leyenda:

Cliente Seleccionado 🥑

Si la reserva se guardó correctamente el sistema mostrará el siguiente mensaje:

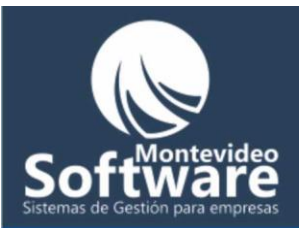

| Peluque | ria 🚺                              | < |
|---------|------------------------------------|---|
| 1       | La reserva se guardo correctamente | e |
|         | Aceptar                            |   |

El sistema vuelve a mostrar en la lista el día actual. Si la reserva se guardó en otro día no aparecerá en la lista. Para ver la reserva guardada hacemos click en el día (en este ejemplo es el 17)

| /  | ,    |                                                    |                                                                                                    |                                                                                       |                |                       |         |                             |                             |              |    |
|----|------|----------------------------------------------------|----------------------------------------------------------------------------------------------------|---------------------------------------------------------------------------------------|----------------|-----------------------|---------|-----------------------------|-----------------------------|--------------|----|
|    | ſ    |                                                    | Reserva                                                                                                    | ı [                                                                                   | Buscar         | Cliente               |         |                             |                             |              |    |
|    |      | Día: 1<br>💶                                        | 7/11/2009<br>Noviembre                                                                                         | 2009 💽                                                                                | Hora:          | Usuario:<br>demo      |         | 🗖 Agregar otra Reserva      |                             |              |    |
|    |      | 0000<br>25<br>1<br>8<br>15<br>22<br>29<br><b>0</b> | Lun Mar Mié<br>26 27 28<br>2 3 4<br>9 10 11<br>18 12 18<br>23 24 25<br>30 1 2<br>Hoy: 14/11/2<br>rar día selec | Jue Vie Sáb<br>29 30 31<br>5 6 7<br>12 13 13<br>19 20 21<br>26 27 28<br>3 4 5<br>2009 | C Filtrar toda | r:<br>is las reservas |         |                             | Lim<br>Gua<br>Imprimir List | piar<br>rdar |    |
|    | Día  |                                                    | Hora                                                                                                    | Nombre                                                                                |                | Ruc, Cuit, Cé         | dula o  | Descripción                 |                             | Usuario      |    |
|    | 17/1 | 1/2009                                             | 11:00                                                                                                    | pablo cher                                                                            | idian          | 3.344.614-2           |         | Lavado y Brushing. El clier | nte paga a                  | demo         |    |
|    | Imp  | oortan                                             | te:                                                                                                    |                                                                                       |                | C\                    |         | Va                          |                             | ſ            |    |
| Si | Si e | l clien                                            | te que bu                                                                                                    | iscamos e                                                                             | en la reserv   | va no se en           | cuentra | a ingresado al sistem       | a, lo pode                  | emos S       | as |

agregar en el momento. Para ello hacemos click en el botón "Nuevo Cliente" y nos llevará a la ventana donde ingresamos habitualmente nuestros clientes.

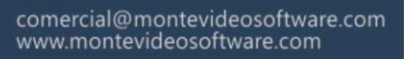

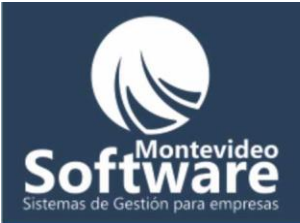

| Reserva                     | Buscar (      | liente                  |                     |                 |
|-----------------------------|---------------|-------------------------|---------------------|-----------------|
| Nombre y Apellido del Clien | ite:          | Ruc, Cuit, Cédula o DNI | Seleccionar Cliente | Nuevo Cliente 🔀 |
| Nombre y Apellido           | Ruc, Cuit, Cé | Dirección               | Teléfono            | Celular Mi      |
|                             |               |                         |                     |                 |
|                             |               |                         |                     |                 |
|                             |               |                         |                     |                 |
| <                           |               | Ш                       |                     | >               |

Una vez que completamos la ficha del cliente y hacemos click en el botón "Guardar" el sistema nos completará en la pantalla de Reservas el cliente recién ingresado (ver imagen abajo):

| Nombre y Apellido<br>prueba                                                  |                                                      | Razon Social                                                  | F<br>]                              | Ruc, Cuit, Cédula<br>2000000            |       |
|------------------------------------------------------------------------------|------------------------------------------------------|---------------------------------------------------------------|-------------------------------------|-----------------------------------------|-------|
| Dirección                                                                    |                                                      | ,<br>Fecha                                                    |                                     |                                         |       |
| prueba                                                                       |                                                      | 14/11/2                                                       | 2009 🔻                              |                                         |       |
| Teléfono Fax                                                                 | Celular                                              | · Ultima                                                      | visita                              |                                         |       |
|                                                                              | 00000                                                |                                                               |                                     |                                         |       |
| Mail                                                                         | *                                                    |                                                               |                                     |                                         |       |
| /                                                                            |                                                      |                                                               |                                     |                                         |       |
|                                                                              |                                                      |                                                               |                                     |                                         |       |
| Nuevo / Limpiar                                                              | Guardar                                              | Borrar                                                        |                                     |                                         |       |
| 7                                                                            | 4                                                    |                                                               |                                     |                                         |       |
|                                                                              |                                                      |                                                               |                                     |                                         |       |
|                                                                              |                                                      |                                                               |                                     |                                         |       |
|                                                                              |                                                      |                                                               |                                     |                                         |       |
| amac                                                                         |                                                      | actiór                                                        |                                     |                                         | araca |
| temas                                                                        | de Ge                                                | estiór                                                        | n bara                              | a emi                                   | oresa |
| temas                                                                        | de Ge                                                | estiór                                                        | n bara                              | emi                                     | oresa |
| Reserva                                                                      | Je Ge<br>Buscar Cli                                  | estión                                                        | n bara                              | a em                                    | oresa |
| Reserva                                                                      | Buscar Cli                                           | estión                                                        |                                     | a emi                                   | oresa |
| Reserva<br>ombre y Apellido del Clie<br>rueba                                | Buscar Cli                                           | iente                                                         | • DNI<br>Selecciona                 | r Cliente Nuevo Clie                    | oresa |
| Reserva<br>ombre y Apellido del Clie<br>rueba                                | Buscar Cli                                           | estión                                                        | o DNI Selecciona                    | r Cliente Nuevo Clie                    |       |
| Reserva<br>ombre y Apellido del Clie<br>rueba                                | Buscar Cli<br>nte<br>Ruc, Cuit Cé [                  | estión                                                        | o DNI<br>Selecciona                 | r Cliente Nuevo Clie                    |       |
| Reserva<br>ombre y Apellido del Clie<br>rueba<br>Nombre y Apellido<br>orueba | Buscar Cli<br>nte<br>Ruc, Cuit, Cé [<br>0000000 p    | iente<br>Ruc, Cuit. Cédula d<br>Dirección<br>prueba           | o DNI<br>Selecciona                 | r Cliente Nuevo Clie<br>no Celular<br>0 |       |
| Reserva<br>ombre y Apellido del Clie<br>rueba                                | Buscar Cli<br>nte<br>Ruc, Cuit, Cé [<br>0000000 p    | estión<br>iente<br>Ruc, Cuit, Cédula d<br>Dirección<br>prueba | o DNI<br>Selecciona<br>Teléfon<br>0 | r Cliente Nuevo Clie<br>no Celular<br>0 |       |
| Reserva<br>ombre y Apellido del Clie<br>rueba                                | Buscar Cli<br>nter<br>Ruc, Cuit, Cé [ [<br>0000000 p | estión<br>iente<br>Ruc, Cuit, Cédula d<br>Dirección<br>Drueba | o DNI<br>Selecciona                 | r Cliente Nuevo Clie<br>no Celular<br>0 |       |
| Reserva<br>ombre y Apellido del Clie<br>rueba<br>Nombre y Apellido<br>orueba | Buscar Cli<br>nte<br>Ruc, Cuit, Cé [<br>0000000 p    | estión<br>iente<br>Ruc, Cuit Cédula d<br>Dirección<br>prueba  | o DNI<br>Selecciona<br>Teléfon<br>0 | r Cliente Nuevo Clie                    |       |
| Reserva<br>ombre y Apellido del Clie<br>rueba                                | Buscar Cli<br>nte<br>Ruc, Cuit Cé [<br>0000000 p     | estión                                                        | o DNI<br>Selecciona<br>Teléfon<br>0 | r Cliente Nuevo Clie                    |       |

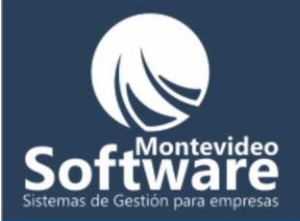

Solo tendremos que hacer click en la lista para seleccionarlo y luego en el botón "Seleccionar Cliente" para que el sistema asocie el nuevo cliente a la reserva.

También contamos con el botón "X" que simplemente cancela el cliente seleccionado en la lista y habilita los campos para una nueva búsqueda.

Filtros de Reservas:

Contamos con la posibilidad de filtrar todas las reservas ingresadas en el sistema (del día actual hacia delante). Para utilizar los filtros contamos con las siguientes opciones:

| Filtrar día seleccionado | C Filtrar todas las reservas | Imprimir Lista |  |
|--------------------------|------------------------------|----------------|--|

Siempre por defecto se encuentra seleccionada la opción "Filtrar día seleccionado", haciendo mención al calendario. Cada vez que seleccionamos un día en el calendario se aplica un filtro, el mismo se ve reflejado en la lista. Si necesitamos filtrar todas las reservas simplemente hacemos click en la otra opción: "Filtrar todas las reservas". Automáticamente se actualiza la lista y ordena todas las reservas ingresadas en forma ascendente de acuerdo a la fecha y hora (ver imagen de abajo).

| © Filt       | rar día sele | eccionado 📀 Filtrar toda | as las reservas   | Imprimir List                        | a       |
|--------------|--------------|--------------------------|-------------------|--------------------------------------|---------|
| Día          | Hora         | Nombre                   | Ruc, Cuit, Cédula | o Descripción                        | Usuario |
| 14/11/2009   | 13:26        | Paula Lopez              |                   | jhkj                                 | demo    |
| 17/11/2009   | 11:00        | pablo cheridian          | 3.344.614-2       | Lavado y Brushing. El cliente paga a | demo    |
| 20/11/2009   | 14:03        | 00                       |                   | kj                                   | demo    |
| 21/11/2009   | 14:03        | Paula Lopez              |                   | k                                    | demo    |
| 01.11.1.0000 | 15.53        | Paula Lonez              |                   | kl                                   | demo    |

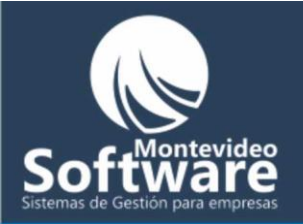

También contamos con la posibilidad de imprimir la lista. Simplemente al hacer click en el botón "Imprimir Lista" el sistema envía a la impresora seleccionada por defecto el listado que Ud. ve en pantalla.

| Reporte de Reservas |            |                   |             |                                                  |         |
|---------------------|------------|-------------------|-------------|--------------------------------------------------|---------|
| Criterio:           | Fecha: : T | odas las reservas |             |                                                  |         |
| Fecha               | Hora       | Nombre            | Cédula, DNI | Descripción                                      | Usuario |
| 14/11/2009          | 13:26      | Paula Lopez       |             | jhkj                                             | demo    |
| 17/11/2009          | 11:00      | pablo cheridian   | 3.344.614-2 | Lavado y Brushing. El cliente paga a fin de mes. | demo    |
| 20/11/2009          | 14:03      | 00                |             | kj                                               | demo    |
| 21/11/2009          | 14:03      | Paula Lopez       |             | k                                                | demo    |
| 21/11/2009          | 15:53      | Paula Lopez       |             | kl                                               | demo    |

#### Como Modificar una Reserva:

Para modificar una reserva primero debemos encontrarla en la lista (seleccionando el día en el calendario). Luego al pasar el Mouse sobre la lista el sistema nos mostrará una leyenda:

Click derecho para Modificar o Borrar una Reserva

hora: 🔷

En el siguiente ejemplo voy a modificar el día de la reserva 17 por 23. También le cambiaré la

para

er

Jesti

ipresas

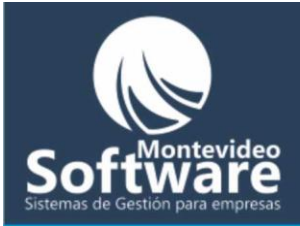

|    | Reserva       Buscar Cliente         Día: 17/11/2009       Hora:       Usuario:         17:15 demo       Agregar otra Reserva         Dom Lun Mar Mié Jue Vie Séb       Descripción:         1 2 3 4 5 6 7       Descripción:         1 2 3 4 5 6 7       Descripción:         1 5 16 17 18 19 20 21       Descripción:         22 32 24 25 26 27 28       Descripción:         Click derecho sobre       Click derecho sobre         Click derecho sobre       reserva en la lista p         desplegar el menú.       Luego hago un clich         15 16 17 18 19 20 21       Guardar         29 30 1 2 3 4 5       Guardar         Click derecho sobre       "Modificar Reserva" | ila<br>ara<br>م<br>ón<br>" |
|----|----------------------------------------------------------------------------------------------------|----------------------------|
|    | Día     Hora     Nombre     Ruc, Cuit, Cédula o     Descripción     Usuario       17/11/2009     11:00     pablo de ridian     3:344.614-2     Lavado y Brushing. El cliente paga a     demo       Borrar Reserva     Borrar Reserva     Ver Cliente     Ver Cliente     demo                                                                                                    |                            |
|    | Agregar Reserva Modificar Reservas                                                                                                    |                            |
|    | Nombre y Apellido del Cliente:     Ruc, Cuit, Cédula o DNI:       pablo cheridian     3.344.614-2                                                                                                    |                            |
|    | Día:       Hora:       Usuario Reserva:       Usuario         0 m       11:00 ±       demo       demo         0 m       Lun Mar Mié Jue Vie Sábi       demo       demo         25 26 27 28 29 30 31       1 2 3 4 5 6 7       B 9 10 11 12 13 723       Descripción:         12 2 23 24 25 26 27 28       29 30 1 2 3 4 5       Hora:       Luvado y Brushing. El cliente paga a fin de mes.       Modificar         29 30 1 2 3 4 5       Hora:       14/11/2009       Cancelar       Cancelar                                                                                                    |                            |
|    | DIUVAR                                                                                                    |                            |
| Si | El sistema se prepara para modificar la reserva seleccionada. En caso de no ser la correcta                                                                                                    |                            |
| 5  | simplemente hacemos click en el botón "Cancelar"                                                                                                    |                            |

En el ejemplo planteado se modificará para el día 23 de noviembre. Por los tanto hago click en el día 23 del calendario, luego modifico la hora para las 9am. La descripción también puede modificarse:

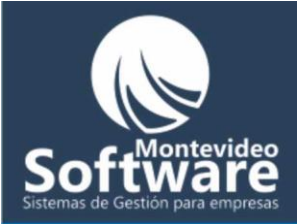

|          | Reser | vas                                                                                                    |
|----------|-------|----------------------------------------------------------------------------------------------------|
| $\frown$ | -     | Agregar Reserva Modificar Reservas                                                                                                    |
|          |       | Nombre y Apellido del Cliente:     Ruc, Cuit, Cédula o DNI:       pablo cheridian     3.344.614-2                                                                                                    |
| 2        |       | Día:       Hora:       Usuario Reserva:       Usuario         09:00 ÷       demo       demo         Dom Lun Mar Mié Jue Vie Sáb       Descripción:         1       2       3       4       5       7         3       10       11       12       13       12         15       16       17       18       19       20         122       28       24       25       26       27       28 |
|          |       | 29 30 1 2 3 4 5<br>Cancelar Cancelar                                                                                                    |
|          |       |                                                                                                    |

Al modificar la reserva el sistema mostrará el siguiente mensaje:

| Peluque   | ria                        |                     |                  |                         |       |
|-----------|----------------------------|---------------------|------------------|-------------------------|-------|
|           | La reserva se modificó cor | rectamente          |                  |                         |       |
|           | Aceptar                    | M                   | ont              | evid                    | deo   |
| Automáti  |                            | alva a su estada b  | abitual maatrana | le en le liste el día   |       |
| sus reser | vas:                       | leive a su estado n | abitual mostrand | io en la lista el día l |       |
| Siste     | mas de                     | Gestić              | n par            | a emp                   | resas |

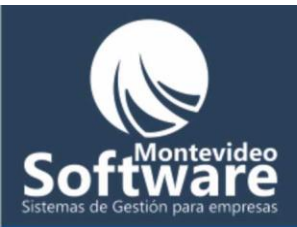

|                                            | Agregar rieserva                                                                                                    | · <u> </u>               | mounicarresour      | 40                     |               |
|--------------------------------------------|----------------------------------------------------------------------------------------------------|--------------------------|---------------------|------------------------|---------------|
|                                            | Reserva                                                                                                    | Buscar C                 | Cliente             |                        |               |
| Día                                        | : 14/11/2009                                                                                                    | Hora: L                  | Jsuario:            |                        |               |
|                                            | Noviembre 2009                                                                                                    | 17:28 🗧 🔤                | demo                | 🗖 Agregar otra Reserva |               |
| 25<br>1<br>8<br>15<br>22<br>29<br><b>V</b> | 26 27 28 29 30<br>2 3 4 5 6<br>9 10 11 12 13<br>16 17 18 19 20<br>23 24 25 26 27<br>30 1 2 3 4<br>→ Hoy: 14/11/2009 | 31<br>7<br>21<br>28<br>5 |                     |                        | Limpiar       |
|                                            | Iltrar dia seleccionad                                                                                              | lo C Filtrar todas       | s las reservas      | Ir                     | nprimir Lista |
| . · ·                                      |                                                                                                    |                          | Ruc, Cuit, Cédula o | Descripción            | Usuario       |
| a.                                         | Hora Noml                                                                                                    | bre                      |                     |                        |               |

Para ver la reserva en su día cambiado hago click en el día 23 del calendario:

| 1 2 3 4 5 6<br>8 9 10 11 12 13 7<br>16 17 18 19 20 2<br>22 23 24 25 26 27 2<br>29 30 1 2 3 4<br>► Hoy: 14/11/2009 | 37<br>7<br>20<br>21<br>28<br>5 |                     | ×           | Limpiar<br>Guardar |    |
|----------------------------------------------------------------------------------------------------|--------------------------------|---------------------|-------------|--------------------|----|
| Filtrar día seleccionado                                                                                          | © Filtrar todas                | las reservas        |             | Imprimir Lista     |    |
|                                                                                                    |                                |                     |             |                    |    |
|                                                                                                    |                                | Due Cuit Cédule e   | Descripción | Llouer             |    |
| Día Hora Nombre                                                                                                   | e                              | Ruc, Cuit, Cédula o | Descripción | Usuar              | io |

### Como Borrar una Reserva:

El borrado de la reserva es similar al procedimiento de modificado. Primero debo buscar la reserva, luego hago click derecho en la reserva (sobre la lista) y por ultimo selecciona la opción "Borrar Reserva" con el click izquierdo (ver la imagen de abajo):

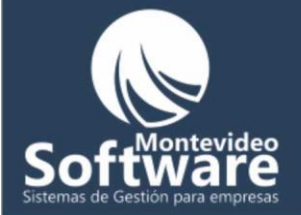

| Día        | Hora  | Not | mbre              | Ruc, Cuit |
|------------|-------|-----|-------------------|-----------|
| 23/11/2009 | 09:00 | pał | Modificar Reserva | 3.344.614 |
|            |       |     | Borrar Reserva    |           |
|            |       |     | Ver Cliente       |           |
|            |       |     |                   |           |

El sistema mostrara el siguiente mensaje:

| Peluque | ria 🛛 🛛                                                |   |
|---------|--------------------------------------------------------|---|
| ?       | Confirma que desea borrar la reserva de la hora: 09:00 | ) |
|         | <u></u>                                                |   |

Al hacer click en la opción "Si" se borrará la reserva y se actualiza la ventana en su estado habitual (la reserva se quitará de la lista).

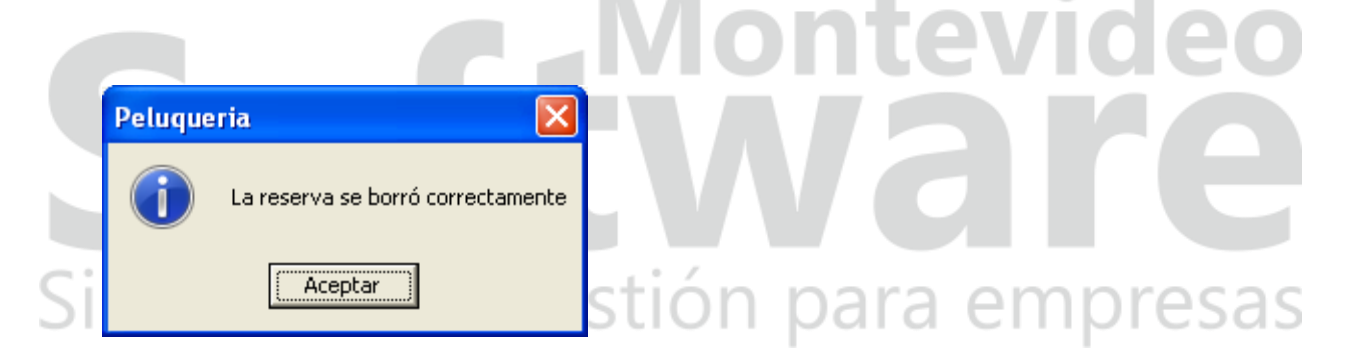

Al hacer click en la opción "No" simplemente cancelamos la operación y la reserva seguirá en la lista.

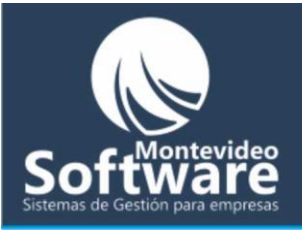

-

|           | 5                                        |                                   |              |
|-----------|------------------------------------------|-----------------------------------|--------------|
|           | Elegir botón                             |                                   |              |
|           |                                          |                                   |              |
|           | Nombre                                   | Precio                            |              |
|           |                                          |                                   |              |
|           |                                          |                                   |              |
|           |                                          |                                   |              |
|           |                                          |                                   |              |
|           |                                          |                                   |              |
|           |                                          |                                   |              |
|           | Nombre                                   | Precio                            |              |
|           | Limpiar                                  | Modificar                         |              |
|           |                                          |                                   |              |
|           |                                          | Untevi                            | deo          |
|           |                                          |                                   |              |
| En la ver | ntana presente es donde podremos modific | ar los precios de nuestros servic | ios, ya sean |
| lavados,  | tintas, etc.<br>mas de Gestió            | n para em                         | oresas       |

También contamos con la posibilidad de modificar el nombre de un servicio.

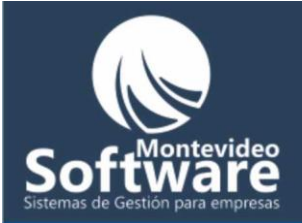

## Como Modificar un Servicio:

Primero debemos seleccionar el botón asociado al servicio que debemos modificar. Para ello hacemos click en el combo "Elegir botón":

En este ejemplo Voy a modificar el precio de un servicio, del botón "Color"

|    | -Elegir botón |    |  |   | , <b>, , , , , , , , , , , , , , , , , , </b> |        |    |
|----|---------------|----|--|---|-----------------------------------------------|--------|----|
|    |               |    |  | ⊡ |                                               | Paso 1 |    |
|    | Brushing      |    |  |   |                                               |        |    |
|    | Claritos      |    |  |   | - F                                           |        | 1  |
|    | 💾 Color 🔶     |    |  |   |                                               | Paso 2 |    |
|    | Cortes        |    |  |   |                                               |        |    |
|    | Depilación    | l  |  |   |                                               |        |    |
| C: | Laciados      |    |  |   |                                               |        |    |
| 21 | Lavados       |    |  | E | mc                                            | )res   | as |
|    | Localizado    | IS |  | - |                                               |        |    |

**Importante**: Como se puede apreciar, el nombre de los botones se encuentra ordenado alfabéticamente.

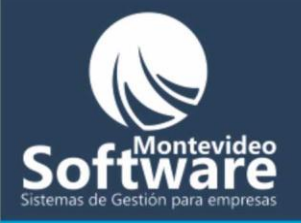

Al seleccionar el nombre del combo, en este caso "**Color**", aparecerán en la lista todos los servicios asociados a el botón.

Luego simplemente hacemos click en el servicio que debemos modificar

En el siguiente ejemplo modificaré "Salerm Corto":

| Servici | ios              |           | ×      |
|---------|------------------|-----------|--------|
|         |                  |           |        |
|         | Elegir botón     |           |        |
|         | Color            | ▼ ←       | Paso 1 |
|         |                  |           |        |
|         | Nombre           | Precio    |        |
|         | alfa parf        | 8         |        |
|         | Aplicación/Tinta | U         |        |
|         | loreal           | 0         |        |
|         | Salerm Corto     | 0         | Paso 2 |
|         | Salerm Largo     | 0         |        |
|         |                  |           |        |
|         |                  |           |        |
|         |                  |           |        |
|         |                  |           |        |
| Sil     | •                |           | esas   |
| ~       |                  |           | 2545   |
|         | Nombre           | Precio    |        |
|         |                  |           |        |
|         |                  | 1         |        |
|         | Limpiar          | Modificar |        |
|         |                  |           |        |
|         |                  |           |        |

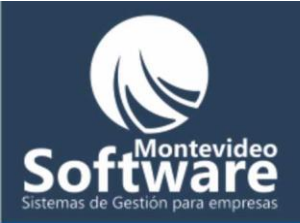

**Importante**: Al pasar el Mouse sobre un servicio aparecerá una leyenda explicando la acción posible.

Click para Ver o Modificar el Servicio

Una vez que hago click en "**Salerm Corto**", en la parte inferior de la ventana aparecerá el servicio seleccionado para poder modificar.

| Nombre       | Precio    |
|--------------|-----------|
| Salerm Corto | 0         |
| Limpiar      | Modificar |

Como se puede apreciar el cursor siempre queda esperando en el campo "**Precio**", ya que generalmente se modifica el precio de un servicio y no el nombre. En caso de tener que modificar el nombre simplemente hago click en el campo "**Nombre**" y lo modifico.

En este ejemplo solo modificaré el precio a 120.

Una vez que ingreso el valor nuevo simplemente hacemos click en el botón "Modificar":

Sistemas de Gestión para empresas

| Nombre       | Precio    |   |        |
|--------------|-----------|---|--------|
| Salerm Corto | 120       | • | Paso 1 |
| Limpiar      | Modificar | • | Paso 2 |
|              |           |   |        |

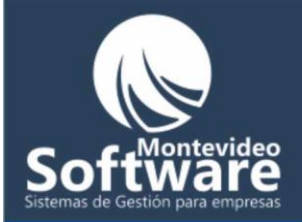

Si el Sistema pudo modificar el servicio mostrará el siguiente mensaje:

| Proyecto | 1 🛛                                   |
|----------|---------------------------------------|
| (į)      | El Servicio se Modificó Correctamente |
|          | OK                                    |

Y luego se verá el resultado reflejado en la lista:

| Nombre                 | Precio                                |       |
|------------------------|---------------------------------------|-------|
| alfa parf              | 8                                     |       |
| Aplicación/Tinta       | 0                                     |       |
| color touch o diacolor | 0                                     |       |
| loreal                 | 0                                     |       |
| Salerm Corto           | 120                                   |       |
| Salerm Largo           | 0                                     |       |
|                        |                                       |       |
|                        |                                       |       |
|                        |                                       | vidoo |
|                        |                                       |       |
|                        |                                       |       |
| •                      | · · · · · · · · · · · · · · · · · · · |       |
|                        |                                       |       |
|                        |                                       |       |

Importante: Si necesitamos ingresar un precio que cuento con decimales, el Sistema es capaz de identificar el símbolo decimal de su PC.

Ejemplo:

Sea ingresado "," o "."

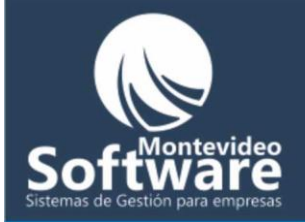

| Precio | Precio |
|--------|--------|
| 12,5   | 12.5   |

Importante: Al modificar el servicio se verá el resultado de inmediato en el menú principal del Sistema

|        | v≪ - Pelumuería -                                                          |                                                                                                    |
|--------|----------------------------------------------------------------------------|----------------------------------------------------------------------------------------------------|
|        |                                                                            | Image: Second second second |
| Paso 1 | □ loreal = 0<br>□ Salerm Largo = 0                                         | Cortes Pies Ventas del Día:                                                                                                    |
| Paso 2 | <ul> <li>Salerm Corto = 120</li> <li>color touch o diacolor = 0</li> </ul> | Brushing Color<br>Lavados Depilación                                                                                                    |
|        | alfa parf = 8  Aplicación/Tinta = 0                                        | Permanente Claritos                                                                                                    |
|        | Aceptar                                                                    | Reflejos Localizados                                                                                                    |
|        |                                                                            | Cambiar Botones Cambiar Precios Productos - Extras                                                                                                    |
|        |                                                                            | Venta: \$                                                                                                    |
| Si     |                                                                            | Cambio: \$                                                                                                    |
|        |                                                                            | Limpiar Cerrar Caja                                                                                                    |

Para culminar, cabe hacer 2 aclaraciones:

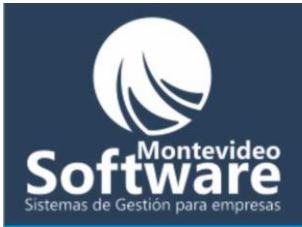

1 – Siempre para modificar un servicio debemos seleccionarlo previamente de la lista, de

lo contrario si hacemos click en el botón "**Modificar**" sin haber seleccionado previamente el mismo, aparecerá el siguiente mensaje:

| Proyecto | 1 ×                                                                  |
|----------|----------------------------------------------------------------------|
| <b>į</b> | Primero Debe seleccionar el Servicio que desea Modificar de la Lista |
|          | OK                                                                   |
|          |                                                                      |

2 – El botón "Limpiar" simplemente se encarga de limpiar los campos "Nombre" y "Precio"

| Nombre<br>Salerm Corto | Precio<br>120 |  |
|------------------------|---------------|--|
| Limpiar                | Modificar     |  |
|                        |               |  |

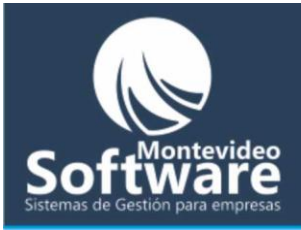

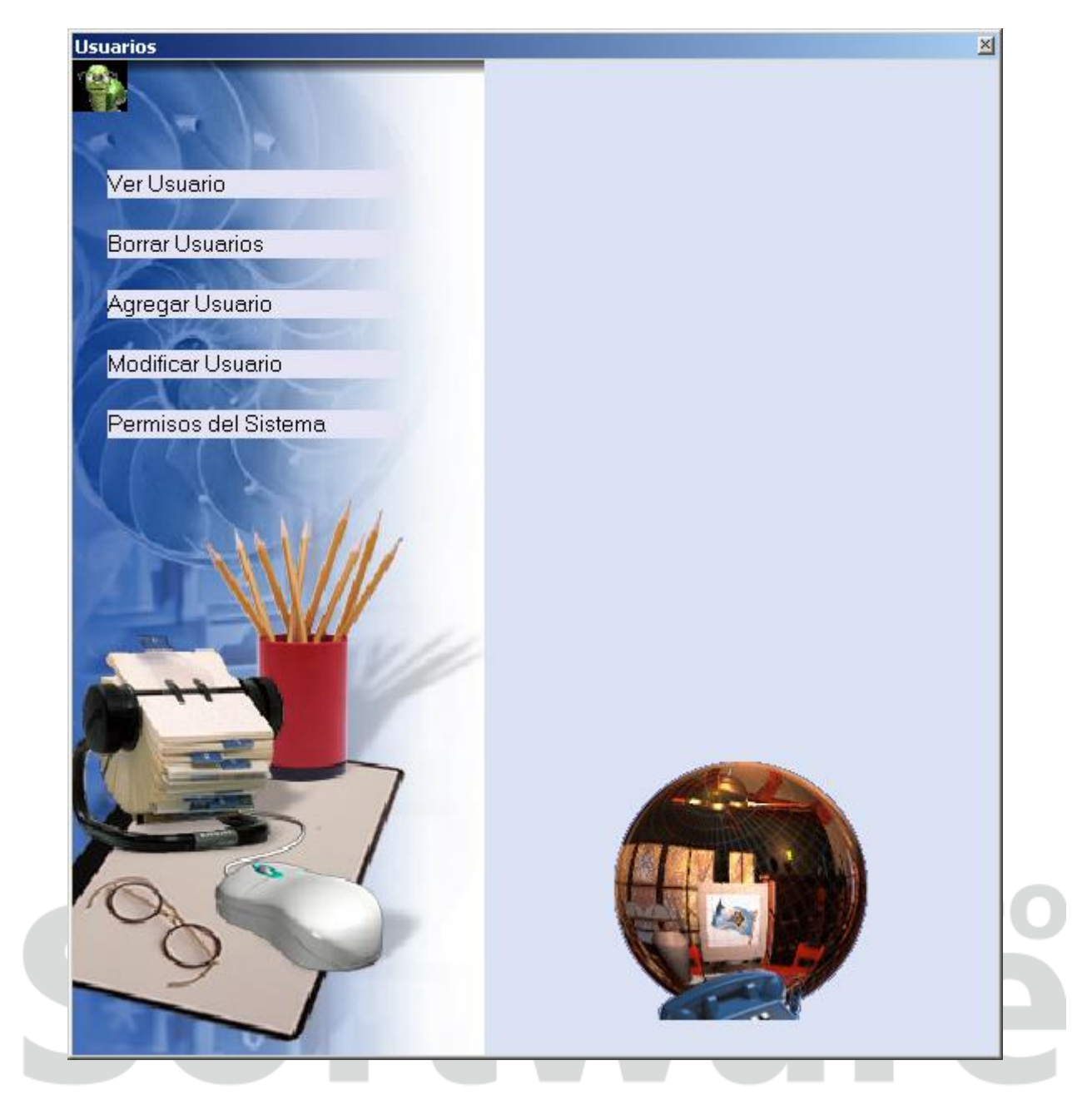

# Sistemas de Gestión para empresas

La ventana presente es donde manejaremos todo lo referente a los Usuarios del sistema.

Como se puede apreciar, la ventana se encuentra dividida en 2 partes, el menú en la parte izquierda y los detalles del menú (al hacer click) en la parte derecha.

Empezaremos explicando el funcionamiento de cada menú:

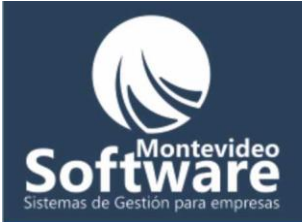

| Descripción acotada      |                                                                                              |  |
|--------------------------|----------------------------------------------------------------------------------------------|--|
| Ver Usuario              | Muestra todos los usuarios registrados en el Sistema (solo el<br>Administrador tiene acceso) |  |
| Borrar Usuarios          | Sector donde se le dan de baja a usuarios en el Sistema (solo el Administrador tiene acceso) |  |
| Modificar Usuario        | Permite incorporar nuevos usuarios al sistema                                                |  |
| Permisos del Sistema 🗕 🗕 | Aquí podemos modificar la contrasena personal en caso de<br>ser necesario                    |  |
|                          | El administrador adjudica permisos a los otros usuarios                                      |  |

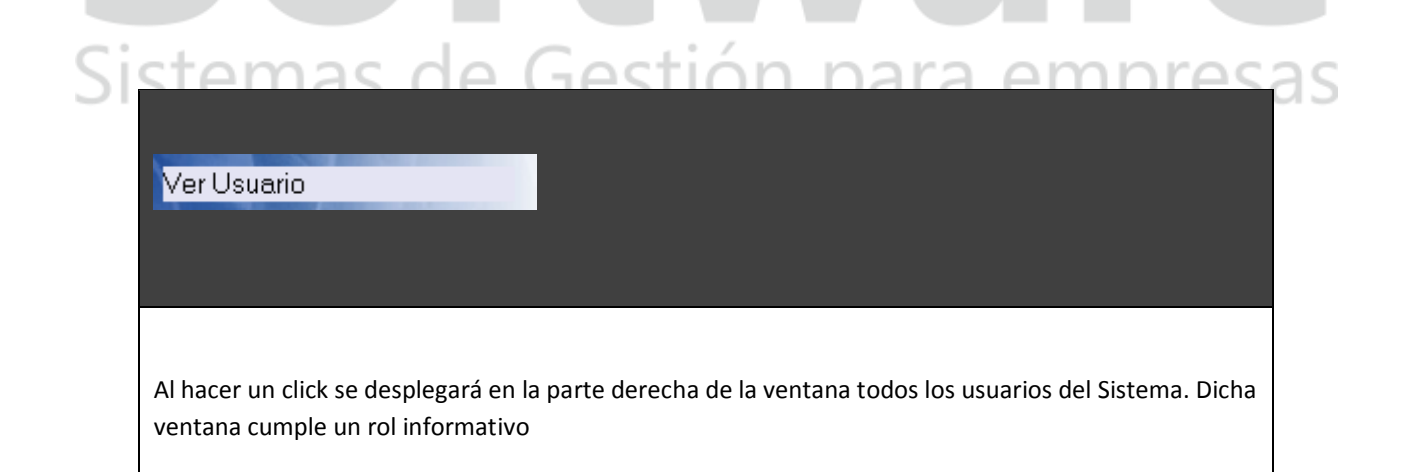

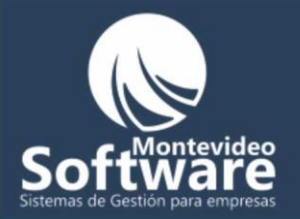

١

| Usuario                                                                                                    | Contra                                                                         | aseña                                                                |                                                                                                    |
|----------------------------------------------------------------------------------------------------|--------------------------------------------------------------------------------|----------------------------------------------------------------------|----------------------------------------------------------------------------------------------------|
| demo                                                                                                    | E48A                                                                           | 75D343C                                                              |                                                                                                    |
| prueba                                                                                                    | 0E568                                                                          | 338E1EC                                                              |                                                                                                    |
|                                                                                                    |                                                                                |                                                                      |                                                                                                    |
|                                                                                                    |                                                                                |                                                                      |                                                                                                    |
| Contraseña e                                                                                                    | encriptada                                                                     |                                                                      |                                                                                                    |
|                                                                                                    | Cerrar                                                                         |                                                                      |                                                                                                    |
|                                                                                                    |                                                                                |                                                                      |                                                                                                    |
|                                                                                                    |                                                                                |                                                                      |                                                                                                    |
|                                                                                                    |                                                                                |                                                                      |                                                                                                    |
|                                                                                                    |                                                                                |                                                                      |                                                                                                    |
| no se puede a                                                                                                    | ppreciar, los us                                                               | uarios se mue                                                        | estran ordenados alfabéticamente y la contraseña se                                                                                              |
| no se puede a<br>cuentra encrip                                                                                           | preciar, los us<br>tada (para ma                                               | uarios se mue<br>yor seguridad                                       | estran ordenados alfabéticamente y la contraseña se<br>).                                                                                        |
| no se puede a<br>cuentra encrip                                                                                           | ipreciar, los usi<br>itada (para mai                                           | uarios se mue<br>yor seguridad                                       | estran ordenados alfabéticamente y la contraseña se<br>).                                                                                        |
| mo se puede a<br>cuentra encrip                                                                                           | ipreciar, los usi<br>itada (para mai                                           | uarios se mue<br>yor seguridad                                       | estran ordenados alfabéticamente y la contraseña se<br>).                                                                                        |
| no se puede a<br>cuentra encrip<br>a Cerrar la ve                                                                         | npreciar, los us<br>Intada (para man<br>Intana hacemos                         | uarios se mue<br>yor seguridad<br>s click en el bo                   | estran ordenados alfabéticamente y la contraseña se<br>).<br>otón " <b>Cerrar</b> ".                                                             |
| no se puede a<br>cuentra encrip<br>a Cerrar la ve<br>portante: Si up                                                      | apreciar, los uso<br>itada (para mai<br>ntana hacemos<br>d no tiene perm       | uarios se mue<br>yor seguridad<br>s click en el bo<br>nisos para ing | estran ordenados alfabéticamente y la contraseña se<br>).<br>otón " <b>Cerrar</b> ".                                                             |
| no se puede a<br>cuentra encrip<br>a Cerrar la ve<br><b>portante</b> : Si u<br>uiente mensaj                              | apreciar, los uso<br>itada (para mai<br>ntana hacemos<br>d no tiene pern<br>e: | uarios se mue<br>yor seguridad<br>s click en el bo<br>nisos para ing | estran ordenados alfabéticamente y la contraseña se<br>).<br>otón <b>"Cerrar</b> ".                                                              |
| no se puede a<br>cuentra encrip<br>a Cerrar la ve<br><b>portante</b> : Si un                                              | apreciar, los uso<br>itada (para mai<br>ntana hacemos<br>d no tiene perm<br>e: | uarios se mue<br>yor seguridad<br>s click en el bo<br>nisos para ing | estran ordenados alfabéticamente y la contraseña se<br>).<br>otón " <b>Cerrar</b> ".                                                             |
| mo se puede a<br>cuentra encrip<br>la Cerrar la ve<br><b>portante</b> : Si un                                             | apreciar, los uso<br>atada (para mav<br>ntana hacemos<br>d no tiene pern<br>e: | uarios se mue<br>yor seguridad<br>s click en el bo<br>nisos para ing | estran ordenados alfabéticamente y la contraseña se<br>).<br>otón " <b>Cerrar</b> ".                                                             |
| no se puede a<br>cuentra encrip<br>a Cerrar la ve<br><b>portante</b> : Si u<br>uiente mensaj                              | apreciar, los uso<br>itada (para mai<br>ntana hacemos<br>d no tiene pern<br>e: | uarios se mue<br>yor seguridad<br>s click en el bo<br>nisos para ing | estran ordenados alfabéticamente y la contraseña se<br>).<br>otón " <b>Cerrar</b> ".<br>gresar a determinadas partes del Sistema, se mostrará el |
| mo se puede a<br>cuentra encrip<br>a Cerrar la ve<br><b>bortante</b> : Si ur<br>uiente mensaj<br><b>oyecto 1</b><br>Ud no | apreciar, los uso<br>itada (para mai<br>ntana hacemos<br>d no tiene pern<br>e: | uarios se mue<br>yor seguridad<br>s click en el bo<br>nisos para ing | estran ordenados alfabéticamente y la contraseña se<br>).<br>otón " <b>Cerrar</b> ".<br>gresar a determinadas partes del Sistema, se mostrará el |

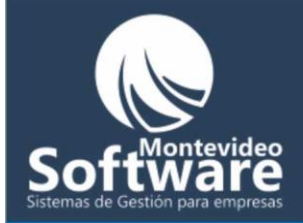

 $\leq$ 

| Borrar Usuarios                                                                                                    |    |
|----------------------------------------------------------------------------------------------------|----|
| Cuando hacemos click en "Borrar Usuarios" el Sistema mostrará la siguiente ventana:                                                                         |    |
| Usuario<br>Borrar<br>Cerrar                                                                                                    |    |
| Para borrar un usuario del Sistema seguiremos los siguientes pasos:<br>Primero seleccionaremos el usuario:<br>Usuario<br>demo<br>prueba<br>Paso 1<br>Paso 2 | as |
| En este ejemplo seleccionaré el usuario " <b>prueba</b> ".                                                                                                  |    |

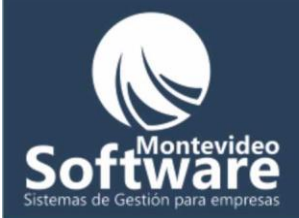

h

| Una vez seleccionado el usuario hacemos click en el botón " <b>Borrar</b> ".                                  |
|----------------------------------------------------------------------------------------------------|
|                                                                                                    |
| Borrar                                                                                                    |
| Acto seguido aparecerá un mensaje de confirmación:                                                            |
|                                                                                                    |
| Confirmación                                                                                                  |
| Yes No                                                                                                    |
|                                                                                                    |
|                                                                                                    |
| Si hacemos click en "Yes" o "Si" se procederá al borrado del usuario, de lo contrario se cancelará la acción. |
| Montevided                                                                                                    |
|                                                                                                    |
| i) El Usuario: ha sido borrado correctamente                                                                  |
| is 🔪 👘 para empresa                                                                                           |
|                                                                                                    |
|                                                                                                    |
| Importante: No podemos borrar el usuario administrador, en este caso " <b>Demo</b> ". Al intentar borrarlo    |
| el sistema mostrará el siguiente mensaje:                                                                     |

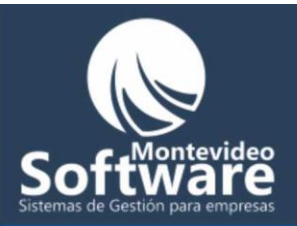

S

| Proyecto1                                                                             |    |
|---------------------------------------------------------------------------------------|----|
| El Usuario: demo no puede ser eliminado                                               |    |
|                                                                                       |    |
| Para cerrar la ventana hacemos click en el botón " <b>Cerrar</b> ".                   |    |
|                                                                                       |    |
| Cerrar                                                                                |    |
| Agregar Usuario                                                                       |    |
| Cuando hacemos click en la opción "Agregar Usuario" se mostrará la siguiente ventana: | 0  |
| <u>horiware</u>                                                                       |    |
| Usuario Usuario tión para empres                                                      | as |
| Ingresar                                                                              |    |
| Cerrar                                                                                |    |
|                                                                                       |    |
|                                                                                       |    |

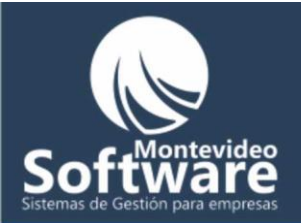

Como lo indica su nombre aquí es donde damos de alto usuarios en el Sistema. Se observa que contamos con 2 campos a completar "**Usuario**" y "**Contraseña**".

**Recomendación**: Generalmente cuando el Administrador agregar un nuevo usuario al Sistema, se hace con una contraseña genérica.

Ejemplo: "123" o "abc"

Luego se le comunica la contraseña al nuevo usuario con la orden de cambiarla ni bien inicie sesión por primera vez en el Sistema. Para ello se tendrá que dirigir a la siguiente opción:

Modificar Usuario

nte

Veremos más adelante el funcionamiento de esta opción.

Buena práctica:

El usuario (en empresas medianas y grandes) generalmente se elabora con la primera inicial del nombre y se completa con el apellido.

Ejemplo: una persona que se llama "Pablo Gómez", su usuario sería "pgomez"

**Importante**: Cada usuario nuevo, se registra con los permisos mínimos del sistema (no podrá por ejemplo borrar una venta, entrar a ver los balances de ingresos y egresos, etc).

Ejemplo:

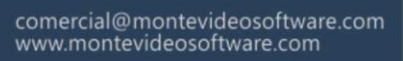

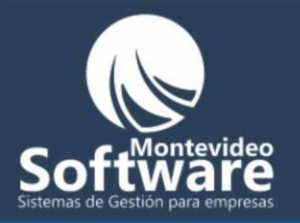

| Daré de alta un nuevo usuario en el sistema:                                                                 |
|----------------------------------------------------------------------------------------------------|
|                                                                                                    |
|                                                                                                    |
|                                                                                                    |
|                                                                                                    |
| Osuario Ipgomez                                                                                              |
| Contraseña: 🚧                                                                                                |
|                                                                                                    |
|                                                                                                    |
| Ingresar 🔸                                                                                                   |
| Certar                                                                                                    |
|                                                                                                    |
|                                                                                                    |
|                                                                                                    |
|                                                                                                    |
|                                                                                                    |
|                                                                                                    |
|                                                                                                    |
|                                                                                                    |
| Una vez que completo el usuario y contrasena hacemos click en el boton " <b>Ingresar</b> " para agregarlo al |
| Sistema.                                                                                                    |
|                                                                                                    |
|                                                                                                    |
| Si los datos son correctos aparecerá el siguiente mensaje y se limpiarán los campos para poder seguir        |
| ingresando más usuarios (en el caso que sea necesario).                                                      |
|                                                                                                    |
| - A Montovido                                                                                                |
| Proyecto1                                                                                                    |
|                                                                                                    |
| El usuario: pgomez ha sido ingresado al Sistema                                                              |
|                                                                                                    |
|                                                                                                    |
|                                                                                                    |
| istemas de Gestion nara empresa                                                                              |
| isternus de destion para emprese                                                                             |
| langester te Manages des des lieges en el Cisterra (na sua des habes en al cisterra la 2                     |
| importante: No se pueden duplicar usuarios en el Sistema (no pueden naber por ejemplo 2                      |
| pgomez j. En el caso que se de la situación el sistema mostrara el siguiente mensaje                         |
|                                                                                                    |
|                                                                                                    |

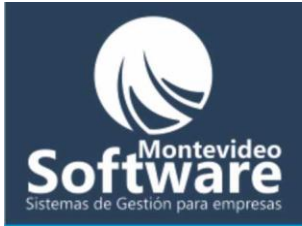

| El usuario: pgomez ya se encuentra registrado en el Sistema (no se pueden dublicar usuarios) |
|----------------------------------------------------------------------------------------------|
|                                                                                              |
|                                                                                              |

| Modificar Usuario                                                   |                     |                                                                                                    |   |
|---------------------------------------------------------------------|---------------------|----------------------------------------------------------------------------------------------------|---|
| En dicha opción es donde podremos camb                              | piar el usuario y d | contraseña.                                                                                                    |   |
| La pantalla que veremos al hacer click en                           | "Modificar Usua     | rio" será la siguiente:                                                                                                    |   |
| Usuario Actual: demo 💌 <<br>Usuario Nuevo: Cambiar Usuario          |                     | Al ser usuario Administrador tendremos<br>la posibilidad de cambiar el nombre de<br>todos los usuarios y contraseñas. Por<br>eso aparece habilitado el combo<br>"Usuario Actual" |   |
| Contraseña<br>actual:<br>Contraseña<br>Nueva:<br>Cambiar Contraseña | stion               |                                                                                                    | S |
| Cerrar                                                              |                     |                                                                                                    |   |

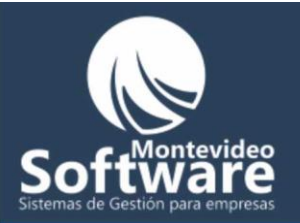

| Γ   |                                                                                                    |                                                                                                    |                                                                                 |                                                                                                    |    |
|-----|----------------------------------------------------------------------------------------------------|----------------------------------------------------------------------------------------------------|---------------------------------------------------------------------------------|----------------------------------------------------------------------------------------------------|----|
|     | Usuario Actual:                                                                                                    | pgomez 🔽                                                                                                    |                                                                                 | Al no ser usuario Administrador                                                                     |    |
|     |                                                                                                    |                                                                                                    |                                                                                 | solamente se podrá modificar su prop                                                                | io |
|     | Usuario Nuevo:                                                                                                    |                                                                                                    |                                                                                 | usuario. El combo queda bloqueado.                                                                  |    |
|     |                                                                                                    | Cambiar Usuario                                                                                                    |                                                                                 |                                                                                                    |    |
|     |                                                                                                    |                                                                                                    |                                                                                 |                                                                                                    |    |
|     | Contraseña<br>actual:                                                                                                    |                                                                                                    |                                                                                 |                                                                                                    |    |
|     | Contraseña                                                                                                    |                                                                                                    |                                                                                 |                                                                                                    |    |
|     | Nueva:                                                                                                    |                                                                                                    |                                                                                 |                                                                                                    |    |
|     |                                                                                                    | Cambiar Contraseña                                                                                                    |                                                                                 |                                                                                                    |    |
|     |                                                                                                    |                                                                                                    |                                                                                 |                                                                                                    |    |
|     |                                                                                                    | Correr                                                                                                    |                                                                                 |                                                                                                    |    |
|     |                                                                                                    | Cellar                                                                                                    |                                                                                 |                                                                                                    |    |
|     |                                                                                                    |                                                                                                    |                                                                                 |                                                                                                    |    |
|     |                                                                                                    |                                                                                                    |                                                                                 |                                                                                                    |    |
|     |                                                                                                    |                                                                                                    |                                                                                 |                                                                                                    |    |
|     |                                                                                                    |                                                                                                    |                                                                                 |                                                                                                    |    |
|     |                                                                                                    |                                                                                                    |                                                                                 |                                                                                                    |    |
|     | Contamos con 2 z                                                                                                    | onas diferentes, una par                                                                                                    | ra cambiar el nom                                                               | bre de usuario y otra para cambiar la                                                               |    |
|     |                                                                                                    |                                                                                                    |                                                                                 |                                                                                                    |    |
|     | contraseña.                                                                                                    |                                                                                                    |                                                                                 |                                                                                                    |    |
|     | contraseña.                                                                                                    |                                                                                                    |                                                                                 |                                                                                                    |    |
|     | contraseña.                                                                                                    |                                                                                                    |                                                                                 |                                                                                                    |    |
|     | contraseña.                                                                                                    |                                                                                                    |                                                                                 |                                                                                                    |    |
|     | contraseña.                                                                                                    |                                                                                                    |                                                                                 |                                                                                                    |    |
|     | contraseña.                                                                                                    |                                                                                                    |                                                                                 |                                                                                                    |    |
|     | contraseña.                                                                                                    |                                                                                                    | .Mc                                                                             | ontevide                                                                                            |    |
|     | contraseña.<br>Como cambiar el                                                                                                    | nombre de usuario:                                                                                                    | Μ                                                                               | ontevide                                                                                            |    |
|     | contraseña.<br>Como cambiar el                                                                                                    | nombre de usuario:                                                                                                    |                                                                                 | ntevide                                                                                             |    |
|     | contraseña.<br>Como cambiar el                                                                                                    | nombre de usuario:                                                                                                    |                                                                                 | ntevide<br>Naride                                                                                   |    |
|     | contraseña.<br><b>Como cambiar el</b><br>En caso de ser ad                                                                         | nombre de usuario:                                                                                                    |                                                                                 | a debemos cambiar (siempre por defecto                                                              |    |
|     | contraseña.<br><b>Como cambiar el</b><br>En caso de ser adu<br>se selecciona el us                                                 | nombre de usuario:<br>ministrador, seleccionan<br>suario administrador, er                                                                  | nos el usuario que                                                              | e debemos cambiar (siempre por defecto<br>"). De lo contrario si no somos                           |    |
|     | contraseña.<br><b>Como cambiar el</b><br>En caso de ser adi<br>se selecciona el u:<br>administradores a                            | nombre de usuario:<br>ministrador, seleccionan<br>suario administrador, er<br>iparecerá nuestro " <b>Usua</b>                               | nos el usuario que<br>este caso " <b>demo</b><br>ario actual" ya selo           | e debemos cambiar (siempre por defecto<br>"). De lo contrario si no somos<br>eccionado y bloqueado. |    |
|     | contraseña.<br><b>Como cambiar el</b><br>En caso de ser adu<br>se selecciona el u:<br>administradores a                            | nombre de usuario:<br>ministrador, seleccionan<br>suario administrador, er<br>iparecerá nuestro "Usua                                       | nos el usuario que<br>este caso " <b>demo</b><br><b>irio actual</b> " ya selo   | e debemos cambiar (siempre por defecto<br>"). De lo contrario si no somos<br>eccionado y bloqueado. |    |
|     | contraseña.<br><b>Como cambiar el</b><br>En caso de ser adi<br>se selecciona el us<br>administradores a                            | nombre de usuario:<br>ministrador, seleccionan<br>suario administrador, er<br>iparecerá nuestro "Usua                                       | nos el usuario que<br>neste caso " <b>demo</b><br>ario actual" ya sele          | e debemos cambiar (siempre por defecto<br>"). De lo contrario si no somos<br>eccionado y bloqueado. |    |
| Sis | contraseña.<br><b>Como cambiar el</b><br>En caso de ser adu<br>se selecciona el us<br>administradores a                            | nombre de usuario:<br>ministrador, seleccionan<br>suario administrador, er<br>iparecerá nuestro "Usua                                       | nos el usuario que<br>neste caso " <b>demo</b><br><b>irio actual</b> " ya sele  | e debemos cambiar (siempre por defecto<br>"). De lo contrario si no somos<br>eccionado y bloqueado. | a  |
|     | contraseña.<br>Como cambiar el<br>En caso de ser adu<br>se selecciona el us<br>administradores a                                   | nombre de usuario:<br>ministrador, seleccionan<br>suario administrador, er<br>aparecerá nuestro "Usua                                       | nos el usuario que<br>este caso " <b>demo</b><br>ario actual" ya sele           | e debemos cambiar (siempre por defecto<br>"). De lo contrario si no somos<br>eccionado y bloqueado. |    |
|     | contraseña.<br>Como cambiar el<br>En caso de ser adu<br>se selecciona el us<br>administradores a                                   | nombre de usuario:<br>ministrador, seleccionan<br>suario administrador, er<br>aparecerá nuestro " <b>Usua</b>                               | nos el usuario que<br>o este caso " <b>demo</b><br><b>ario actual</b> " ya sele | e debemos cambiar (siempre por defecto<br>"). De lo contrario si no somos<br>eccionado y bloqueado. |    |
|     | contraseña.<br>Como cambiar el<br>En caso de ser adu<br>se selecciona el us<br>administradores a<br>Usuario Actua<br>Usuario Nuev  | nombre de usuario:<br>ministrador, seleccionan<br>suario administrador, er<br>aparecerá nuestro " <b>Usua</b><br>l: pgomez                  | nos el usuario que<br>neste caso " <b>demo</b><br>ario actual" ya sele          | e debemos cambiar (siempre por defecto<br>"). De lo contrario si no somos<br>eccionado y bloqueado. |    |
|     | contraseña.<br>Como cambiar el<br>En caso de ser adu<br>se selecciona el us<br>administradores a<br>Usuario Actua<br>Usuario Nuev  | nombre de usuario:<br>ministrador, seleccionan<br>suario administrador, er<br>aparecerá nuestro "Usua<br>l: pgomez                          | nos el usuario que<br>neste caso " <b>demo</b><br><b>ario actual</b> " ya sele  | e debemos cambiar (siempre por defecto<br>"). De lo contrario si no somos<br>eccionado y bloqueado. | a  |
|     | contraseña.<br>Como cambiar el<br>En caso de ser adu<br>se selecciona el us<br>administradores a<br>Usuario Actua<br>Usuario Nuevo | nombre de usuario:<br>ministrador, seleccionan<br>suario administrador, er<br>aparecerá nuestro "Usua<br>l: pgomez<br>o:<br>Cambiar Usuario | nos el usuario que<br>neste caso " <b>demo</b><br>ario actual" ya sele          | e debemos cambiar (siempre por defecto<br>"). De lo contrario si no somos<br>eccionado y bloqueado. |    |

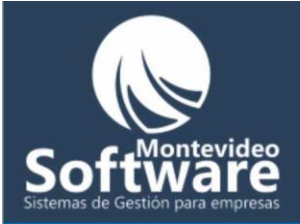

| Acto seguido ingresamos el "Usuario Nuevo" y luego hacemos click en el botón "Cambiar Usuario".                                                                                                    |
|----------------------------------------------------------------------------------------------------|
| Ejemplo:                                                                                                    |
| Cambiaré el usuario " <b>pgomez</b> " por " <b>pg</b> ".                                                                                                    |
| Usuario Actual:       pgomez         Usuario Nuevo:       pg         Cambiar Usuario       Paso 1         Paso 2                                                                                                    |
| Confirmación<br>Confirma que desea modificar el Usuario<br><u>Yes</u> №o<br>Stende de sea de sea (se de se de |
| Proyecto1 Usuario Modificado correctamente OK                                                                                                    |

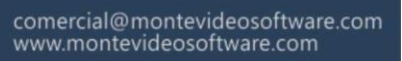

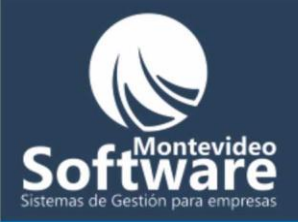

| Luego el sistema r                            | nostrará el nuevo usuario en el combo:                                                                                   |
|-----------------------------------------------|----------------------------------------------------------------------------------------------------|
| Usuario Actua                                 | I: pg                                                                                                    |
| <b>Importante</b> : La pr                     | óxima vez que inicie sesión el usuario ya será "pg".                                                                     |
| Como cambiar la                               | contraseña:                                                                                                    |
| Para el cambio de<br><b>"Contraseña Nue</b> r | contraseña, nos enfocaremos básicamente en 2 campos <b>: "Contraseña Actual"</b> y<br>va".                               |
| Contraseña<br>actual:<br>Contraseña<br>Nueva: | Cambiar Contraseña                                                                                                    |
| Como lo indica la<br>hacemos click en o       | imagen ingresamos la contraseña actual y luego la nueva contraseña, por último<br>el botón " <b>Cambiar Contraseña</b> " |
| Contraseña<br>actual:<br>Contraseña<br>Nueva: | Paso 1<br>Paso 2<br>Cambiar Contraseña Paso 3                                                                            |
|                                               |                                                                                                    |

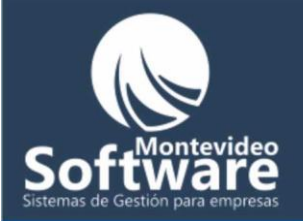

S

| Luego de hacer click en el botón, aparecerá un mensaje de confirmación:                                                                             |
|----------------------------------------------------------------------------------------------------|
|                                                                                                    |
| Confirmación                                                                                                    |
|                                                                                                    |
| Confirma que desea modificar la Contraseña del Usuario: pg                                                                                          |
| Yes No                                                                                                    |
|                                                                                                    |
|                                                                                                    |
| En el caso de hacer click en la opción "Yes" o "Si" se procederá a la modificación:                                                                 |
|                                                                                                    |
|                                                                                                    |
| Proyecto1                                                                                                    |
| Contraseña Modificada correctamente                                                                                                    |
|                                                                                                    |
|                                                                                                    |
|                                                                                                    |
|                                                                                                    |
| Importante: Automáticamente el sistema toma la nueva contraseña, por lo tanto al iniciar sesión la próxima vez deberá ingresar la nueva contraseña. |
| - Montovidoo                                                                                                    |
|                                                                                                    |
|                                                                                                    |
| Resumen: Pasos para modificar la contraseña                                                                                                    |
|                                                                                                    |
| istemas de Gestión nara empresas                                                                                                    |
| isternas de destion para empresas                                                                                                    |

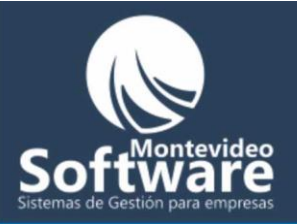

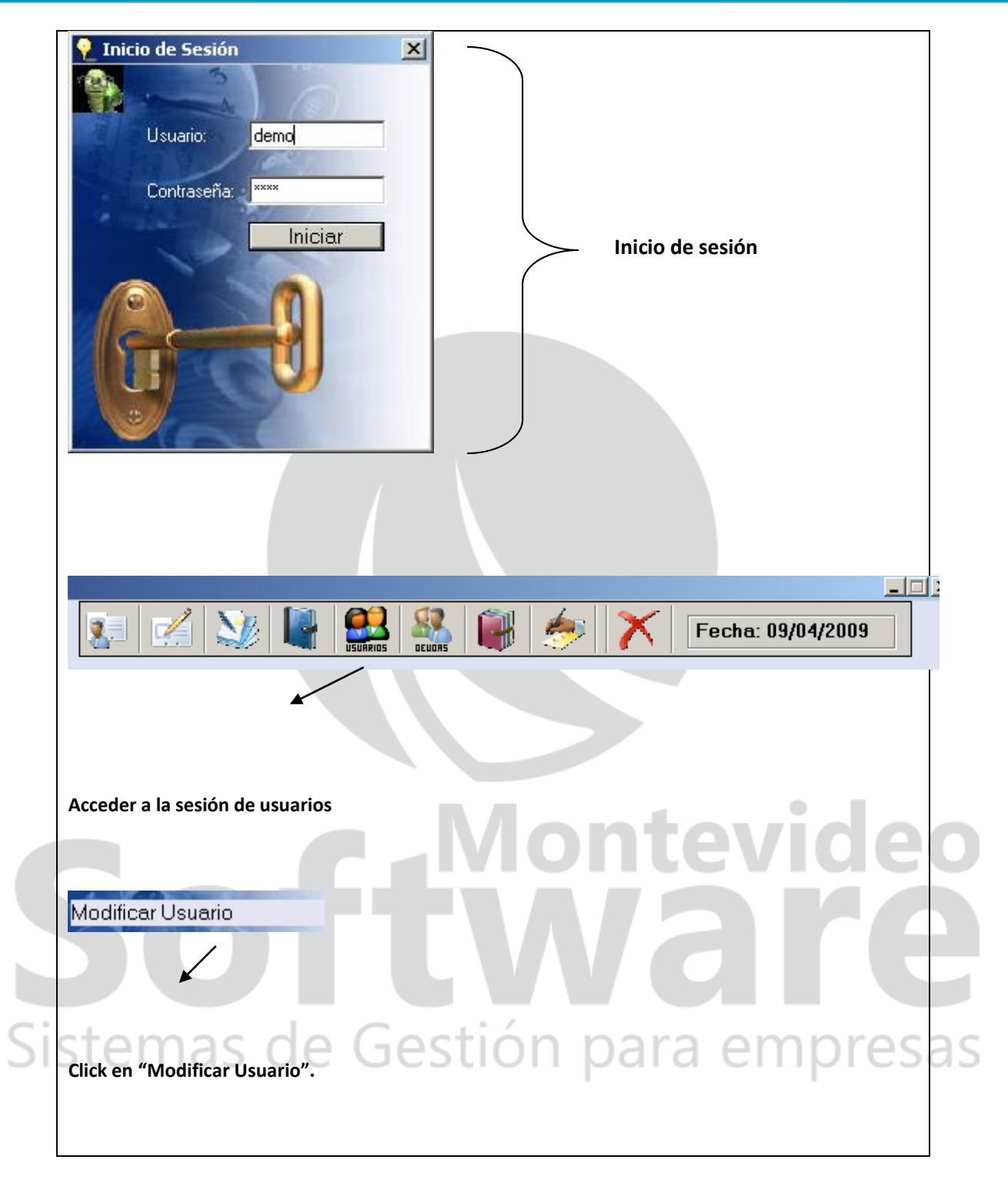

Permisos del Sistema

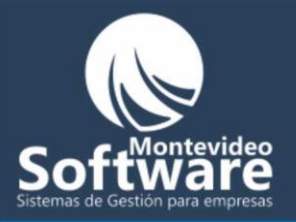

|    | Usuario:                                                                                  |
|----|-------------------------------------------------------------------------------------------|
|    |                                                                                           |
|    |                                                                                           |
|    |                                                                                           |
|    |                                                                                           |
|    |                                                                                           |
|    |                                                                                           |
|    |                                                                                           |
|    |                                                                                           |
|    | o primero que debemos hacer es seleccionar el usuario al que queremos adjudicar permisos: |
| IS | Usuario: demo                                                                             |
|    | demo<br>Lugar prueba                                                                      |
|    |                                                                                           |

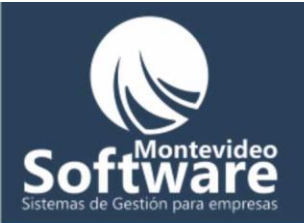

|                                                          | l l                                                  |
|----------------------------------------------------------|------------------------------------------------------|
| Usuario: pg                                              | Como aclaramos anteriormente, al ingresar un         |
|                                                          | nuevo usuario se adjudican los permisos              |
| Lugares de acceso 📃                                      |                                                      |
| Agregar Historial                                        | mínimos del sistema.                                 |
| Agregar Usuario                                          |                                                      |
| Borrar Cliente                                           |                                                      |
|                                                          |                                                      |
|                                                          | Los "Lugares de acceso" habilitados son los          |
|                                                          | que se encuentran tildados: 🗹                        |
|                                                          | ·····                                                |
|                                                          |                                                      |
| Borrar Producto o Extra                                  |                                                      |
| Borrar Proveedor                                         |                                                      |
| Borrar Servicio                                          |                                                      |
| Borrar Usuarios                                          |                                                      |
| Cambiar el Usuario                                       |                                                      |
| Cambiar Nombre de Botone:                                |                                                      |
| Cerrar Caja                                              |                                                      |
| 🗖 Guardar Cliente 🚽                                      |                                                      |
|                                                          |                                                      |
|                                                          |                                                      |
| Cerrar                                                   |                                                      |
|                                                          |                                                      |
|                                                          |                                                      |
|                                                          |                                                      |
|                                                          |                                                      |
| Para habilitar o deshabilitar un acceso simple           | emente hacemos click en lugar de acceso a modificar. |
|                                                          |                                                      |
|                                                          |                                                      |
|                                                          |                                                      |
| Ejemplo:                                                 | Nontevideo                                           |
|                                                          |                                                      |
|                                                          |                                                      |
|                                                          |                                                      |
| Al usuario " <b>pg</b> " le voy a habilitar el acceso a: | "Agregar Usuario".                                   |
| Drimoro burco el accoso en la lista y luggo ba           | are click cohro al mismo                             |
| Primero busco el acceso en la lista y luego ha           | igo click sobre el mismo.                            |
| Cisterne e al const                                      |                                                      |
| Sistemas de Ges                                          | stion bara embresas                                  |
|                                                          |                                                      |
| Lugares de acceso                                        | Al baser click successful adjustice de cl            |
| Agregar Historial                                        | Al nacer click quedara adjudicado el                 |
| 🗖 Agregar Usuario 🔸 👘 🚽                                  | – permiso:                                           |
| Borrar Cliente                                           |                                                      |
| Borrar Contacto Proveedor                                |                                                      |
| Borrar Deuda                                             |                                                      |
| -                                                        |                                                      |
|                                                          |                                                      |
|                                                          |                                                      |

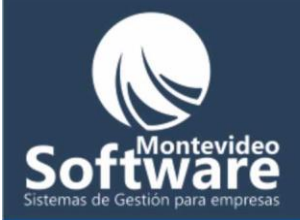

| Automáticamente quedará registrado el cambio efectuado. Una vez que terminamos de habilitar o       |
|----------------------------------------------------------------------------------------------------|
| deshabilitar los permisos necesarios hacemos click en el botón "Cerrar".                            |
|                                                                                                    |
|                                                                                                    |
| Cerrar                                                                                              |
|                                                                                                    |
|                                                                                                    |
|                                                                                                    |
|                                                                                                    |
|                                                                                                    |
|                                                                                                    |
| Cuando el usuario "pg" quiera acceder a agregar un nuevo usuario podrá acceder sin problemas, en el |
| caso que no tenga permisos aparecerá el siguiente mensaje:                                          |
|                                                                                                    |
|                                                                                                    |
|                                                                                                    |
| Proyecto1                                                                                           |
|                                                                                                    |
| Ud no tiene autorización para Ingresar a este sector del Sistema                                    |
|                                                                                                    |
| <u> </u>                                                                                            |
|                                                                                                    |
| - Montovidor                                                                                        |
| Importante: En el caso de seleccionar el usuario administrador, en este caso "demo" aparecerán      |
| todos los permisos habilitados y nos e podrán modificar por obvias razones.                         |
|                                                                                                    |
|                                                                                                    |
|                                                                                                    |

# Sistemas de Gestión para empresas
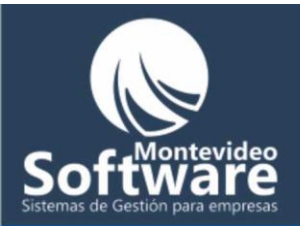

| Usuario: demo                                                                                                    |  |
|----------------------------------------------------------------------------------------------------|--|
| Lugares de acceso<br>Agregar Historial<br>Agregar Usuario<br>Borrar Cliente<br>Borrar Contacto Proveedor<br>Borrar Deuda<br>Borrar Gasto<br>Borrar Historial<br>Borrar Producto o Extra<br>Borrar Proveedor<br>Borrar Proveedor<br>Borrar Servicio<br>Borrar Usuarios<br>Cambiar el Usuario<br>Cambiar el Usuario<br>Cambiar Nombre de Botone:<br>Cerrar Caja<br>Guardar Cliente |  |
| Cerrar                                                                                                    |  |
|                                                                                                    |  |

Por último la siguiente imagen es un link o enlace a la ventana de soporte:

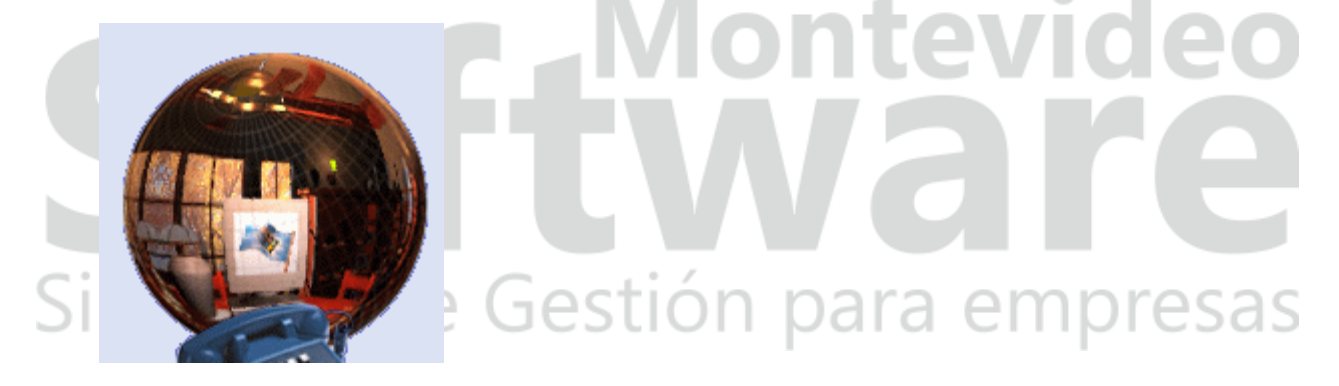

Al pasar el Mouse sobre la imagen se mostrará la siguiente leyenda:

Soporte Técnico

Cuando hago un click mostrará la siguiente Ventana:

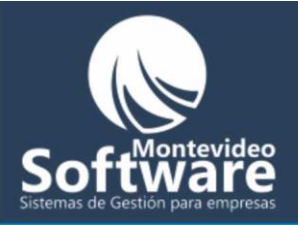

| Ayuda |                                                                                                   | × |
|-------|---------------------------------------------------------------------------------------------------|---|
|       |                                                                                                   |   |
|       | Peluquería Gestión Integral Algorithm PGI Version 2.0 (Demostración)                              |   |
|       | Derechos de Copia © 2006 - 2009 Pablo Cheridian y Adrián<br>Belén. Todos los derechos reservados. |   |
|       | Consultas:                                                                                        |   |
|       | <u>Click para enviar Mail</u>                                                                     |   |
|       | OK                                                                                                |   |
|       |                                                                                                   |   |

# **Software** Sistemas de Gestión para empresas

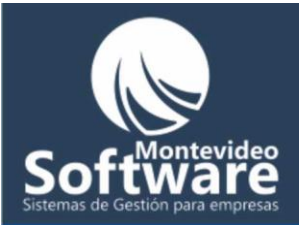

| Fecha      | Descripción               | Monto                  |
|------------|---------------------------|------------------------|
| 03/04/2009 | L. CREMA                  | 203                    |
| 03/04/2009 | L. CREMA VITAMINA COLOR   | 195                    |
| 04/04/2009 | Corte Hombre              | -300                   |
|            |                           |                        |
|            |                           |                        |
|            |                           |                        |
|            |                           |                        |
|            |                           |                        |
|            |                           |                        |
|            |                           |                        |
| •          |                           |                        |
| Deuda Pend | iente 📕 Deuda saldada     | Total de Ventas: 98    |
| Filtroe    |                           |                        |
| Desde      | Hasta                     |                        |
| 01/04/2009 | 09/04/2009 Aplicar Filtro | es Actual Vista Previa |
|            |                           |                        |
|            |                           |                        |
|            |                           |                        |
|            |                           |                        |
|            |                           |                        |
|            |                           |                        |
|            |                           |                        |

Por defecto el Sistema siempre muestra todas las ventas realizadas en el mes actual. A modo de información contamos con una leyenda indicando lo mencionado:

Ventas Del Mes y Año: 4/2009

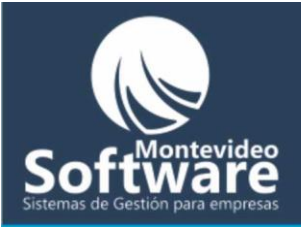

Siempre las ventas se encuentran ordenadas cronológicamente, como se ve reflejado en la lista.

También se puede apreciar en el centro de la ventana, 2 leyendas en colores y sobre el borde de la misma, un total general de las ventas sumadas en la lista.

📕 Deuda Pendiente 🔛 Deuda saldada

Total de Ventas: 98

- Todas las ventas que se encuentren con "Deudas Pendientes" aparecerán en color rojo en la lista.
- Todas las ventas que alguna vez tuvieron una deuda (pero ya fue saldada) aparecerán en color verde. Es simplemente a modo de información.

|    | <b>Total de Ventas</b><br>Es la suma del c | ampo " <b>Monto</b> " que se refleja en la lista: | Th<br>X | tev<br>a | ideo<br>re |
|----|--------------------------------------------|---------------------------------------------------|---------|----------|------------|
| Si | Fecha                                      | Descripción                                       | $\neg$  | Monto    | Inresas    |
|    | 03/04/2009                                 | L. CREMA                                          |         | 203      | picsas     |
|    | 03/04/2009                                 | L. CREMA VITAMINA COLOR                           |         | 195      | 1          |
|    | 04/04/2009                                 | Corte Hombre                                      |         | -308     |            |
|    |                                            |                                                   |         |          | -          |

## **Como Aplicar un filtro:**

Como lo indica su etiqueta (Filtros) debemos enfocarnos en la parte inferior:

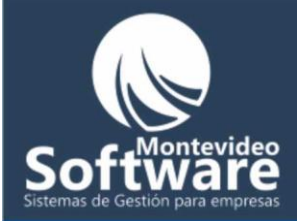

| Filtros                   |                |                |              |
|---------------------------|----------------|----------------|--------------|
| Desde Hasta               |                |                |              |
| 01/04/2009 💌 09/04/2009 💌 | Aplicar Filtro | Ver Mes Actual | Vista Previa |

Como mencionábamos anteriormente, los campos "Desde" y "Hasta" reflejan el mes actual.

Ejemplo:

Supongamos que necesito ver las ventas realizadas solamente el día "09/03/2009"

En este caso el campo "Desde" y "Hasta" deberían de tener la misma fecha "09/03/2009".

Para cambiar las fechas hacemos click en en el botón opcional de cada fecha: 🖃

Una vez que completamos los 2 campos, hacemos click en el botón "Aplicar Filtro".

Luego la lista se actualizará con las Ventas en el período de filtro seleccionado.

| Si | Desde<br>[09/03/2009 | Hasta  | Gest<br>Aplicar Filtro | ión p | oara | empres | sas |
|----|----------------------|--------|------------------------|-------|------|--------|-----|
|    | 1                    | 1      | Ť                      |       |      |        |     |
|    | Paso 1               | Paso 2 | Paso 1                 |       |      |        |     |

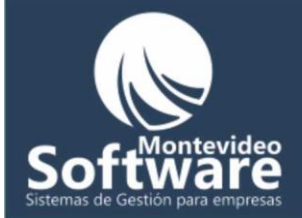

Cambios detectados al aplicar el filtro:

| <b>F</b> l  | Descripción               |                | L da mite            |
|-------------|---------------------------|----------------|----------------------|
| Fecha       |                           |                |                      |
| 09/03/2009  | Salerm Corto              |                | 120                  |
|             |                           |                |                      |
|             |                           |                |                      |
|             |                           |                |                      |
|             |                           |                |                      |
|             |                           |                |                      |
|             |                           |                |                      |
|             |                           |                |                      |
|             |                           |                |                      |
| Deuda Pendi | ente 📕 Deuda saldada      |                | Total de Ventas: 120 |
| <b></b>     |                           |                |                      |
| Desde       | Hasta                     |                |                      |
| 09/03/2009  | 09/03/2009 Aplicar Filtro | Ver Mes Actual | Vista Previa         |
|             |                           |                |                      |
|             |                           |                |                      |
|             |                           |                |                      |

En este caso, solamente se cuenta con una venta realizada la fecha seleccionada:

| Fecha      | Descripción  | Monto |
|------------|--------------|-------|
| 09/03/2009 | Salerm Corto | 120   |
|            |              |       |
|            |              |       |

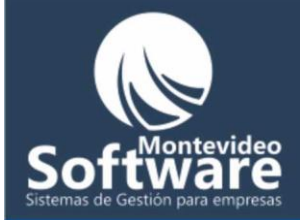

También el botón "Ver Mes Actual" se habilita (para volver a ver las ventas del mes actual).

Ver Mes Actual

Si hacemos click en dicho botón se volverá a las ventas actuales y luego quedará deshabilitado.

|                | ventus D                |                 |
|----------------|-------------------------|-----------------|
| Fecha          | Descripción             | Monto           |
| 03/04/2009     | L. CREMA                | 203             |
| 03/04/2009     | L. CREMA VITAMINA COLOR | 195             |
| 04/04/2009     | Corte Hombre            | -300            |
|                |                         |                 |
|                |                         |                 |
|                |                         |                 |
|                |                         |                 |
|                |                         |                 |
|                |                         |                 |
|                |                         |                 |
|                |                         |                 |
|                |                         |                 |
|                |                         |                 |
|                |                         |                 |
|                |                         |                 |
|                |                         |                 |
|                |                         |                 |
|                |                         |                 |
| 📕 Deuda Pendie | nte 📕 Deuda saldada     | Total de Ventas |
|                |                         |                 |
| - Filtros      |                         |                 |
| 1 11.00        |                         |                 |

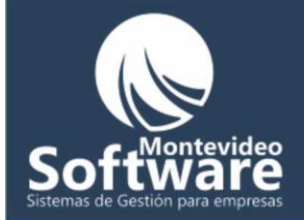

### Como Modificar una Venta:

Primero debemos buscar la venta que necesitamos modificar. Si es una venta del mes actual tendría que estar en la lista, de los contrario tendremos que hacer un filtro para encontrarla.

En este ejemplo vamos a modificar el precio de la siguiente venta: "L. CREMA"

| Fecha      | Descripción             | Monto |
|------------|-------------------------|-------|
| 03/04/2009 | L. CREMA                | 203   |
| 03/04/2009 | L. CREMA VITAMINA COLOR | 195   |
| 04/04/2009 | Corte Hombre            | -300  |
|            |                         |       |

Al pasar el Mouse sobre la lista aparecerá la siguiente leyenda indicando la acción posible:

Click derecho para ver el Menú

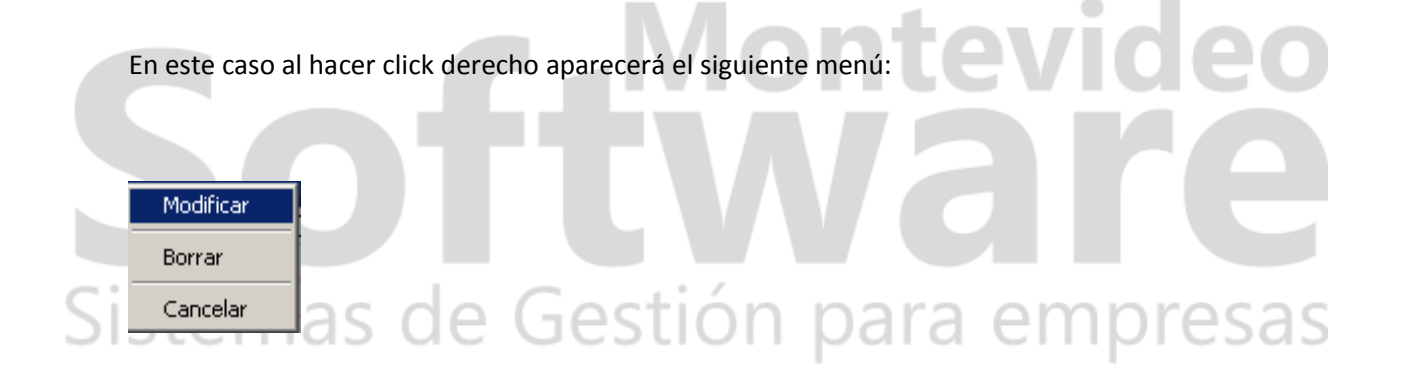

Esta vez hago solo un click en la opción "Modificar". Acto seguido se desplegará una nueva opción en la parte inferior de la ventana:

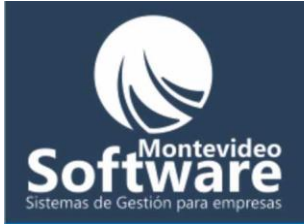

| Modificar —  |             |          |         |
|--------------|-------------|----------|---------|
| Fecha        | Descripción |          | Monto   |
| 03/04/2009 💌 | L. CREMA    |          | 203     |
|              |             | Cancelar | Guardar |

Aquí contamos con 3 campos posibles a modificar: "Fecha", "Descripción" y "Monto".

En el ejemplo modificaré solo el "Monto" a 144 \$ (suponiendo que apliqué un descuento a mi cliente).

Para realizar la acción hago click en el campo afectado y luego cambio el monto.

| Ejemplo: | <b>A Montevideo</b>    |   |
|----------|------------------------|---|
| Antes    | Ahora                  |   |
| Si 203   | de 144 n para empresas | 5 |

Una vez realizado el cambio hacemos click en el botón "Guardar"

Guardar

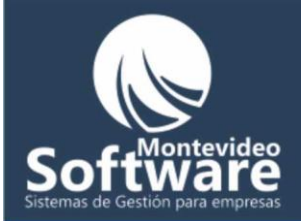

Si los cambios fueron guardados exitosamente el Sistema mostrará el siguiente mensaje:

| Proyecto | 1 🔀                                |
|----------|------------------------------------|
| (į)      | La venta se modificó correctamente |
|          | (OK                                |

Acto seguido la venta quedará actualizada en la lista (como se refleja en la siguiente imagen):

| Fecha      | Descripción             | <br>Monto | I |
|------------|-------------------------|-----------|---|
| 03/04/2009 | L. CREMA                | 144       |   |
| 03/04/2009 | L. CREMA VITAMINA COLOR | 195       |   |
| 04/04/2009 | Corte Hombre            | -300      |   |
|            |                         |           |   |

También se actualizará la suma del campo "Monto"

Total de Ventas: 39

Importante: Si no quiero realizar ninguna modificación, hacemos click en el botón "Cancelar"

21

| Si | Modificar  | as da       | Gostión  | nara | omproc  | as |
|----|------------|-------------|----------|------|---------|----|
|    | Fecha      | Descripción |          |      | Monto   |    |
|    | 03/04/2009 | L. CREMA    |          |      | 144     |    |
|    |            |             | Cancelar |      | Guardar |    |
|    |            |             |          |      |         |    |

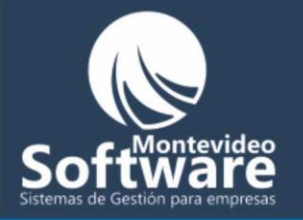

**Importante:** No se pueden modificar ventas que se encuentren en color rojo (porque tienen una deuda pendiente). En caso de hacer click en "Modificar" el Sistema mostrará el siguiente mensaje:

| Proyecto | 1                                                                                         |
|----------|-------------------------------------------------------------------------------------------|
| (į)      | No se puede modificar una venta que tiene una deuda pendiente, debe acudir a las 'Deudas' |
|          | ОК]                                                                                       |
|          |                                                                                           |

# Como Borrar una venta:

El procedimiento de borrado, empieza en forma idéntica al de modificado. Primero debemos buscar la venta y luego hacemos click derecho para acudir al menú (como lo ilustra la siguiente imagen).

| Fecha      | Descripción  |               |    | Monto |  |
|------------|--------------|---------------|----|-------|--|
| 03/04/2009 | L. CREMA 🗖   | RA - differen |    | 144   |  |
| 03/04/2009 | L. CREMA VI  | Modificar     | DR | 195   |  |
| 04/04/2009 | Corte Hombre | Borrar        |    | -300  |  |
|            |              | Cancelar      |    |       |  |
|            |              |               |    |       |  |
|            |              |               | /  |       |  |

Al hacer click en la opción "Borrar" el sistema mostrará un mensaje de confirmación:

| Proyecto | 1                 |                  | ×           |
|----------|-------------------|------------------|-------------|
| ?        | Confirma que dese | a borrar la Vent | a: L. CREMA |
|          | Yes               | No               |             |

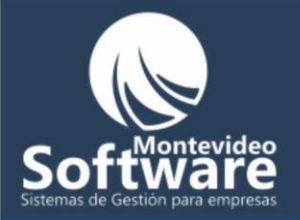

En el caso de hacer click en la opción "Yes" o "Si" se procederá al borrado, de lo contrario simplemente se clacelará.

Si el borrado es exitoso mostrará el siguiente aviso:

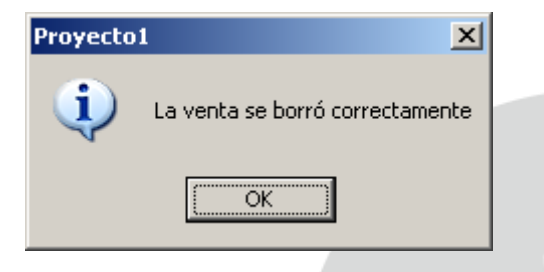

Acto seguido se actualizará la lista y la suma del campo "Monto" (quedando con un saldo negativo)

| Fecha      | Descripción             | Monto |
|------------|-------------------------|-------|
| 03/04/2009 | L. CREMA VITAMINA COLOR | 195   |
| 04/04/2009 | Corte Hombre            | -300  |
|            |                         |       |

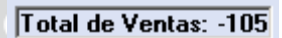

**Importante:** No se pueden borrar ventas que se encuentren en color rojo (porque tienen una deuda pendiente). En caso de hacer click en "Borrar" el Sistema mostrará el siguiente mensaje:

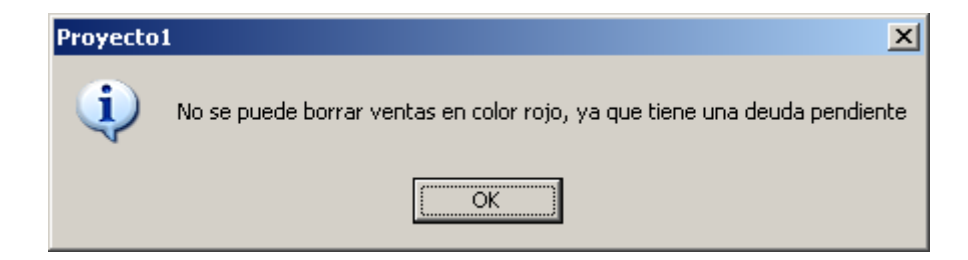

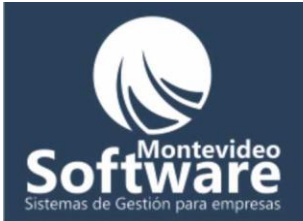

# **Botón Vista Previa:**

Vista Previa

Nos brinda la posibilidad de imprimir o exportar a Excel el resultado que vemos reflejado en la lista.

Ejemplo:

|                            | Departs de Ventres Della C.A.               |         |            |
|----------------------------|---------------------------------------------|---------|------------|
|                            | Criterio: Desde 01/04/2009 Hasta 16/04/2009 |         |            |
|                            |                                             |         |            |
|                            | Descripcion de Venta                        | Monto   | Fecha      |
|                            | Corte Hombre                                | -300,00 | 04/04/2009 |
|                            | Salerm Corto                                | -20,00  | 14/04/2009 |
|                            | Salerm Corto                                | 120,00  | 10/04/2009 |
|                            | Salerm Corto                                | 120,00  | 13/04/2009 |
|                            | L. CREMA VITAMINA COLOR                     | 195,00  | 03/04/2009 |
|                            |                                             | ILEVI   | UC         |
| I <b>mportante</b> : En el | menú contamos con 3 botones important       |         |            |

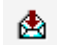

🖄 - Exportar (Excel, Word, etc)